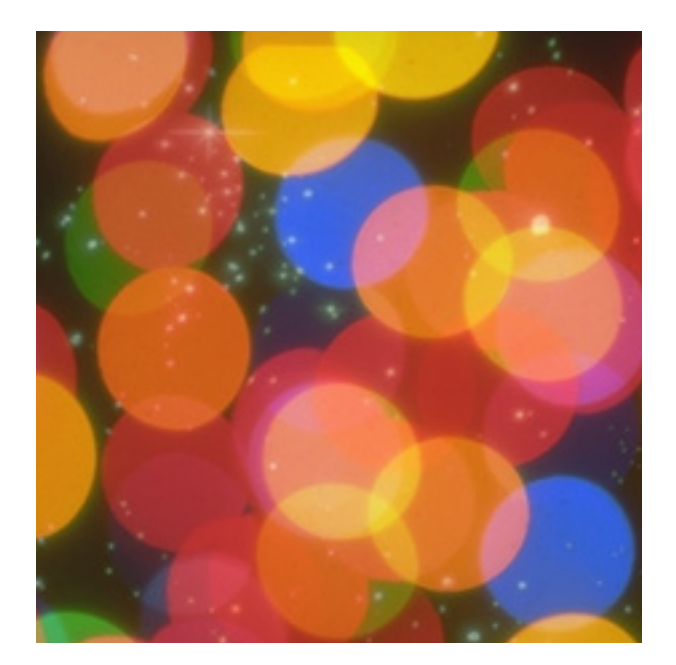

# Φ Die Schuladministration

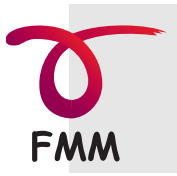

Frei MultiMedia GmbH CH-8151 Kleinandelfingen

www.FreiMultiMedia.ch © 2013

#### Lizenzbestimmungen für Software

#### Grundsatz

Die Software bleibt Eigentum der Firma Frei MultiMedia. Die Lizenzberechtigten (Käuferin oder Käufer) erwerben mit dem Kauf das Recht, die gespeicherte Software, die sich auf den von der Firma Frei MultiMedia verkauften Datenträgern befindet oder über Internet bezogen wurde, nur gemäss den nachstehenden Bedingungen zu benützen. Die Lizenznehmenden sind einverstanden damit, dass die Firma Frei MultiMedia über die Lizenzberechtigten ein Register führt.

Gewisse Softwarepakete enthalten einen FileMaker Pro RunTime-Treiber. Diese Software wird in Lizenz der Firma FileMaker, Inc. abgegeben und unterliegt deren Lizenzvereinbarungen.

#### Einzellizenz

Die Lizenznehmenden erwerben mit der Einzellizenz das Recht, die lizenzierte Software gleichzeitig auf einem einzigen Computer zu benützen. Ausdrücklich ausgeschlossen ist jedes Ausleihen der Software. Es darf eine Sicherheitskopie der Software erstellt werden; die Dokumentation darf nicht kopiert werden. Es ist nicht erlaubt, an der Software irgendwelche Änderungen vorzunehmen.

#### Mehrfachlizenz

Mit dem Erwerb einer Mehrfachlizenz erwerben die Lizenznehmenden das Recht, die Software so manchmal zu kopieren und auf so vielen Computern gleichzeitig zu verwenden, wie dies auf der Rechnung der Firma Frei MultiMedia vermerkt ist.

Schulhaus- oder Firmenlizenzen sind an das Schulhaus bzw. die Firma gebunden. Verlässt ein Mitarbeiter oder eine Mitarbeiterin das Schulhaus bzw. die Firma, so geht die Lizenz an eine neue Person in derselben Institution über. Die weggezogene Person muss entweder eine Einzellizenz lösen oder kann am neuen Arbeitsort in eine neue Mehrfachlizenz eingebunden werden.

#### Demo-Versionen

Demo-Versionen der Software der Firma Frei MultiMedia dürfen kopiert, unentgeltlich weitergegeben und zu Probezwecken auf einem oder mehreren Computersystem installiert werden. An Demoversionen dürfen aber ebenfalls keine Abänderungen vorgenommen werden. Insbesondere darf das Copyright Zeichen der Firma Frei MultiMedia nicht entfernt werden.

#### Garantie, Haftung

Die Firma Frei MultiMedia ersetzt fehlerhafte Datenträger während 30 Tagen ab Lieferung; weitergehende Ansprüche bestehen nicht. Insbesondere nehmen Lizenznehmende zur Kenntnis, dass die Benützung der Datenträger und der darauf gespeicherten Software ausdrücklich und ausschliesslich auf ihr eigenes Risiko erfolgt. Die Firma Frei MultiMedia schliesst jede Haftung für allfällige Schäden und Folgeschäden irgendwelcher Art durch diesen Gebrauch sowie andere ausdrückliche oder stillschweigende Garantieansprüche ausdrücklich aus, einschliesslich der Tauglichkeit oder der Verwendbarkeit zu einem bestimmten Zweck.

Das selbe gilt für die RunTime-Treiber in Bezug auf die Firma FileMaker Inc.

Allgemeines, Verletzung der Lizenzbestimmungen

Mit dem Kauf von Datenträgern der Firma Frei MultiMedia bzw. dem Bezug der Software anerkennen die Lizenznehmenden diese Lizenzbestimmungen. Für Streitigkeiten, die sich aus der Benützung von Software der Firma Frei MultiMedia ergeben, ist der Gerichtsstand Zürich. Jede unrechtmässige Benützung der Software berechtigt die Firma Frei MultiMedia zum entschädigungslosen Entzug der Lizenz; rechtliche Schritte bleiben vorbehalten. Es gelten die Bestimmungen des Urheberrechtsgesetzes vom 9. Oktober 1992.

© Frei MultiMedia, Kleinandelfingen, 1992-2013 www.FreiMultiMedia.ch

0 Allgemeine Infos

| MedioSchule - Aufbau                                                                                                    | 4                                            |
|----------------------------------------------------------------------------------------------------|----------------------------------------------|
| Schnellstart, Voreinstellungen                                                                                                    | 5                                            |
| Navigation, Funktionen                                                                                                    | 7                                            |
| Update einer alten Version                                                                                                    | 8                                            |
| Teil 1:<br>Das Wichtigste in Kürze<br>Programmstart<br>Überblick, Information, Hilfe<br>Voreinstellungen<br>Dateneingabe Lehrpersonen<br>Schülerinnen und Schüler<br>Programm beenden | <b>9</b><br>10<br>11<br>12<br>16<br>17<br>24 |
| Teil 2: Personalien                                                                                                    | 25                                           |
| Mini-Ansicht: Einstellung                                                                                                    | 26                                           |
| Mini-Ansicht: Personalien                                                                                                    | 27                                           |
| «Mini»-Ansicht: iPad                                                                                                    | 32                                           |
| Personensuche                                                                                                    | 34                                           |
| Adressliste                                                                                                    | 35                                           |
| Sortieren                                                                                                    | 36                                           |
| Klassenzusammenfassung drucken                                                                                                    | 38                                           |
| Tabelle mit Überschriften                                                                                                    | 40                                           |
| Geburtstage und Älteste                                                                                                    | 43                                           |
| Absenzenliste                                                                                                    | 44                                           |
| Externe Daten speichern                                                                                                    | 46                                           |
| Ehemalige Schüler                                                                                                    | 47                                           |
| Neueintritte und Interessenten                                                                                                    | 48                                           |
| Teil 3: Lehrpersonen                                                                                                    | <b>49</b>                                    |
| Personensuche                                                                                                    | 50                                           |
| Adressliste                                                                                                    | 51                                           |
| Ausweis, Dateiablage                                                                                                    | 52                                           |
| Speziallisten                                                                                                    | 53                                           |
| Tabelle, Überschriften                                                                                                    | 54                                           |
| Geburtstagsliste                                                                                                    | 55                                           |
| Kurzbrief/Serienbrief                                                                                                    | 56                                           |
| Mail versenden                                                                                                    | 57                                           |
| Detaileingaben                                                                                                    | 58                                           |
| <b>Teil 4: Formulare</b>                                                                                                    | <b>61</b>                                    |
| Formulare eröffnen                                                                                                    | 62                                           |
| Brief erstellen                                                                                                    | 63                                           |
| Liste der Formulare                                                                                                    | 64                                           |
| Faxformular                                                                                                    | 65                                           |
| E-Mail-Formular                                                                                                    | 66                                           |
| Kurzmitteilung/Kurzbrief                                                                                                    | 67                                           |
| Elterngespräch und Umstufung                                                                                                    | 68                                           |

| Telefonalarm                          | 69         |
|---------------------------------------|------------|
| Serienbrief                           | 71         |
| <b>Teil 5: Individuelle Formulare</b> | <b>75</b>  |
| Verstehen der Grundstrukturen         | 76         |
| Felder hinzufügen                     | 78         |
| Eigenes Layout erstellen              | 80         |
| <b>Teil 6: Noten</b>                  | <b>81</b>  |
| Notenlisten bearbeiten                | 82         |
| Notenlisten Zusammenhänge             | 83         |
| Notenlisten anlegen                   | 84         |
| Notenlisten nach Fächern              | 86         |
| Notenlisten nach Namen                | 87         |
| Namenliste: Einstellungen             | 88         |
| Fächerliste                           | 89         |
| <b>Teil 7: Zeugnisse</b>              | <b>91</b>  |
| Zeugnisse bearbeiten                  | 92         |
| Zeugnisse anzeigen                    | 93         |
| Zeugnis suchen                        | 94         |
| Zeugnis ohne Notenliste anlegen       | 95         |
| Zeugnisse ohne Notenliste anlegen     | 96         |
| <b>Teil 8: Aktualitäten</b>           | <b>97</b>  |
| Mini-Ansicht                          | 98         |
| Zentrale Übersicht                    | 99         |
| Agenda                                | 100        |
| Memo                                  | 101        |
| Notizen                               | 102        |
| Teil 9: Anhang                        | <b>103</b> |
| Passwortsystem 1                      | 104        |
| Konten und Passwörter bearbeiten      | 108        |
| Loginlisten                           | 109        |
| Konten zuweisen                       | 111        |
| Allgemeine Funktionen                 | 115        |
| Jahreswechsel                         | 116        |
| Abschlussarbeiten                     | 119        |
| Daten austauschen                     | 120        |
| Bildungsstatistik, Bista              | 121        |
| Daten auf Server laden                | 123        |
| FileMaker-Menüs                       | 124        |
| Teil 10: Register                     | <b>127</b> |

# MedioSchule - Aufbau

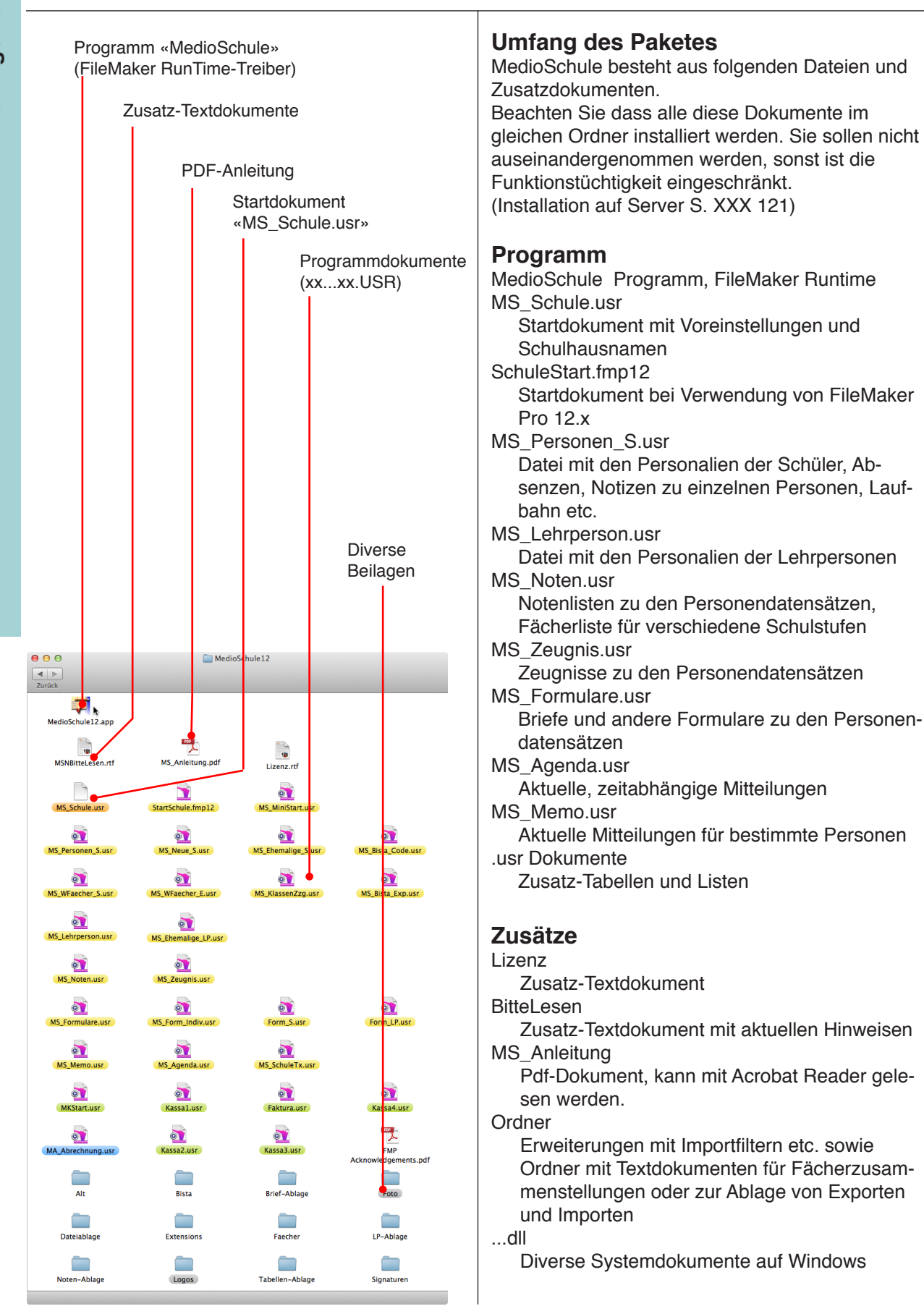

# Schnellstart, Voreinstellungen

Bitte unbedingt durchlesen.

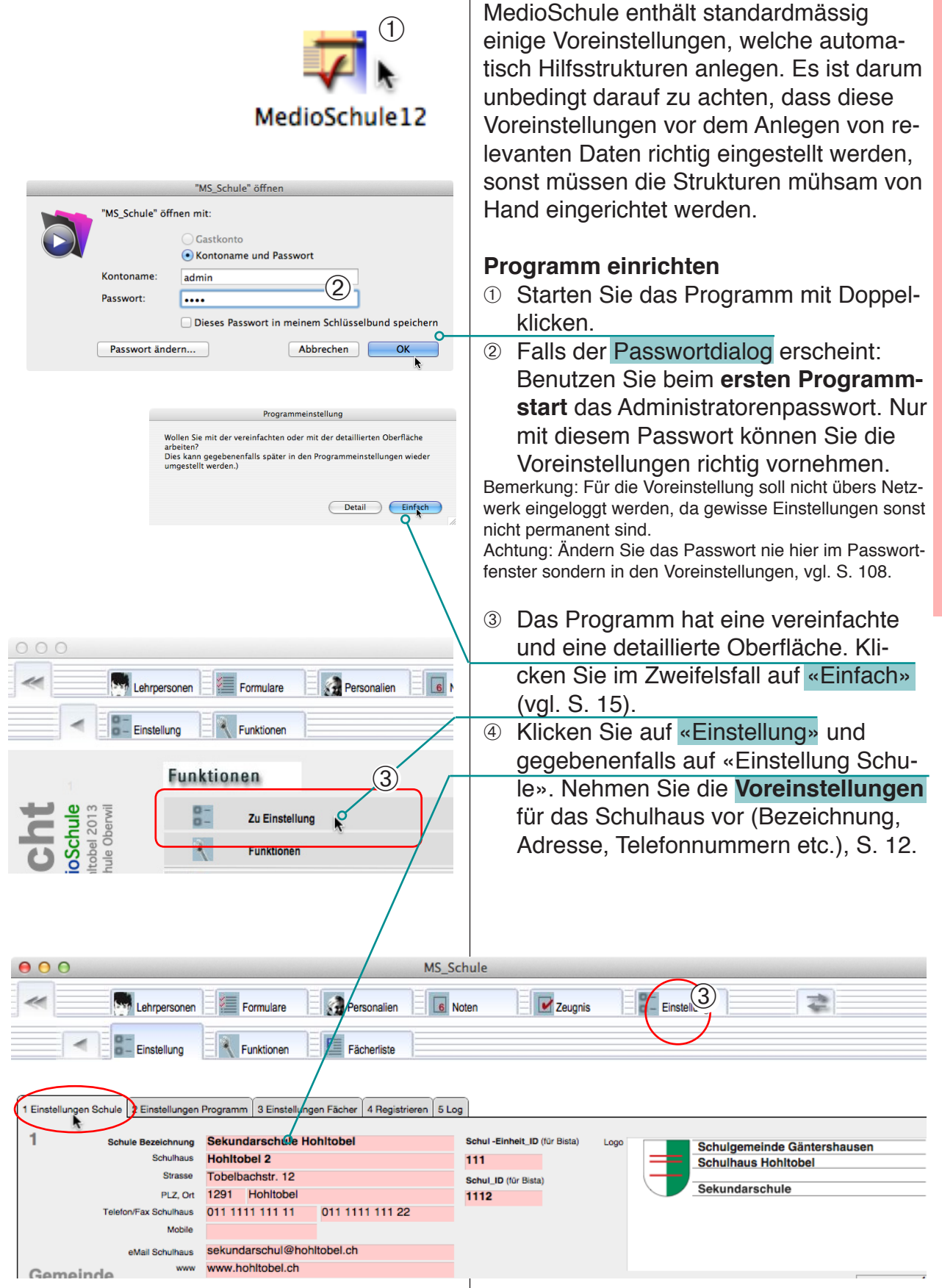

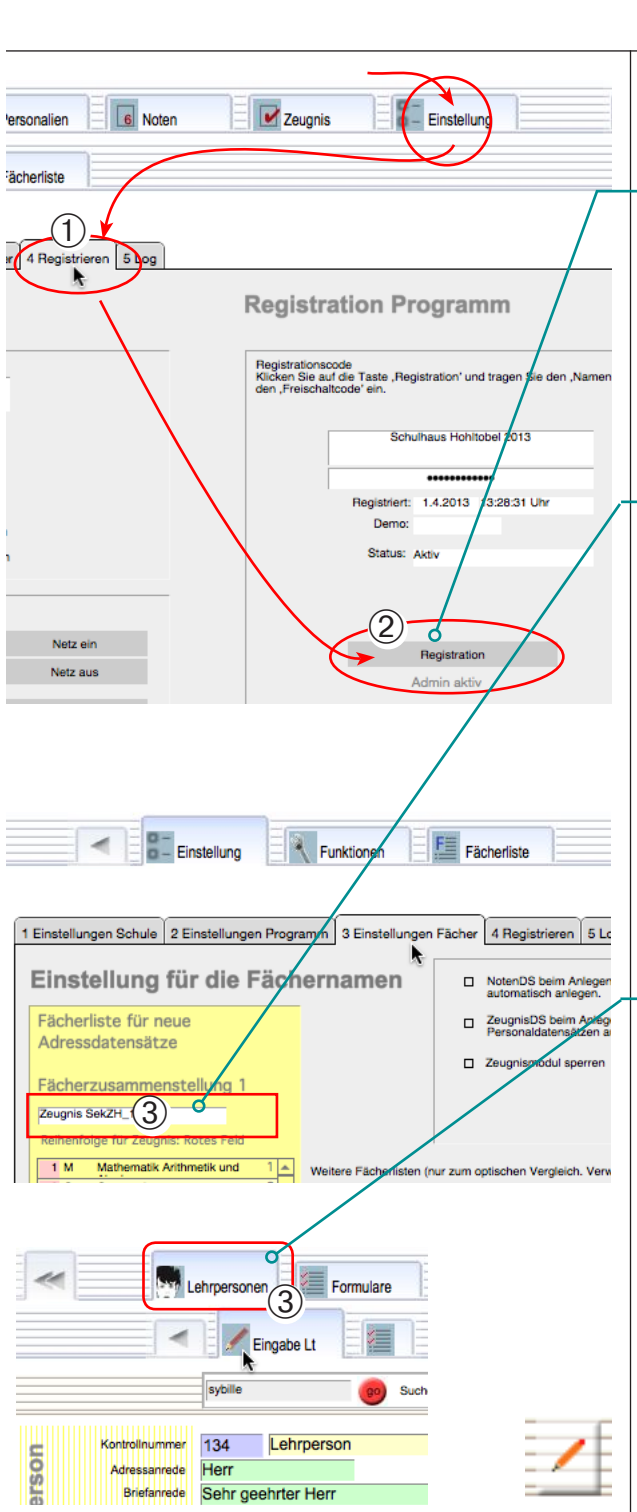

Nur eigene DS anzeigen

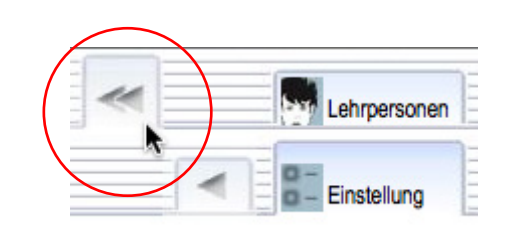

# Schnellstart, Voreinstellungen

Bitte unbedingt durchlesen.

### Programmeinstellungen, Registrieren

- Klicken Sie auf das Einstellungsregister «Registrieren».
- Rechts können Sie auf Registration klicken und das Programm freischalten.
   Ausserdem finden Sie hier Hinweise zur Programmversion.

## Fächereinstellungen

③ Klicken Sie auf das Register «Einstellung Fächer» und wählen Sie die passende «Fächerzusammenstellung».

Die «Fächerzusammenstellung 1» links (gelber Hintergrund) wird beim Anlegen von Personaldatensätze für das Anlegen von Notenlisten und Zeugnissen verwendet. Die übrigen Listen sind nur zum Vergleich da. Die Erstellung weiterer Fächerlisten kann über das Register «Fächerliste» vorgenommen werden. Siehe S. 89.

# Daten aufnehmen

Achten Sie beim Bearbeiten von Daten darauf, dass Sie **zuerst die Lehrpersonen** aufnehmen und erst anschliessend die Schüler. Auf diese Weise können die Schüler automatisch den Klassen zugeteilt werden.

#### Passwortsystem

Beim Anlegen von Datensätzen muss darauf geachtet werden, dass in der Regel nur Daten bearbeitet und gelöscht werden können, welche mit dem gleichen Passwort (bzw. Konto) angelegt worden sind. Noten und Briefe können nicht eingesehen werden, wenn die Datei mit dem falschen Passwort geöffnet wurde. Eine Ausnahme macht das Administratorenpasswort welches Zugang auf alle Daten zulässt.

# Beenden

Klicken Sie am Schluss auf die Pfeiltaste «Zum Start » und auf «Beenden».

# Navigation, Funktionen

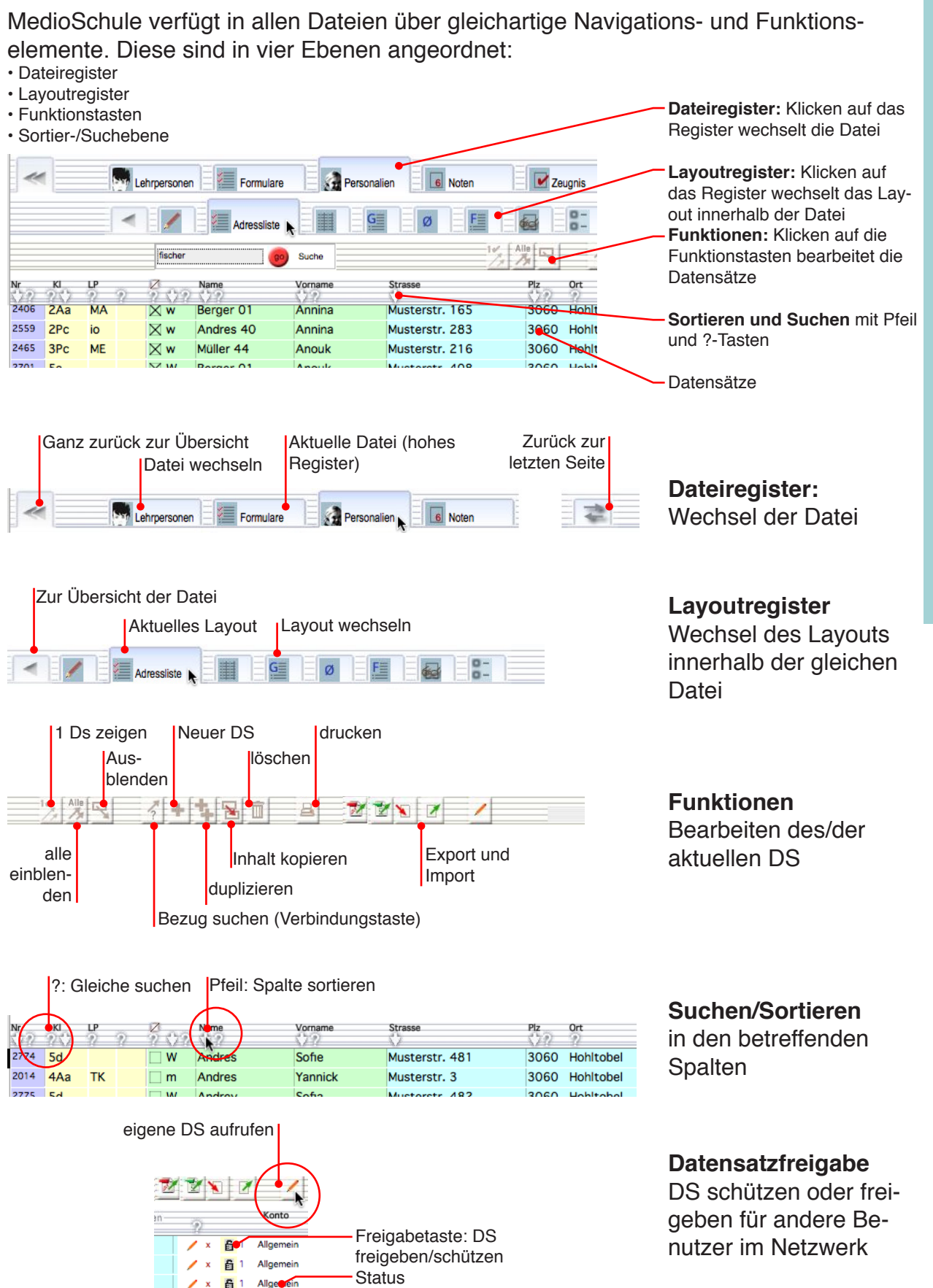

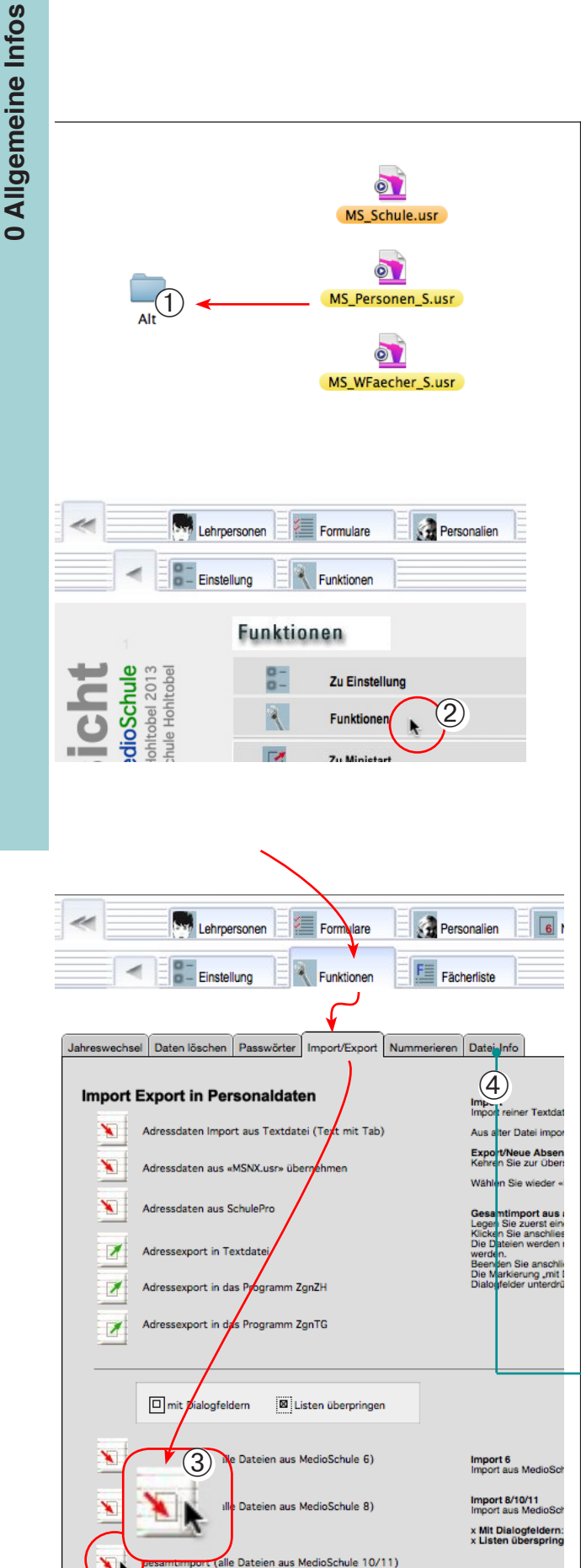

# **Update einer alten Version**

#### Alte Version von MedioSchule importieren

Der Import einer Vorgängerversion ist nie ganz ohne Probleme. Fertigen Sie vor dem Update immer Ausdrucke und eine Kopie des Programmordners auf eine CD an.

Notieren Sie sich die Anzahl Datensätze im alten Programm und achten Sie besonders auf die Seriennummern (Kontrollnummern bei den Lehrpersonen, Kenn-Nummern bei den Schülern). Diese Nummern sollten keinesfalls geändert werden, wenn die Hilfstabellen auch importiert werden (Briefe, Laufbahn etc.), da sonst die Beziehungen verloren gehen.

# Gesamtimport, Vorgehen

Wenn Sie eine Version von MedioSchule haben, die noch nicht im .fmp12 Format gespeichert ist, müssen Sie die Dateien zuerst konvertieren. Beachten Sie die ensprechende Update-Anleitung.

- Legen Sie die alten Dokumente in den Ordner «Alt» im MedioSchule-Ordner.
- ② Öffnen Sie MedioSchule und klicken Sie auf «Funktionen».
- ③ Klicken sie auf die Taste «Gesamtimport» und folgen Sie den Anweisungen.

Die Dokumente werden nun nacheinander importiert. Das Abgleichfenster wird dabei jeweils angezeigt, wenn Sie «mit Dialogfeldern» markiert haben, soll aber in der Regel nicht abgeändert werden.

 Überprüfen Sie nach dem Import die Anzahl Datensätze und die Seriennummern. Sie können zu diesem Zweck die «Programminfo» ausdrucken (Taste im Register «Datei-Info»).

Neben dem Gesamtimport kann in die Personendatei und die Lehrpersonendatei mit dem entsprechenden Befehl aus dem Menü «Scripts» direkt importiert werden. Ausserdem steht in den Dateien der FileMaker-Importbefehl zur Verfügung (Ablage/Datei → Datensätze importieren).

#### **Erster Teil** Grundlagen für die Bedienung des Programms.

# Teil 1: Das Wichtigste in Kürze

- Programm starten
- Voreinstellungen
- Lehrpersonen
- Schülerdaten eintragen
- Beenden
- Mini-Ansicht
- iPad-Version

# Programmstart

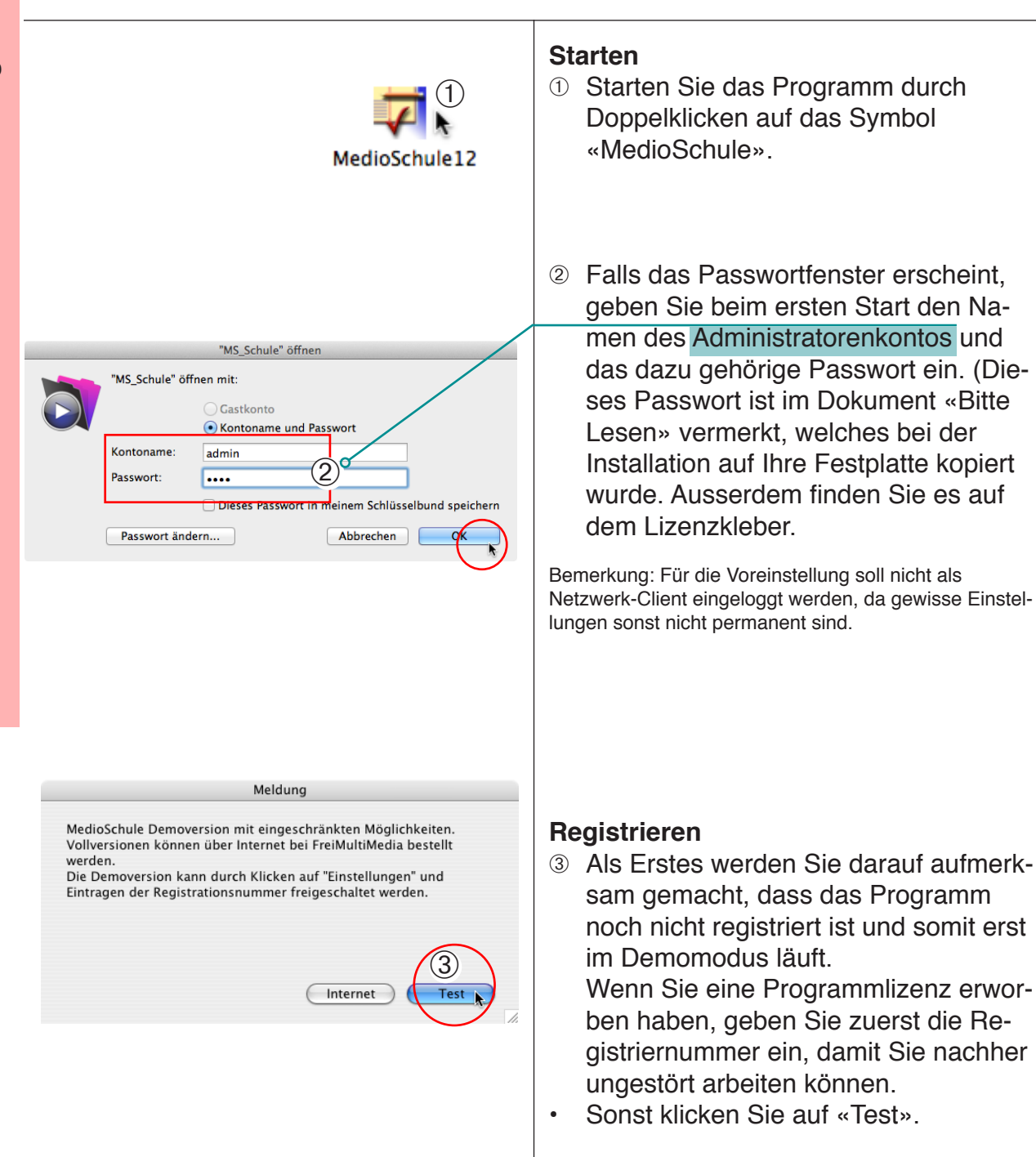

Registrieren s. Seite 13.

# Überblick, Information, Hilfe

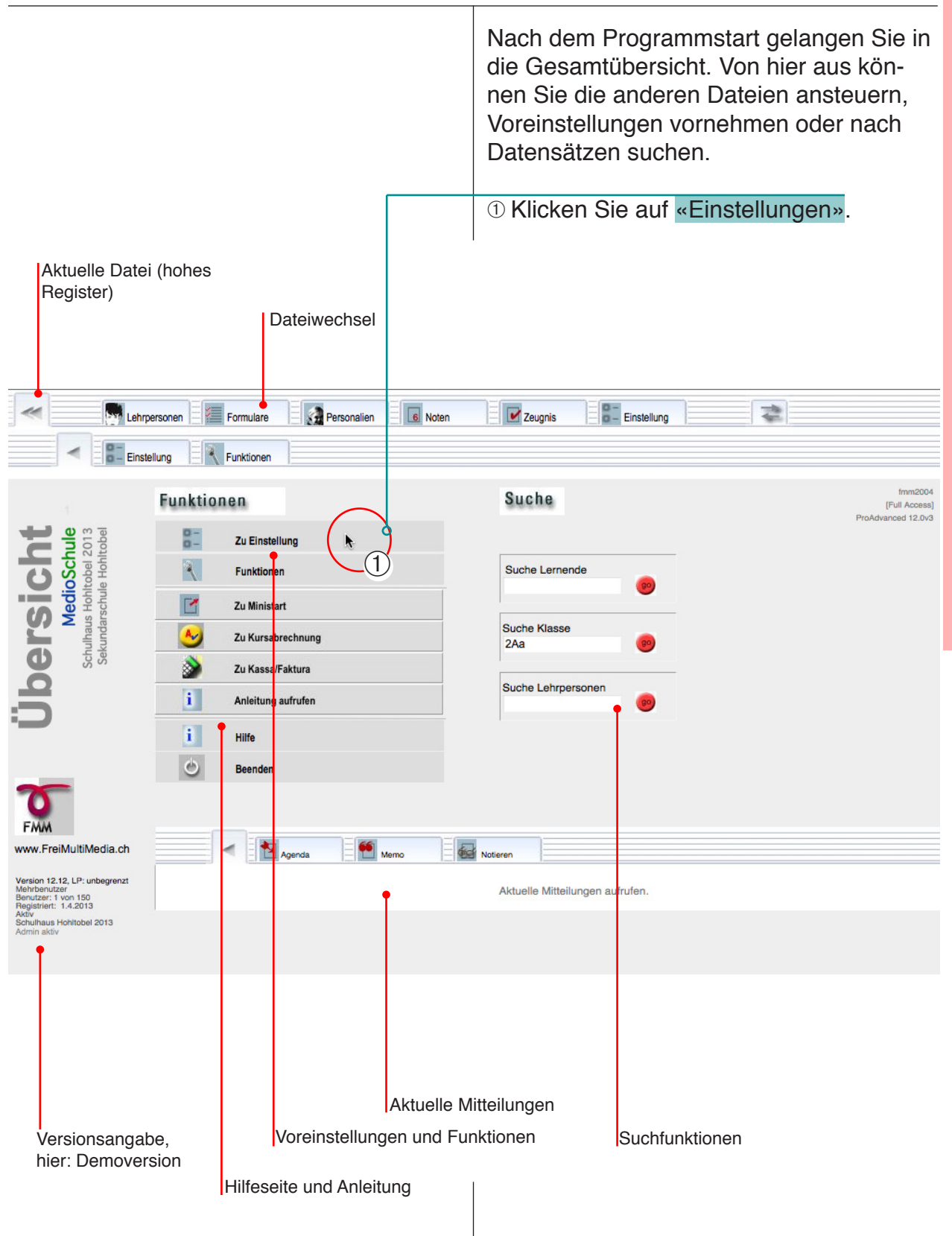

# Voreinstellungen 1 Schulhauseinstellung

# Voreinstellungen für die Schule

Die Voreinstellungsseite 1 enthält alle Angabe zum Schulhaus (Absenderadresse).

- ① Öffnen Sie das Einstellungsregister mit den Schulhauseinstellungen.
- ② Tragen Sie die Daten des Schulhauses ein. Sie können auch elektronische Briefunterschriften und ein Schullogo einfügen.

③ Falls Sie eine Programmversion für mehrere Schulhäuser haben, können Sie weitere Schulhausdatensätze anlegen: Klicken Sie auf die +-Taste, um neue Schulhausdatensätze anzulegen. Die Datensätze der Lehrpersonen und Schüler können via Referenznummer jeweils mit den entsprechenden Schulhausdatensätzen verbunden werden.

(Ob die Programmversion das Anlegen mehrerer Schulhäuser zulässt, sehen Sie auf der nächsten Seite bei den Registrierungsangaben.)

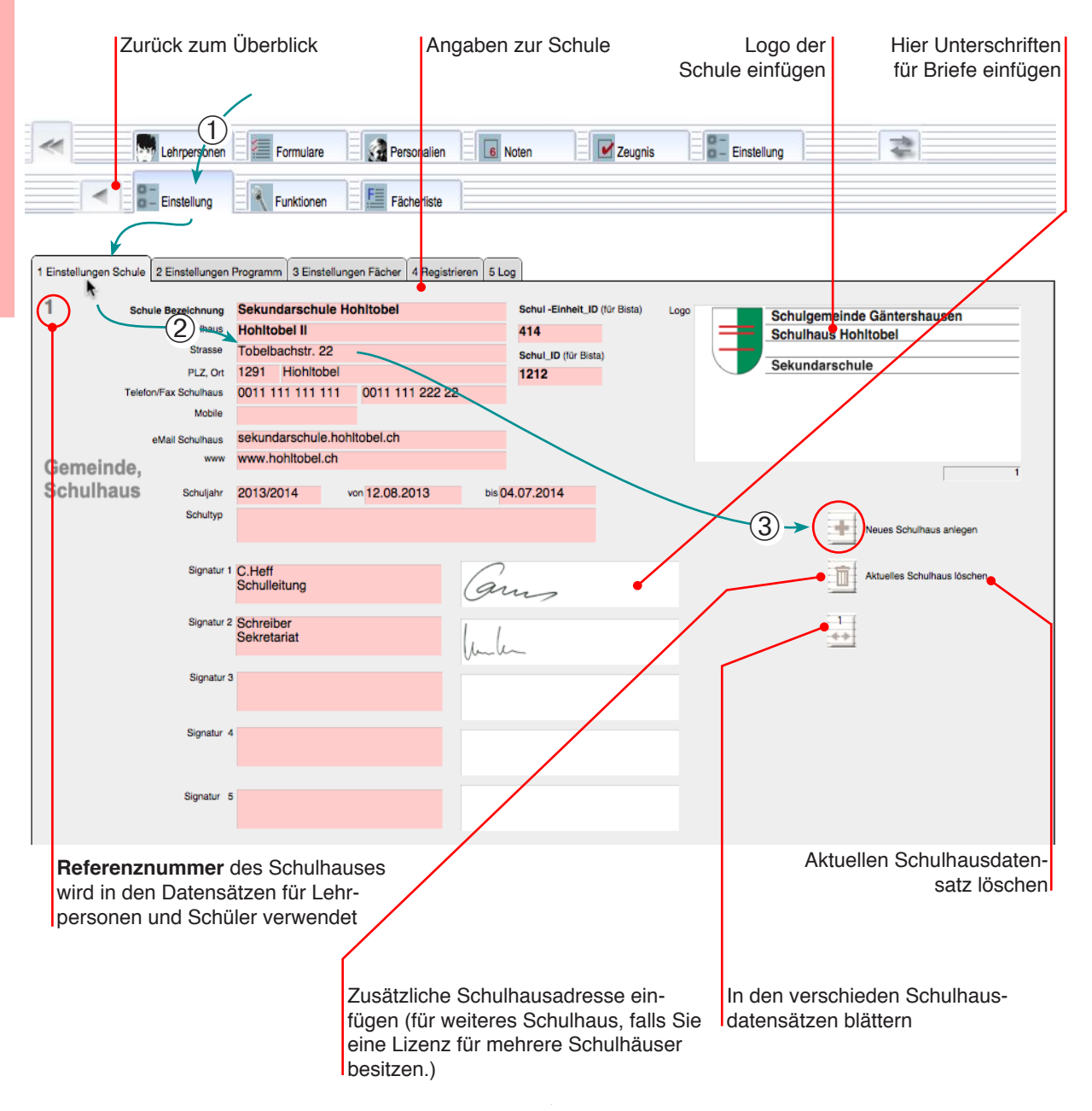

# Voreinstellungen 2 Programm, Registrierung

### Registrierung (Freischalten) und Programmfenster-Einstellungen

Bevor Sie mit dem Programm zu arbeiten beginnen, sollten Sie die Registrationsnummer eintragen.

- Öffnen Sie das Einstellungsfenster «4 Registrieren».
- 2 Klicken Sie auf die Taste «Registration».
- ③ Tragen Sie den Namen und die Registrationsnummern ein (Gross- und Kleinschreibung beachten) und klicken Sie auf «OK».

④ Überprüfen Sie anschliessend, ob die Programmeinstellungen stimmen.

Überprüfen Sie noch die übrigen Einstellungen für die Druckdialoge und die Fenstergrössen.

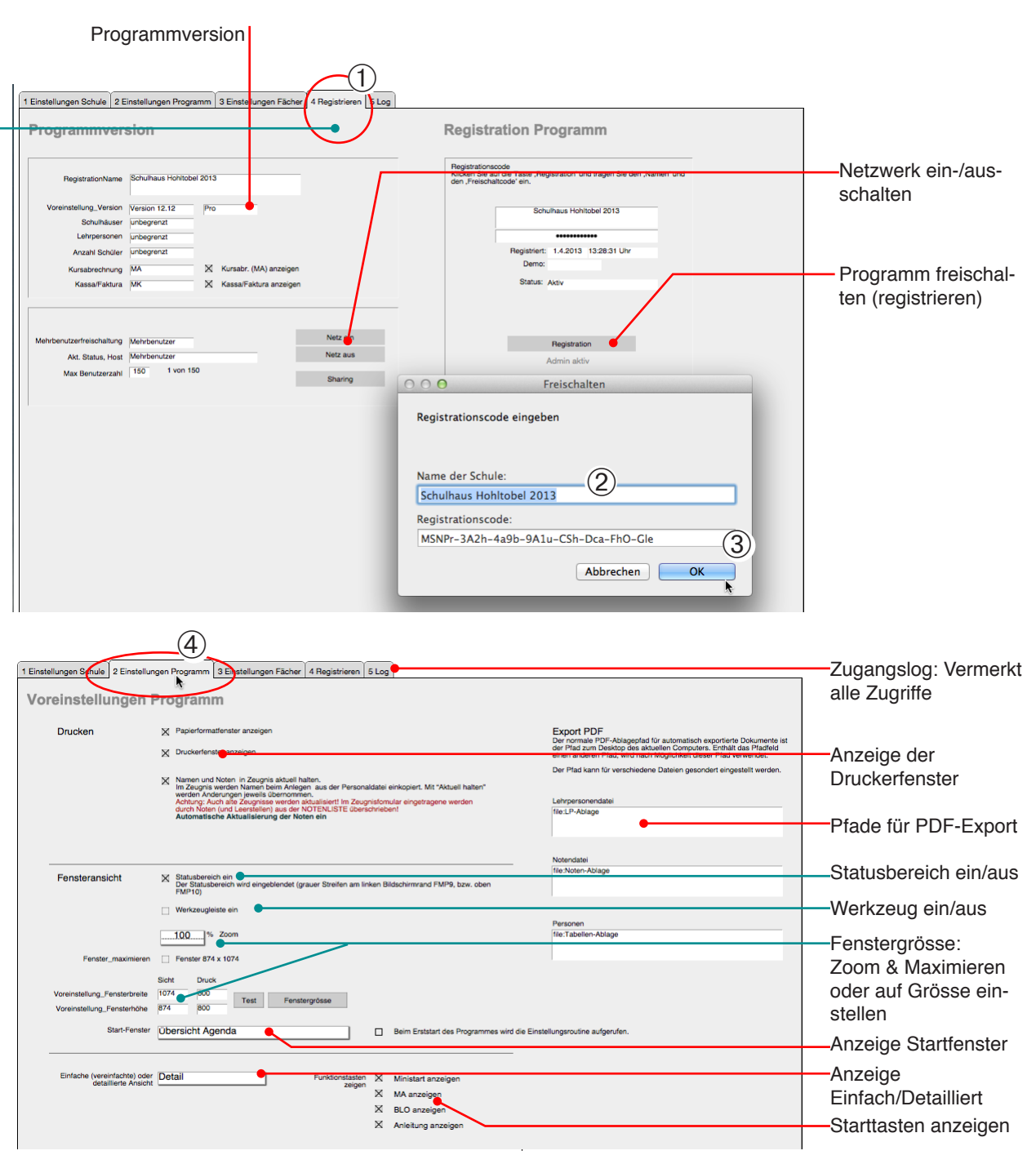

# Voreinstellungen 3 Fächer

# Fächereinstellung einrichten

Wenn Sie Notenlisten und Zeugnisse führen wollen, können Sie vorgängig bestimmen welche Fächerlisten für Ihre Schüler angelegt werden sollen. Für das Drucken von Zeugnissen ist es unabdingbar, dass die Notenlisten exakt den Vorschriften der regionalen Begebenheiten entsprechen.

Grundsätzlich kann eine beliebige Anzahl verschiedener Notenlisten verwendet werden. Die Grundeinstellung beim Anlegen der Namensdatensätze ist die «Fächerzusammenstellung 1». Die übrigen werden nur zur Information (Vergleich) angezeigt.

# Vorgehen

- ① Öffnen Sie in den Einstellungen das Register «3 Einstellung Fächer».
- <sup>②</sup> Wählen Sie aus dem Menü der «Fächerzusammenstellung 1» die gewünschte Liste.
- ③ Markieren Sie evtl. «NotenDS beim Anlegen…», wenn Sie wollen, dass beim Erstellen von neuen Namendatensätzen auch automatisch Notendatensätze erstellt werden (vgl. S. 20).
- ④ Verlassen Sie die Einstellungsseite durch Klicken auf ein anderes Register.

#### Bemerkung:

- Weitere Fächerlisten können im Register «Fächerliste» importiert oder zusammengestellt werden (Detaillierte Angaben zum Erstellen von Fächerlisten S. 94).
- Falls Sie die integrierten Zeugnisformulare des Kantons Zürich benutzen wollen, verwenden Sie z. B. die Liste «Zeugnis\_SekZH\_3» (3. Sek).

| Surrück       Fächerliste mit allen Fächerzusammenstellungen         Image: Strategingen Programm       Image: Strategingen Programm       Image: Strategingen                                                                                                    | Ga     | anz             | nz Aktuelle Fächerzusammenstellung |                                 |                                         |                                        |              |                                                                                                    |  |
|----------------------------------------------------------------------------------------------------|--------|-----------------|------------------------------------|---------------------------------|-----------------------------------------|----------------------------------------|--------------|----------------------------------------------------------------------------------------------------|--|
| Provinci indice mit autom Procession         Provinci indice mit autom Procession         Provinci indice mit autom Procesinterm         Provinci indite mit autom                                                                                                    | zurück |                 |                                    |                                 |                                         |                                        | enstellungen |                                                                                                    |  |
| Image: Serveden 1       Enstellung       Formular       Formular       Repertation       Image: Serveden 1       Image: Serveden 1                                                                                                    |        |                 |                                    |                                 | i acriento                              |                                        | Samm         | enstellungen                                                                                                    |  |
| Image: Second Second                                                                                                    | 1      |                 |                                    |                                 |                                         |                                        |              |                                                                                                    |  |
| I Einstellungen Schule       2 Einstellungen Program       3 Einstellungen Facher       4 Registrieren       5 Log         I Einstellungen Schule       2 Einstellungen Program       3 Einstellungen Facher       4 Registrieren       5 Log         I Einstellungen Schule       2 Einstellungen Program       3 Einstellungen vor Personaldatensätzen<br>automatisch arteger.       Image: Noten S beim Artegen von Personaldatensätzen<br>automatisch arteger.       Image: Noten S beim Artegen von Personaldatensätzen<br>automatisch arteger.         Rehertiste für neue<br>Arterssdatensätz       Image: Noten S beim Artegen von Personaldatensätzen<br>automatisch arteger.       Image: Noten S beim Artegen von Personaldatensätzen<br>automatisch arteger.         Varier Fächerzusermentstellung 1<br>Zugnis Stell 1<br>Noten S Stell 1<br>Noten S St                                                                                                    |        | «)              | Lehrpersonen                       | Formulare 🔗 Per                 | rspnalien                               | 8 Noten                                | 0-0-         | Einstellung                                                                                                    |  |
| 1 Einstellungen Sehule       2 Einstellungen Programm       3 Einstellungen Facher       4 Registrieren       5 Log         Einstellung für die Föchermamen<br>Automasisch automasisch automasis                                                                                                    |        |                 | B- Einstellung                     | Funktionen                      | cherliste                               |                                        |              |                                                                                                    |  |
| 1 Einstellungen Schule       2 Einstellungen Programm       3 Einstellungen Facher       4 Begistrieren       5 Log         Einstellung für die Fächermannen<br>Sacherliste für neue<br>Artesssdarensätzen<br>Artesssdarensätzen<br>Artessedarensätzen<br>Artesssdarensätzen<br>Artessedarensätzen<br>Artessedarensät                                                                                                    |        |                 |                                    |                                 |                                         |                                        |              |                                                                                                    |  |
| Einstellung für die Fächermannen<br>Sicheriste für nur<br>Aurosisch arlegen.       Mamen beim Arlegen von Personaldatensätzen<br>automätisch arlegen.       Personaldate. mit Zeugnis aktuell halten. Im Zeugnis aktuell halten. Im Zeugnis aktuell halten.                                                                                                    | 1      | Einstellungen § | chule 2 Einstellungen Progr        | amm 3 Einstellungen Fächer      | 4 Registrieren f                        | 5 Log                                  |              |                                                                                                    |  |
| Einstellung für die Fachermamen<br>Sacherliste für neue<br>Uressdatensätzen<br>uressdatensätzen<br>Uressdatensätzen<br>Uressda |        |                 |                                    |                                 |                                         |                                        |              |                                                                                                    |  |
| Facherliste für neu-<br>Gressdatensätz <ul> <li>ZugnisDS beim Anlegen von<br/>Personaldatensätzen automätisch anlegen.</li> <li>Zugnismodul sperren</li> </ul> Automätisch anlegen.<br>Automätisch anlegen.<br>Zugnismodul sperren               Automätisch anlegen.<br>Zugnismodul sperren               Automätisch anlegen.<br>Zugnismodul sperren               Automätisch anlegen.<br>Zugnismodul sperren               Automätisch anlegen.<br>Zugnismodul sperren               Automätisch anlegen.<br>Zugnismodul sperren               Automätisch anlegen.<br>Zugnismodul sperren               Automätisch anlegen.<br>Zugnismodul sperren               Automätisch anlegen.<br>Zugnismodul sperren               Automätisch anlegen.<br>Zugnis Ski2H_1             Automätisch anlegen.<br>Zugnis Ski2H_2               Wetere Fächerlisten (nur zum optischen Vergleich. Verwendet wird immer die Fächerzusammenstellung 1.               Fächerzusammenstellung 3             Zugnis Ski2H_3             Rehenfolge für Zeugnis: Rotes Feld<br><u>11 Hun matik Arithmetik und 1 &amp; 1             1             2 Dis Schreiben 12             10 Hu Horverstehen 1             10 Hu Horverstehen 1             10 Hu Horverstehen 1             10 Hu Horverstehen 1             10 FL Leseverstehen 1             10 FL Leseverstehen 1             10 FL Leseverstehen 1             10 FL Leseverstehen 1             10             11 FSB Sprechen 1             10             11         </u>                                                                                                    |        | Einstelli       | ung fur die Fa <del>ch</del>       | ernamen 3                       | NotenDS beim Anle<br>automatisch anlege | gen von Personaldatensätzen<br>n.      | Nam Nam      | nen und Noten in Zeugnis aktuell halten. Im Zeugnis werden<br>nen beim Anlegen aus der Personaldatei einkopiert. Mit "Aktuell                                              |  |
| Adressdatensätz       NOTENLISTE überschriebent<br>Automatische Aktualisierung der Noten ein         Fächerzusammenstellung 1<br>Zeugnis SekZH 1       Zeugnismodul speren       NOTENLISTE überschriebent<br>Automatische Aktualisierung der Noten ein         1 M       Mathemätik Arithmetik und 1<br>S D       E       E         2 m       Gemetrie       2       Zeugnis SekZH 1         Reihenfolge für Zeugnis, Rotes Feld       Fächerzusammenstellung 2       Zeugnis SekZH 2         3 D       Deutsch       Reihenfolge für Zeugnis: Rotes Feld       Fächerzusammenstellung 3         Zugnis SekZH 2       Reihenfolge für Zeugnis: Rotes Feld       Fächerzusammenstellung 3         D bussch       3       D       Deutsch       Reihenfolge für Zeugnis: Rotes Feld         1 M       Mathematik Arithmetik und 1<br>1 FES Sprechen       1       N       Mathematik Arithmetik und 1<br>3 D       A         1 FES       Spechen       5       0 Deutsch       3       D       Leseverstehen         1 D       Mathematik Arithmetik und 1<br>4 DH Hörverstehen       1<br>5 DL Leseverstehen       1<br>6 DSp Sprechen       1<br>6 DSp Sprechen       1<br>6 DSp Sprechen       1<br>7 DSp Schreiben       1<br>7 DSp Schreiben       1<br>7 DSp Schreiben       1<br>7 DSp Schreiben       1<br>7 DSp Schreiben       1<br>7 DSp Schreiben       1<br>7 DSp Schreiben       1<br>7 DSp Schreiben       1<br>7 DSp Schreiben       1<br>7 D                                                                                                    |        | Fächerliste     | für neue                           |                                 | ZeugnisDS beim An<br>Personaldatensätze | nlegen von<br>n automatisch anlegen    | Acht         | n werden znoerungen bijedem start übernommen.<br>tung: Auch alte Zeugnisse werden aktualisiert! Im Zeugnisfomular<br>etragene werden durch Noten (und Leerstellen) aus der |  |
| Fächerzuszmmenstellung 1         Zaugnis SekZH_1         Reiterifolge für Zaugnis: Rotes reid         1       M. Mathematik Arithmetik und 1         2 Gm Geometrie       2         3 D Deutsch       3         4 DH Hörverstehen       4         5 DL Leseverstehen       5         6 DSp. Sprechen       6         7 DSc. Schreiben       7         8 F Französisch       8         9 H Hörverstehen       1         10 FL Leseverstehen       1         11 FSp. Sprechen       10         12 FSc. Schreiben       1         13 E Englissin       8         9 FH Hörverstehen       6         10 FL Leseverstehen       6         11 FSp. Sprechen       1         12 FSc. Schreiben       1         13 E Englissin       8         14 EH Hörverstehen       6         15 EL Leseverstehen       6         16 ESp. Sprechen       7         16 E Esp. Sprechen       7         17 H Hörverstehen       8         18 F Französisch       8         19 FH Hörverstehen       1         19 FH Hörverstehen       1         19 FH Hörverstehen       1                                                                                                    |        | Adressdate      | ensätz (2)                         |                                 | Zeugniemodul enerr                      | on                                     | NOT          | ENLISTE überschrieben!<br>omatische Aktualisierung der Noten ein                                                                                                    |  |
| Zzugnis SekZH_1         1       Mathematik Arithmetik und 1         2       Geometrie         3       D butsch         4       DH         4       DH         5       D Leseverstehen         6       DSp. Sprechen         6       DSp. Sprechen         7       B F         7       B F         8       F         9       D         10       FL         11       FSp. Sprechen         10       FL         11       FSp. Sprechen         12       FSo. Schreiben         12       FSo. Schreiben         12       FSo. Schreiben         13       D Leseverstehen         14       E         15       E. Lessverstehen         16       ESp. Sprechen         15       E. Lessverstehen         16       Esp. Sprechen         17       F         16       Esp. Sprechen         17       F         18       Französisch         19       H. Horverstehen         16       Esp. Sprechen         17       F                                                                                                    |        | Fächerzusa      | mmenstellung 1                     |                                 | Zeugnismouul spen                       |                                        |              |                                                                                                    |  |
| Reinenfolge für Zeugnis: Rotes Feld         1 M       Mathemälik Arithmetik und 1         2 Gm       Geometrie         3 D       Deutsch         4 DH       Hörverstehen         6 DSp       Sprechen         6 DSp       Sprechen         7 DSc       Schreiben         7 DSc       Schreiben         7 DSc       Schreiben         7 DSc       Schreiben         7 DSc       Schreiben         10 FL       Lessverstehen         10 FL       Lessverstehen         11 FSp       Sprechen         12 FSo       Schreiben         13 E       Englisch         14 EH       Hörverstehen         15 EL       Lessverstehen         16 ESp       Sprechen         15 EL       Essverstehen         16 ESp       Sprechen         16 ESp       Sprechen         16 ESp       Sprechen         16 ESp       Sprechen         16 ESp       Sprechen         16 ESp       Sprechen         16 ESp       Sprechen         17 H       Hörverstehen         18 F       Französisch         7 DFL       Lessvers                                                                                                    |        | Zeugnis SekZH   | ti                                 |                                 |                                         |                                        |              |                                                                                                    |  |
| 1       M. Mathematik Artithmetik und 1         2       Gm. Geometrie       2         3       D. Deutsch       3         4       DH. Hörverstehen       4         5       D. Deutsch       7         6       DSp. Sprechen       6         7       DSc. Schreiben       7         8       F. französisch       8         9       FH. Hörverstehen       2         10       FL. Leseverstehen       1         11       FSp. Sprechen       1         12       E. Englisch       3         13       E. Englisch       13         14       E. H. Hörverstehen       6         15       EL. Leseverstehen       16         16       ESp. Sprechen       16         16       ESp. Sprechen       1         16       ESp. Sprechen       1         16       Französisch       8         9       FH. Hörverstehen       1         16       ESp. Sprechen       1         16       ESp. Sprechen       1         16       ESp. Sprechen       1         16       ESp. Sprechen       1         16 <td< td=""><td></td><td>Reihenfolge fü</td><td>ür Zeugnis: Rotes Feld</td><td></td><td></td><td></td><td></td><td></td></td<>                                                                                                    |        | Reihenfolge fü  | ür Zeugnis: Rotes Feld             |                                 |                                         |                                        |              |                                                                                                    |  |
| 2 Gm Geometrie       2         3 D       Deutsch         3 D       Deutsch         4 DH       Hörverstehen         5 DL       Leseverstehen         6 DSp. Sprechen       6         7 DSc. Schreiben       7         7 DSc. Schreiben       7         9 FH       Hörverstehen         10 FL       Leseverstehen         10 FL       Leseverstehen         10 FL       Leseverstehen         11 FSp. Sprechen       12         12 FSp. Sprechen       13         13 E       Englisch         13 E       Englisch         13 E       Englisch         13 E       Englisch         13 E       Englisch         14 EH       Hörverstehen         15 EL       Leseverstehen         16 ESp. Sprechen       16         16 ESp. Sprechen       16         16 ESp. Sprechen       16                                                                                                    |        | 1 M Math        | hematik Arithmetik und 1           | Weitere Fächerlisten (nur zum o | ptischen Vergleich. V                   | /erwendet wird immer die Fächerzusamme | nstellung 1. |                                                                                                    |  |
| 3 D Debusch       3 D Debusch                                                                                                    |        | 2 Gm Geo        | metrie 2                           | Fächorzucammonetol              | lung 2                                  | Fächarzucammanetallung 2               | [            | Fächorzusammonstollung 4                                                                                                    |  |
| 5 DL Leseverstehen       5         6 DSp Sprechen       6         7 DSc Schreiben       7         8 F Frazösisch       8         9 FH Hörverstehen       9         10 FL Leseverstehen       10         12 FSp Sprechen       12         13 E Englisch       13         13 E Englisch       13         15 EL Leseverstehen       16         16 ESp Sprechen       16         16 ESp Sprechen       16         16 ESp Sprechen       17         16 ESp Sprechen       18         16 ESp Sprechen       19         16 ESp Sprechen       16         16 ESp Sprechen       16         16 ESp Sprechen       10         16 ESp Sprechen       10         16 ESp Sprechen       10         16 ESp Sprechen       10         16 ESp Sprechen       10         16 ESp Sprechen       10         16 ESp Sprechen       10         17 H Hörverstehen       10         18 F Französisch       8         19 FH Hörverstehen       9         10 FL Leseverstehen       9         11 FSp Sprechen       10         10 FL Leseverstehen <td< td=""><td></td><td>4 DH Hôry</td><td>verstehen 4</td><td>Tacher zusammensten</td><td>iung z</td><td>Tacher zusammenstellung 5</td><td></td><td>Facherzusammenstellung 4</td></td<>                                                                                                    |        | 4 DH Hôry       | verstehen 4                        | Tacher zusammensten             | iung z                                  | Tacher zusammenstellung 5              |              | Facherzusammenstellung 4                                                                                                    |  |
| 6 DSp. Sprechen       6         7 DSc. Schreiben       7         8 F. Französisch       8         9 FH. Hörverstehen       3         10 FL       Lessverstehen         11 FSp. Sprechen       11         12 FSc. Schreiben       12         13 E. Englisch       13         15 EL       Lessverstehen         16 ESp. Sprechen       16         15 EL       Essverstehen         16 ESp. Sprechen       16         15 EL       Essverstehen         16 ESp. Sprechen       16         15 EL       Essverstehen         16 ESp. Sprechen       16         16 ESp. Sprechen       16         16 ESp. Sprechen       16         17 DSc. Schreiben       10         18 F. Französisch       8         19 FH. Hörverstehen       8         16 ESp. Sprechen       10         16 ESp. Sprechen       10         17 DSc. Schreiben       10         18 F. Französisch       8         19 FH. Hörverstehen       9         10 FL. Lessverstehen       9         11 FSp. Sprechen       10                                                                                                    |        | 5 DL Lese       | everstehen 5                       | Zeugnis SekZH_2                 |                                         | Zeugnis SekZH_3                        |              |                                                                                                    |  |
| 7 DSc Schreiben       7         8 F       Französisch         9 FH       Horverstehen         9       FH         10 FL       Leseverstehen         11 FSp       Sprechen         12 FSc       Schreiben         13 E       Englisch         14 EH       Horverstehen         15 EL       Leseverstehen         16 F       Französisch         8 F       Französisch         12 FSc       Schreiben         13 E       Englisch         14 EH       Horverstehen         15 EL       Leseverstehen         16 ESp       Sprechen         17 BSc       Schreiben         18 F       Französisch         19 FH       Horverstehen         16 ESp       Sprechen         17 BSc       Sprechen         18 F       Französisch         19 FH       Horverstehen         10 FL       Leseverstehen         16 ESp       Sprechen       10         11 FSp       Sprechen       10         16 ESp       Sprechen       10                                                                                                    |        | 6 DSp Spre      | echen 6                            | Reihenfolge für Zeugnis: Rot    | tes Feld                                | Reihenfolge für Zeugnis: Rotes Feld    |              | Reihenfolge für Zeugnis: Rotes Feld                                                                                                    |  |
| 8 F       Franzósisch       8         9 FH       Hörverstehen       9         10 FL       Leseverstehen       10         11 FSp       Sprechen       11         12 FSo       Schreiben       12         13 E       Englisch       13         15 EL       Leseverstehen       16         15 EL       Eseverstehen       10         16 FSp       Sprechen       13         17 FSo       Sprechen       13         18 E       Englisch       13         15 EL       Leseverstehen       10         16 ESp       Sprechen       10         17 FSo       Sprechen       10         18 F       Französisch       8         9 FH       Hörverstehen       9         16 ESp       Sprechen       10         17 FSo       Sprechen       10         18 F       Französisch       9         19 FL       Leseverstehen       9         10 FL       Leseverstehen       9         10 FL       Leseverstehen       9                                                                                                    |        | 7 DSc Schr      | reiben 7                           | 1 M Mathematik Arithme          | atik und 1 🔺                            | 1 M Mathematik Arithmetik und          | 1 🔺          | <u>^</u>                                                                                                    |  |
| 9 FH         Hörverstehen         9           10 FL         Leseverstehen         10           11 FSp         Sprechen         11           12 FSo         Schreiben         12           13 E         Englisch         13           14 EH         Hörverstehen         16           15 EL         Leseverstehen         16           16 FSp         Sprechen         17           16 EH         Hörverstehen         18           17 ESp         Sprechen         16           18 EL         Leseverstehen         16           19 FE         Sprechen         10           16 ESp         Sprechen         10           16 ESp         Sprechen         10           16 ESp         Sprechen         10           17 Esprechen         10         10           18 F         Französisch         9           19 FL         Leseverstehen         9           10 FL         Leseverstehen         9           10 FL         Leseverstehen         10                                                                                                    |        | 8 F Fran        | nzösisch 8                         | 2 Gm Geometrie                  | 2                                       | 3 D Deutsch                            | 2            |                                                                                                    |  |
| 10 FL         Leseverstehen         10           11 FSp         Sprechen         11           11 FSp         Sprechen         11           12 FSo         Schreiben         12           13 E         Englisch         13           14 EH         Hörverstehen         16           15 EL         Leseverstehen         7           16 ESp         Sprechen         10           16 ESp         Sprechen         10           16 ESp         Sprechen         10           16 ESp         Sprechen         10           16 ESp         Sprechen         10           17 Esp         Sprechen         10                                                                                                    |        | 9 FH Hörv       | verstehen 9                        | 3 D Deutsch                     | 3                                       | 4 DH Hörverstehen                      | 3            |                                                                                                    |  |
| 11 FSp Sprechen         11         5 DL Leseversteinen         5         6 DSp Sprechen         5           12 FSp Schreiben         12         6 DSp Sprechen         6         7 DSc Schreiben         6           13 E         Englisch         13         7 DSc Schreiben         7         9 FH Hörversteinen         6           14 EH         Hörverstehen         14         9 FH Hörversteinen         9         10 FL Leseversteinen         9           16 ESp Sprechen         16         10 FL useversteinen         10         11 FSp Sprechen         10                                                                                                    |        | 10 FL Lese      | everstehen 10                      | 4 DH Hörverstehen               | 4                                       | 5 DL Leseverstehen                     | 4            |                                                                                                    |  |
| 12 Foo         Software         0         Disc         Operation         0           13 E         Englisch         13         7         DSc         Schreiben         7           14 EH         Hörverstehen         14         Französisch         7         9         FH         Hörverstehen         7           15 EL         Lessverstehen         9         9         FH         Hörverstehen         9           16 ESo         Sorschen         16         10         FL         Lessverstehen         9           11 FSo         Sorschen         10         FL         Lessverstehen         9                                                                                                    |        | 11 FSp Spre     | echen 11                           | 5 DL Leseverstehen              | 5                                       | 6 USp Sprechen                         | 5            |                                                                                                    |  |
| 13 E     English     13     7     3 F     Französich     7       14 EH     Höverstehen     14     8 F     Französisch     9 FH     9 FH     9 FH       15 EL     Lessverstehen     15     9 FH     Hövverstehen     9     10 FL     Lessverstehen     9       16 ES     Sorschen     16     10 FL     Lessverstehen     9     11 FSo     Sorschen     10                                                                                                    |        | 12 FSc Schr     | reiben 12                          | 7 DSo Sobrolhon                 | 7                                       |                                        | 7            |                                                                                                    |  |
| Is En inversiteiren         Is         Is <td></td> <td>13 E Engl</td> <td>13 13</td> <td>9 E Eropadologh</td> <td></td> <td>C F Französisch</td> <td>-</td> <td></td>                                                                                                    |        | 13 E Engl       | 13 13                              | 9 E Eropadologh                 |                                         | C F Französisch                        | -            |                                                                                                    |  |
| 16 EL ESPERAMENT 13 P In november 3 In EL ESPERAMENT 5                                                                                                    |        | 14 EH Hory      | verstenen 14                       | 9 EH Hörverstehen               |                                         | 10 El Leseverstehen                    | 9            |                                                                                                    |  |
|                                                                                                    |        | 16 ESp Spre     | everstenen 15<br>echen 16          | 10 FL Leseverstehen             | 10                                      | 11 FSp Sprechen                        | 10           |                                                                                                    |  |

#### Einstellung «Detail» Einstellung «Einfach»

# Voreinstellungen 4 Einfach/Detail

#### Detaileinstellung

Das Programm enthält die Anzeigevarianten: «Einfach» oder «Detail» und «Mini». Die Einstellung «Detail» ist für Schulleitungen oder Sekretariate vorgesehen.

«Einfach» ist für Lehrpersonen gedacht und zeigt diverse seltener benutzte Elemente und Funktionen nicht an.

Die Einstellung «Mini» eignet sich im Netzwerk für die alltäglichen Arbeiten der Lehrpersonen (Vgl. S. 23, 26).

In den «Einstellungen» kann jederzeit zwischen den beiden Anzeigen gewechselt werden. Ausserdem ist es möglich, die Einstellung mit dem benutzen Konto zu verbinden (Vgl. Kontoeinstellungen S. 109).

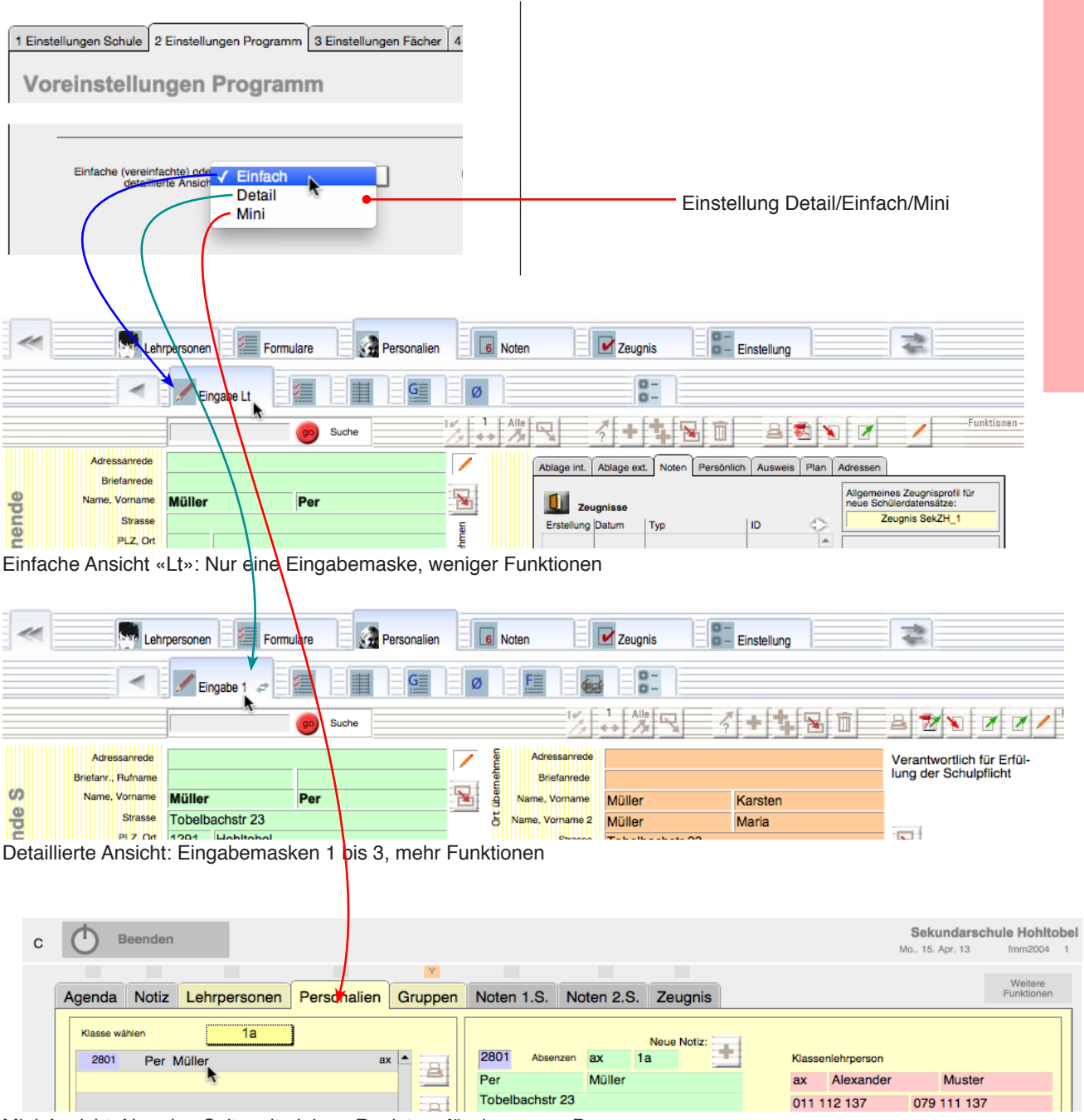

Mini-Ansicht: Nur eine Seite mit einigen Registern für das ganze Programm

### Einstellung «Detail»

# Dateneingabe Lehrpersonen

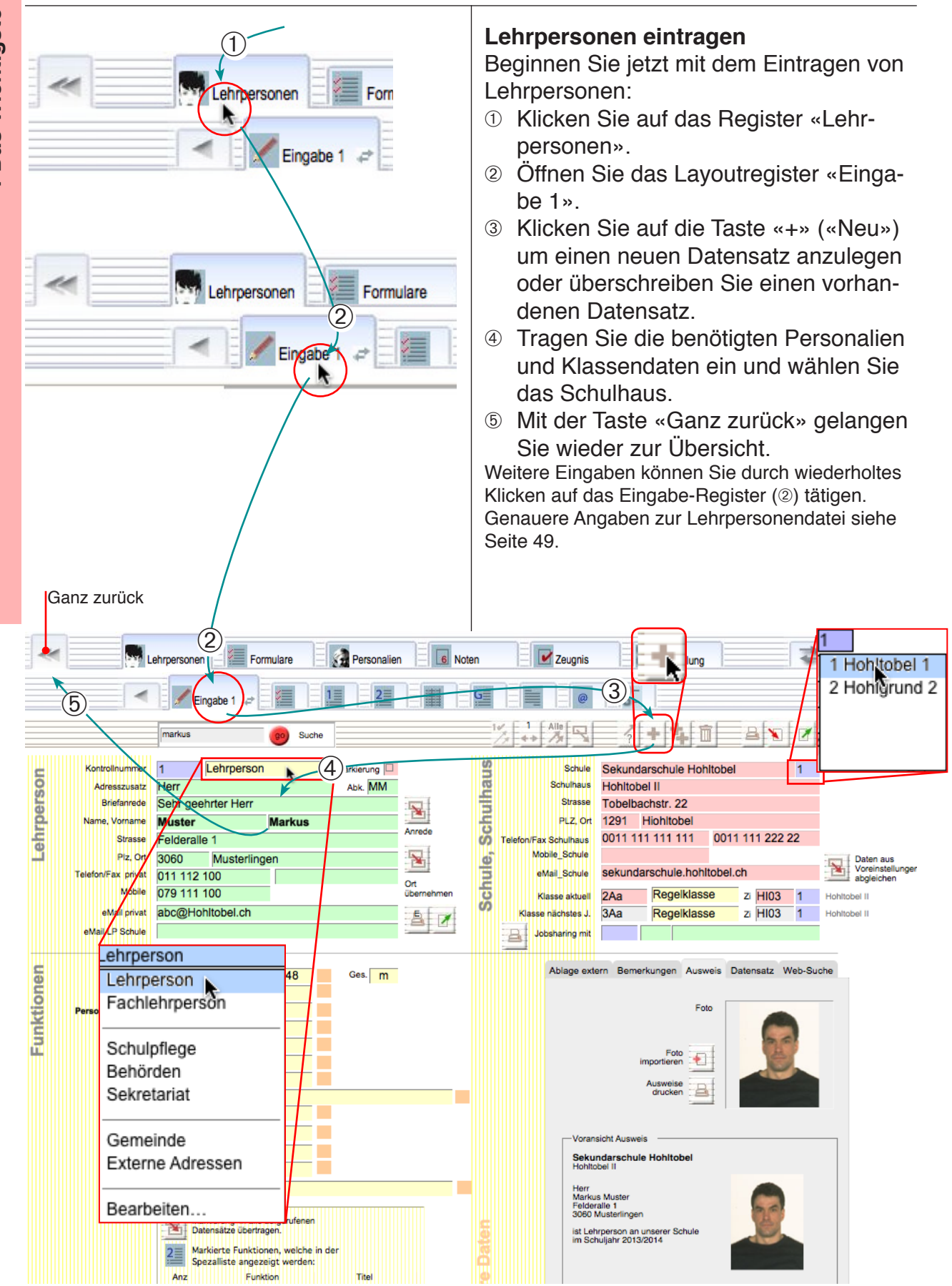

# Personalien «Eingabe 1» Schülerinnen und Schüler

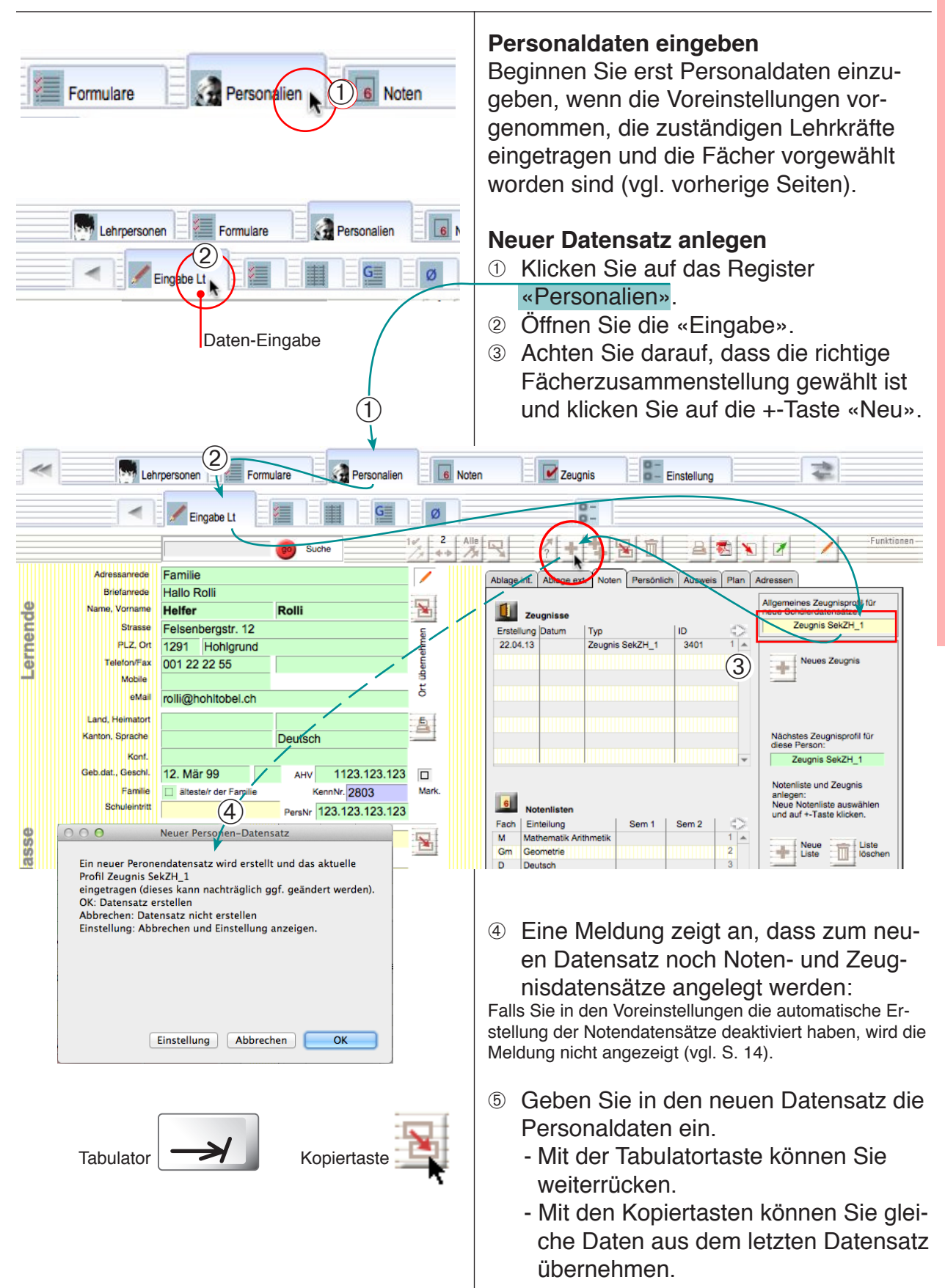

-

Klassendaten und Lehrpersonen

① Tragen Sie die Personalien ein. Die Schuljahresdaten werden automatisch aus den Voreinstellungen übernommen (sofern früher dort entsprechende Einträge vorgenommen worden sind, vgl. S.12).

#### Wählen Sie für die Lehrperson die Nummer aus der Liste. Die übrigen Daten werden aus der Lehrpersonendatei übernommen.

Bemerkung: Falls die gewünschte Lehrperson nicht verzeichnet ist, wechseln Sie zum Modul «Lehrpersonen» und nehmen dort den Eintrag vor. ③ Die Klassenbezeichnung und das Schulhaus werden normalerweise automatisch mit der Lehrperson übernommen (sofern dort eingetragen). Für Stufe und Gruppe können die Einträge noch gewählt werden.

Die Liste der Stufenbezeichnungen wird aus der Bista-Code-Liste übernommen.

«Gruppe» ist für eine Bezeichnung gedacht, welche eine Klassenunterteilung erlaubt (z. B. Rot/Blau).

Auch in dieser Maske können Einträge aus dem zuletzt benutzten Datensatz oder aus den Voreinstellungen mit den Kopiertasten eingefügt werden.

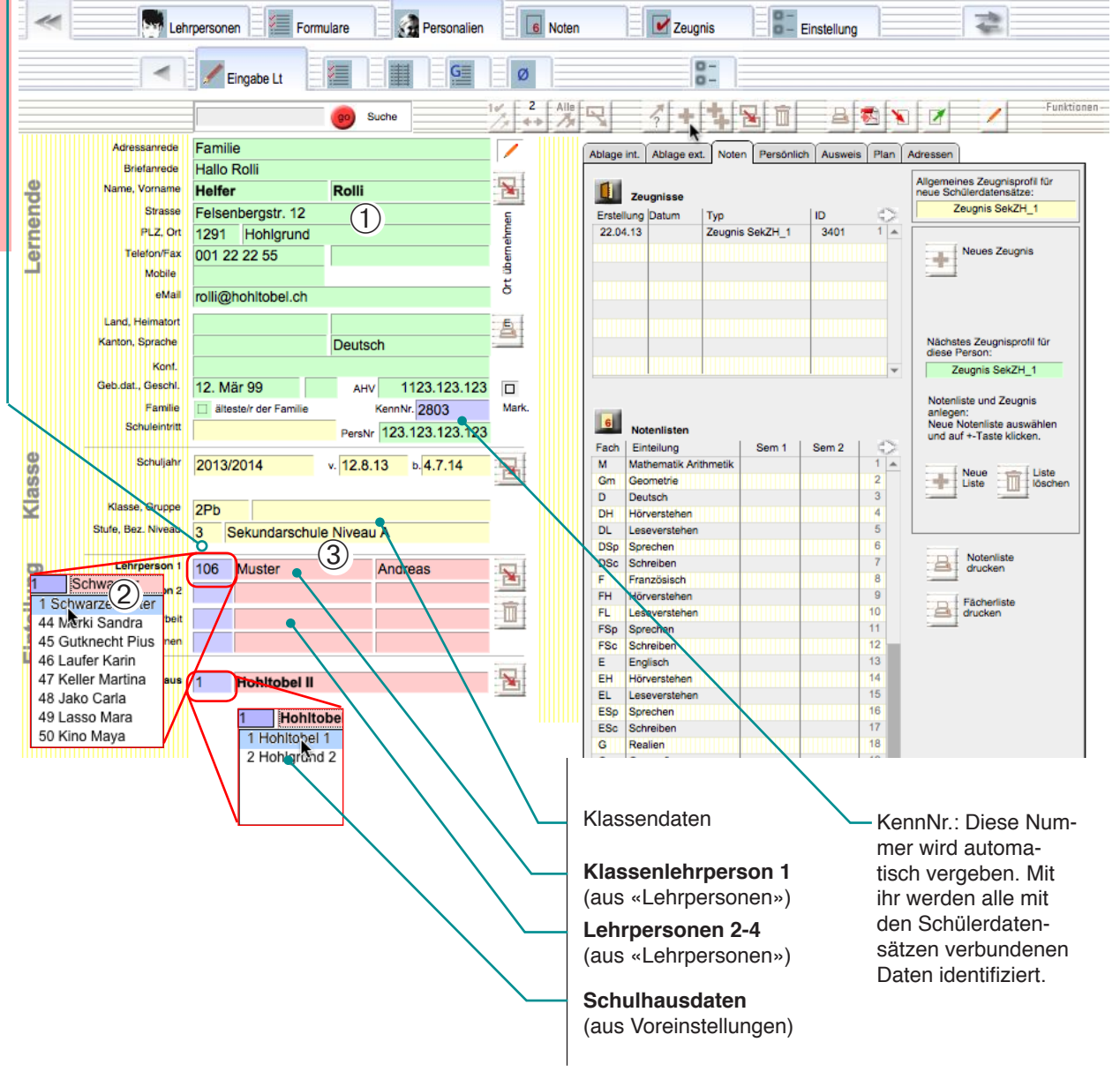

# Einstellung «Detail» Einstellung «Einfach»

# Personalien «Eingabe 1» Eltern

| Ablage int.       Adlage ext.       Note:       Personicich       Aussein         Eltern       Image: Adlage ext.       Note:       Familie       Adressen         Adressen/rock       Helfer       Erich       Adressen/rock       Adressen/rock         Name, Vorn. 2       Helfer       Erich       Image: Adressen/rock       Image: Adressen/rock         Variation       Helfer       Erich       Image: Adressen/rock       Image: Adressen/rock       Image: Adressen/rock         Variation       Helfer       Erich       Image: Adressen/rock       Image: Adressen/rock       Image: Adressen/rock         Variation       Odd       2222 25 5       Image: Adressen/rock       Image: Adressen/rock       Image: Adressen/rock         Variation       Helfer       Patrick       Image: Adressen/rock       Image: Adressen/rock         Variation       Helfer       Patrick       Image: Adressen/rock       Image: Adressen/rock         Variation       Variation       Helfer       Patrick       Image: Adressen/rock         Variation       Variation       Image: Adressen/rock       Image: Adressen/rock       Image: Adressen/rock         Variation       Variation       Variation       Image: Adressen/rock       Image: Adressen/rock         Variation |          |                             |                                                                                                    | Eltern,<br>Neben<br>Schüle<br>Eltern (<br>Wenn (<br>könner<br>der ers<br>noch A<br>Hand e<br>Zur Beac<br>Regel die<br><b>Notfall</b><br>Hier kö<br>und Kra | Verantwe<br>der Adres<br>rs sind zw<br>und Betrei<br>die drei Ac<br>sie mit d<br>ten übern<br>nrede, Vo<br>singetrage<br>htung: Für die<br>Betreuungs | ortliche<br>see der Schülerin oder des<br>vei weitere Adressen für<br>uung vorgesehen.<br>dressen identisch sind,<br>er Kopiertaste einfach aus<br>ommen werden, wobei<br>rnamen und Telefon von<br>n werden müssen.<br>e Versandadressen werden in der<br>adressen (blau) verwendet. |
|----------------------------------------------------------------------------------------------------|----------|-----------------------------|----------------------------------------------------------------------------------------------------|----------------------------------------------------------------------------------------------------|----------------------------------------------------------------------------------------------------|----------------------------------------------------------------------------------------------------|
|                                                                                                    |          | Kopiertast<br>üt            | e: Adresse                                                                                                    | <b>Ortspl</b> a<br>Hier kö<br>nachge                                                                                                    | an Telefo<br>onnen Adro<br>eschlagen                                                                                                    | <b>nbuch</b><br>essangaben im Internet<br>werden.                                                                                                    |
| Rechte Seite 1 (von 3)                                                                                                    | in d     | er Einstellu                | ıng «Detail»                                                                                                    | Ko<br>- N<br>- A                                                                                                    | piertasten:<br>lamen überne<br>dresse übern                                                                                                    | ehmen<br>Jehmen                                                                                                    |
|                                                                                                    | -        |                             | 0-                                                                                                    |                                                                                                    |                                                                                                    |                                                                                                    |
|                                                                                                    | Ø        | 14                          |                                                                                                    |                                                                                                    |                                                                                                    |                                                                                                    |
|                                                                                                    | , u      | Adressanrede                | ++ / // 1 1 1 1 1 1 1 1 1 1 1 1 1 1 1 1                                                                                           |                                                                                                    |                                                                                                    |                                                                                                    |
| Polli                                                                                                    | bernehr  | Briefanrede                 | Liebe Eltern                                                                                                    |                                                                                                    | lung a <del>an aanangan</del>                                                                                                    | Elternadresse                                                                                                    |
| 2                                                                                                    | II II    | Name, Vorname 2             | Helfer Maria                                                                                                    |                                                                                                    | $\square$                                                                                                    |                                                                                                    |
| nd                                                                                                    |          | Strasse<br>PLZ, Ort         | Felsenbergstr. 12                                                                                                    |                                                                                                    |                                                                                                    |                                                                                                    |
| 1                                                                                                    | -<br>    | Zusatz, Beruf               |                                                                                                    |                                                                                                    | 8                                                                                                    | Betreuungsadresse, Verant-                                                                                                    |
| ۱۱<br>                                                                                                    |          | Telefon/Fax<br>Mobile       | 001 2222 55                                                                                                    | /                                                                                                    |                                                                                                    | Diese Adresse wird als Ver-                                                                                                    |
| Deutsch                                                                                                    | 9        | u eMail                     | e.m.helfer@hohltobel.ch                                                                                                    |                                                                                                    | 2                                                                                                    | sandadresse verwendet.                                                                                                    |
| AHV 1123 123 123                                                                                                    |          | (Firma)                     | Jugendheim Hohltobel                                                                                                    |                                                                                                    | Diese Adresse wird f<br>Versand benutzt, dar                                                                                                    | für den<br>um                                                                                                    |
| lie KennNr. 2803 M                                                                                                    | ark. itt | Adressanrede<br>Briefanrede | Herr                                                                                                    |                                                                                                    | immer ausfüllen.                                                                                                    | Schülerausweise mit Bild                                                                                                    |
| Pers Nr 123.123.123.12                                                                                                    | arec     | Name, Vorname               | Heller Patrick                                                                                                    |                                                                                                    | Elternadresse                                                                                                    |                                                                                                    |
| v. 12.8.13 b. 4.7.14                                                                                                    | it osp   | Strasse                     | Felsenbergstr. 12                                                                                                    | /                                                                                                    |                                                                                                    | Notianentrage                                                                                                    |
| Nein D.                                                                                                    | " uha    | Telefon/Fax                 | 001 2222 55                                                                                                    | / /                                                                                                    |                                                                                                    |                                                                                                    |
| chule Niveau A                                                                                                    | Erzi     | Mobile                      |                                                                                                    |                                                                                                    |                                                                                                    | Automatische Finträge zur                                                                                                    |
| Andreas as                                                                                                    | = -      | eMail                       | patrick@nonitobel.cn                                                                                                    |                                                                                                    |                                                                                                    | Identifikation des Daten-                                                                                                    |
| 5                                                                                                    |          | 5                           | Ausweis Notfall Telefon Ortspla                                                                                                   | in Datensatz                                                                                                    |                                                                                                    | satzes.                                                                                                    |
| ch in                                                                                                    |          |                             | Suche im Ortspian<br>Geben Sie die Strasse und PLZ indie Suchfeider ein Tolofo                                                    |                                                                                                    |                                                                                                    | Telefonbuch und Orts-                                                                                                    |
|                                                                                                    | 1        |                             | und wählen Sie einen Anbieter.<br>Klicken Sie auf "Suche"<br>Das Ergebnis wird im Webbrowser angezeigt.<br>plan aufrufen über Int |                                                                                                    |                                                                                                    |                                                                                                    |
|                                                                                                    | -        | aufrufen                    |                                                                                                    |                                                                                                    |                                                                                                    |                                                                                                    |
|                                                                                                    |          |                             | Suchfeld                                                                                                    |                                                                                                    |                                                                                                    |                                                                                                    |
|                                                                                                    | _        |                             | 12                                                                                                    |                                                                                                    |                                                                                                    |                                                                                                    |
|                                                                                                    |          |                             | Anhiotor                                                                                                    |                                                                                                    |                                                                                                    |                                                                                                    |

#### Einstellung «Detail»

# Personalien «Eingabe 2»

1 Das Wichtigste in Kürze

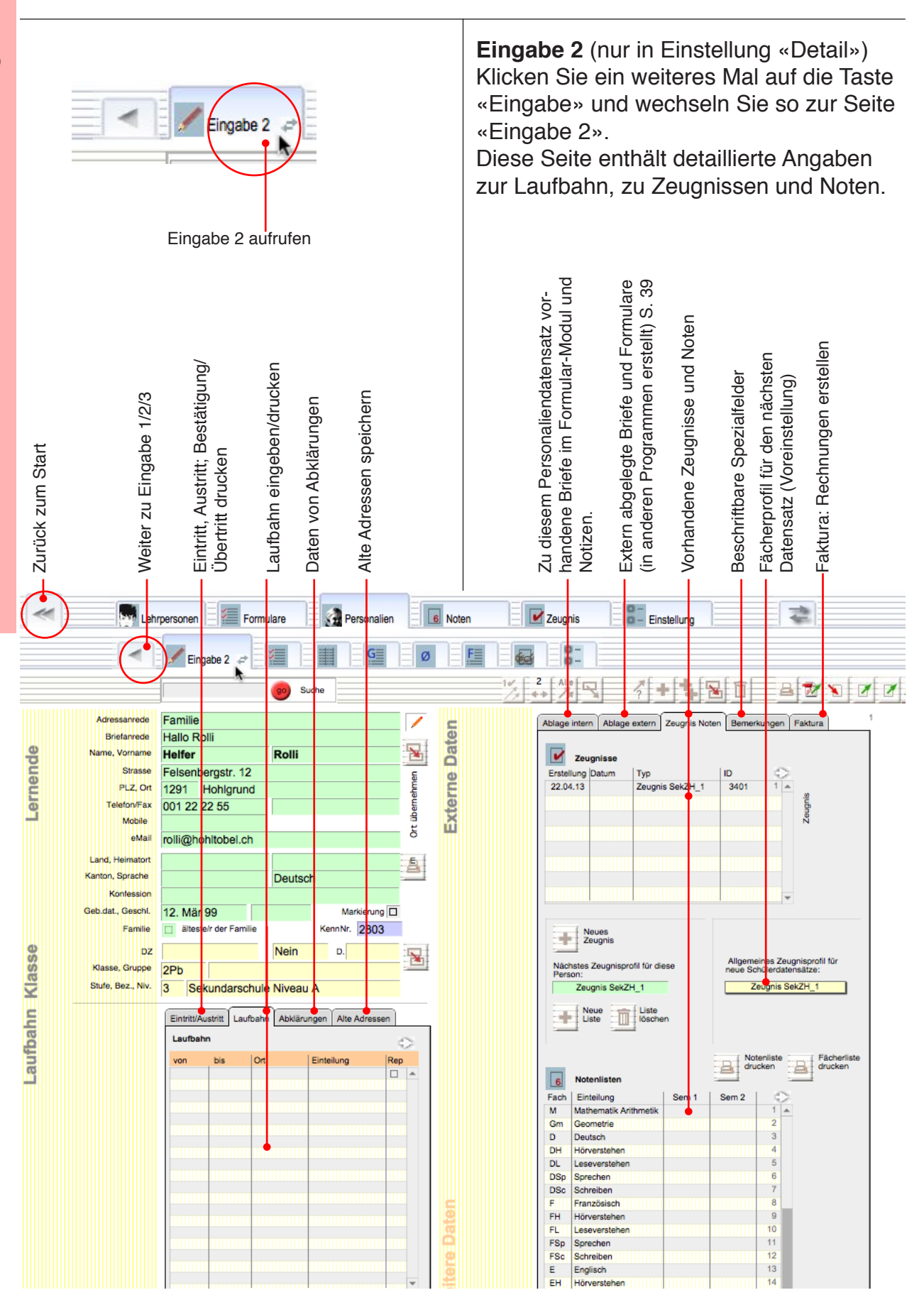

# Personalien «Eingabe 3» Wahlfächer

#### Eingabe 3: Wahlfächer

Klicken Sie ein weiteres Mal auf die Taste «Eingabe» und wechseln Sie so zur Seite «Eingabe 3 und das Register «Wahlfach».

In diesem Layout können Wahlfachlisten für verschiedene Schultypen oder Klassen (Profile) erzeugt werden. Diese Fächerzusammenstellung für die verschiedenen Profile kann mit der Taste «Einrichten: Allgem. Fächerliste» bearbeitet werden.

#### Erstellen einer Wahlfachzuteilung

- ① Wählen Sie ein Profil und ein Jahr (1).
- ② Klicken Sie auf die +-Taste «Neue Wf-Liste..»
- Die Fächer des betreffenden Profils werden eingetragen.
- ③ Verwenden Sie ggf. die Löschtaste am Ende der Zeile, um unnötige Einträge zu löschen.

Die Gesamtstundenzahl wird unterhalb der Liste angegeben und mit einer fixen Maximalzahl verglichen. Nach dem Erzeugen von Listen für alle Schüler können Teilnehmerlisten der Wahlfachkurse gedruckt werden.

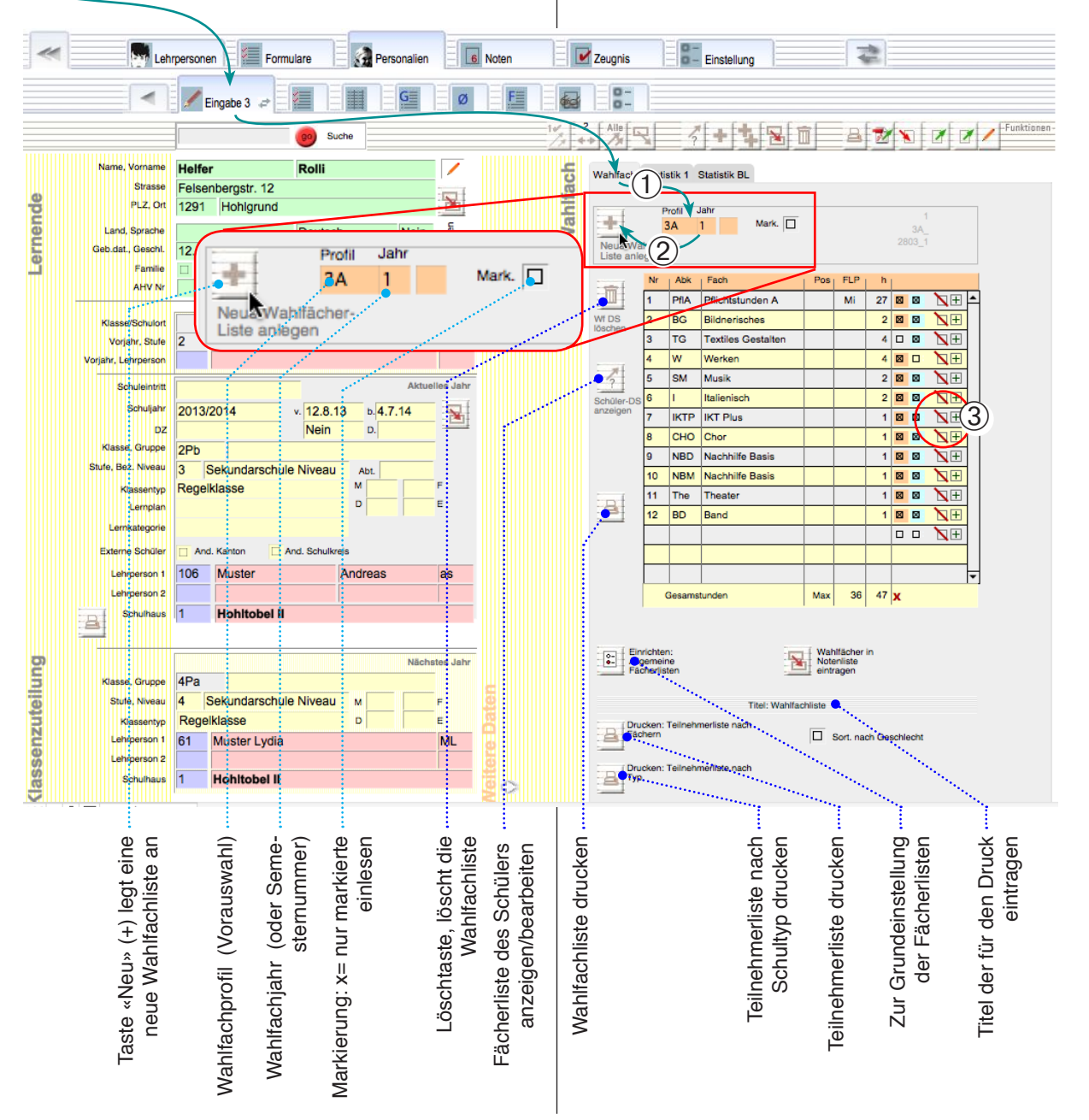

#### **Einstellung «Detail»**

#### Jahreswechsel

Für den Klassen- und Jahreswechsel können für das aktuelle Jahr sowie für das verflossene und nächste Jahr Eingaben gemacht werden. Ein Teil der Angaben werden im Normalfall automatisch nachgetragen. Wenn diese Angaben sorgfältig erstellt werden, kann ein Jahreswechsel mit einem Knopfdruck durchgeführt werden (vgl. S. 129).

#### 

- ② Korrigieren Sie, wo nötig die Angaben fürs nächste Jahr.
- ③ Geben Sie allenfalls noch die Daten fürs verflossene Jahr ein.

Bemerkung: Letztere Daten sind für die Bildungsstatistik vonnöten. Bei einem automatischen Jahreswechsel werden diese Daten automatisch übertragen.

#### Bildungsstatistik

MedioSchule kann Schüler- und Klassendaten für die Bildungsstatistik exportieren.

- ④ Achten Sie darauf, dass Sie alle benötigten Eingabefelder den kantonalen Richtlinien entsprechend ausfüllen.
- ⑤ Der Inhalt der betroffenen Felder wird automatisch in die Exportfelder für die Statistik geschrieben. Rot hinterlegte Felder enthalten noch Lücken.
- ⑥ Um die Statistikdokumente zu pr
  üfen und zu exportieren klicken Sie auf die Exporttaste.

#### Bemerkung:

Genauere Angaben zur Bildungsstatistik finden Sie auf S. 121.

|     | =1           |                     |                          |               |          | 1            | 1                                                   | Enotoniding             |                                |              |
|-----|--------------|---------------------|--------------------------|---------------|----------|--------------|-----------------------------------------------------|-------------------------|--------------------------------|--------------|
|     |              | -                   | 🖌 Eingabe 3 🖨            | G             | Ø        |              | 8-                                                  |                         |                                |              |
|     |              |                     | rolli 💿 Su               | che           |          | 14 1         |                                                     | + 4 8 1                 | 1 4 1                          |              |
|     |              | Name, Vorname       | Helfer Rolli             |               |          | E            | Webliech Challetill 4 C                             | atistik DI              |                                |              |
|     |              | Strasse             | Felsenbergstr, 12        |               | -        | g            | wannach Statistik I S                               |                         |                                |              |
|     | e            | PLZ, Ort            | 1291 Hohlgrund           |               | 2        |              | Sabülarstatistik druskar                            | /ovnortieron            |                                | Poto         |
|     | <u>Č</u>     | Land Spracha        | Pohusia Doutos           | h Nain        | 5        | /al          | Die Listen werden vor der<br>Eeblermeldungen ausged | n Speicher angezeigt un | d können mit allfälligen       | Foldor       |
|     | Ĕ            | Geb dat Geschi      | 12 Mär 00 m              | Madviana      | eha      | <b>S</b>     | Statistik gespeichert und<br>werden                 | müssen kontrolliert und | d vor dem Versand umben        | annt Teiuer. |
|     | 9            | Famile              | IZ. IVidi 99 III         | Kenn Nr 2803  | e e      | $\mathbb{T}$ |                                                     |                         |                                | Angehon      |
| 노 ` | $\checkmark$ | AHV Nr              | 1123 123 123             | 2003          | 5<br>2   |              | Eintrag                                             | Statistik               | 2450                           | Angaben      |
| Ja  |              |                     | 1120.120.120 Persivi 120 | 0.120.120.120 | <u> </u> | tis          | 1 Hohitohel II                                      | 414                     | 01FG                           |              |
| S   |              | Klasse/Schulort     | Hotay                    | ١             | /orjahr  | <u>a</u>     | nonitober in                                        | 23042013                | 03 EDAT                        |              |
| Ħ   |              | Vorjahr, Stufe      | 2 Sekune Chule Nivea     | u             |          | တ            | 3A                                                  | A 3A                    | 04 KB                          |              |
| ē   |              | Vorjahr, Lehrperson |                          |               |          |              | Regelklasse                                         | 4                       | 05 KT Klassentyp               |              |
| _   | <b></b>      | Carbon de la carbon |                          | Åktuolla      | a labr   |              |                                                     | Anz Pers.               | 06 ZN                          |              |
|     |              | Schuleiminit        |                          | Aktuelle      | is Jani  |              |                                                     | (E) 1212                | 07 SH                          |              |
|     |              | Schuljahr           | 2013/2014 v. 12.8.1      | 3 b. 4.7.14   |          |              | 2803                                                | 2803                    | 08 Person ID                   |              |
|     |              | DZ                  | Nein                     | D.            |          |              | 123.123.123.123                                     | 123.123.123.123         | 09 IFL Personalnumme           | · /          |
| ⊨   |              | Klasse, Gruppe      | 3A                       |               |          |              | Helfer                                              | Helfer                  | 10 Name                        |              |
| a   |              | Stufe, Bez. Niveau  | 3 Sekundarschule Niveau  | Abt.          |          |              | Rolli                                               | Holli<br>12021000       | 11 Vorname                     |              |
| ŝ   |              | Klassentyp          | Regelklasse              | M F           |          |              | 12. Mar 99                                          | 12031555                | 15 Geschlecht                  |              |
| e   |              | Lemplan             |                          | D             |          |              | Sekundarschule Niveau                               | 1201                    | 16 Schulart                    |              |
| ne  |              | Lernkategorie       |                          |               |          |              |                                                     | 1                       | 17 Ausbildungsform             | /            |
| kt  |              | Externe Schüler     | And. Kanton And. Schulkr | eis           |          |              | 3                                                   | 3                       | 18 Klasse                      |              |
| 4   |              | Lehrperson 1        | 106 Muster               | Andreas       | as       |              | Deutsch                                             | 10                      | 19 Sprache                     |              |
|     |              | Lehrperson 2        |                          |               |          |              | Nein                                                | 0                       | 20 Deutsch a ZwSpr<br>21 Staat |              |
|     |              | Schulhaus           | 1 Hohitobel II           |               |          |              | Schweiz                                             | 8100                    | 21 Oldal<br>22 Wohnort         |              |
|     |              | 3                   |                          |               |          |              | Honigrund                                           |                         | 23 Lemplan                     |              |
|     |              |                     |                          |               |          |              |                                                     |                         | 24 Lern Kategorie              |              |
|     | g            |                     |                          | Nächste       | es Jahr  |              |                                                     |                         | 25 Vj Schulart                 |              |
| ╘   | 2            | Klasse, Gruppe      | 4A                       |               | E        |              | Hohltobel                                           |                         | 26 Vj Schulort                 |              |
| a   | e            | Stufe, Niveau       | 4 Sekundarschule Niveau  | M F           | 9        |              |                                                     | 0                       | 27 Lehrkanton                  |              |
| ge  | nz           | Klassentyp          | Regelklas 2              | D             | 8        |              |                                                     | 0                       | 28 BM Unterricht               |              |
| ð   | i i          | Lehrperson 1        | 61 Muster Lydia          | I             | ML       |              |                                                     | 0                       | 29 BM Schule                   |              |
| ш   | ŝ            | Lehrperson 2        |                          |               | ē        |              | _                                                   |                         | Cabülarstatistik               |              |
|     | 33           | Schulhaus           | 1 Hohitobel II           |               | Ē.       | 5            | Kanton:                                             | O Z                     | exportieren                    |              |

Mini-Anzeige

Mini-Anzeige Anzeige für Lehrpersonen im Netzwerk

Zugang von Lehrpersonen über die

| sicht A     | Einstellung Funktione       | iormulare               | Personalien                         | Lehrpersonen können mit dem Computer<br>oder mit einem iPad über die sogenannte<br>«Mini»-Oberfläche auf die Datenbanken<br>zugreifen.<br>Mit der Minioberfläche können:<br>• Klassenlisten aufrufen<br>• Adressen aufrufen |                                                                                                 |                                                                 |                       |
|-------------|-----------------------------|-------------------------|-------------------------------------|----------------------------------------------------------------------------------------------------|-------------------------------------------------------------------------------------------------|-----------------------------------------------------------------|-----------------------|
| SI          | kundari                     | Zu Kursabrechnung       |                                     | <ul> <li>Abse</li> <li>Note</li> <li>Zeug</li> </ul>                                                                                                    | enzen und Notiz<br>nlisten bearbei<br>gnisse erstellen                                          | zen erfassen<br>ten                                             |                       |
| FileMa      | ker Go                      |                         |                                     | Nicht vo<br>• Erfas<br>• Lösc<br>Welche<br>Passwo<br>Vgl. S. 1                                                                                                    | orgesehen sind:<br>ssen und Mutat<br>hen und anlege<br>Daten sichtbar<br>rteinstellungen<br>104 | ionen von Adre<br>en von Datensä<br>werden, wird v<br>bestimmt. | essen<br>itzen<br>von |
| Kein Netz 🤝 |                             | MS M                    | 16:11<br>niStart (MM-FMS12.loca     | ıl)                                                                                                    |                                                                                                 | 54% 🗈                                                           |                       |
|             | - dia Basharika             |                         |                                     | Sekundarschule Hol                                                                                                    | hltobel © www. FreiMultiMedia.ch                                                                | 75                                                              |                       |
|             | edioSchule                  |                         |                                     |                                                                                                    |                                                                                                 | FMM                                                             |                       |
|             | Accurate Nation Laborations | Demonstration Operation | Notes 1 C. Notes 0                  | C Zaurania                                                                                                    | IP Mo. 15. Apr. 13                                                                              | gh 3                                                            |                       |
| Ċ           | Agenda Notiz Lenrpersonen   | Personalien Gruppe      | n Noten 1.5. Noten 2.               | .S. Zeugnis                                                                                                    |                                                                                                 |                                                                 |                       |
| Be          | Klasse wählen SAd           | m DT                    | 2803 Absenzen DT                    | Neue Notiz:                                                                                                    | Klassenlehmerson                                                                                |                                                                 |                       |
| ender       | 2445 Niccolo Andres 29      | <u>B</u>                | Rolli Helfer                        | r                                                                                                    | DT Daniel Test                                                                                  |                                                                 |                       |
| -           | 2386 Nicola Andres          | m DT                    | Felsenbergstr. 12<br>1291 Hohltobel |                                                                                                    | 011 112 142 079 111 142                                                                         |                                                                 |                       |
|             | 2176 Nick Berger            | m DT                    | 011 111 1111                        |                                                                                                    | audie nunitubei.ch                                                                              | - <u> </u>                                                      |                       |
|             | 2455 Tobias Fischer         | m DT                    | rolli@hohltobel.ch                  |                                                                                                    |                                                                                                 |                                                                 |                       |
|             | 2803 Rolli Helfer           | m DT                    |                                     |                                                                                                    |                                                                                                 |                                                                 |                       |
|             | 2370 Luca Hostettler        | m DT                    | Verantwortlich                      |                                                                                                    | Eltern                                                                                          |                                                                 |                       |
|             | 2369 Tobias Hug             | m DT                    | Erich Helfer<br>Felsenbergstr. 12   |                                                                                                    | Maria Helfer                                                                                    |                                                                 |                       |
|             | 2211 Gian-Luis Leupi        | m DT                    | 1291 Hohltobel                      |                                                                                                    | Felsenbergstr. 12                                                                               |                                                                 |                       |
|             | 2137 Marc Meyer             | m DT                    | 001 22 22 55                        | 1                                                                                                    | 1291 Hohitobel<br>022 222 222                                                                   |                                                                 |                       |
|             | 2458 Luke Moserr            | m DT                    |                                     | -                                                                                                    | rolli@hohltobel.ch                                                                              |                                                                 |                       |
|             | 2205 Arben Müller 17        | m DT                    | Wahlfächer 1                        | Semesternummer                                                                                                    |                                                                                                 |                                                                 |                       |
|             | 2439 Athidt Müller 40       | m DT                    | Nr Abk Fach                         |                                                                                                    | Einteilung                                                                                      |                                                                 |                       |
|             | 2452 Alessio Müller 42      | m DT                    | PilA Phichtstunder                  | MI                                                                                                    | M                                                                                               |                                                                 |                       |
|             | 2375 Ricardo Probst         | m DT                    | -                                   |                                                                                                    | F<br>Drucken Webifischer Liete                                                                  |                                                                 |                       |
|             | 2417 Beat Schudel           | m DT                    |                                     |                                                                                                    | Fach wählen durch Kicken auf eine Wf-<br>links.                                                 | Akūrzung                                                        |                       |
|             | 2400 Cédric Schudel         | m DT                    |                                     |                                                                                                    | Anschliessend auf Drucken klicken.                                                              |                                                                 |                       |
|             | 2468 Tobias Schudel         | m DT                    |                                     | -                                                                                                    | NBM Englisch 2Aa                                                                                |                                                                 |                       |
|             | L                           |                         |                                     |                                                                                                    |                                                                                                 |                                                                 |                       |
|             |                             |                         |                                     |                                                                                                    |                                                                                                 |                                                                 |                       |
|             |                             |                         |                                     |                                                                                                    |                                                                                                 |                                                                 |                       |

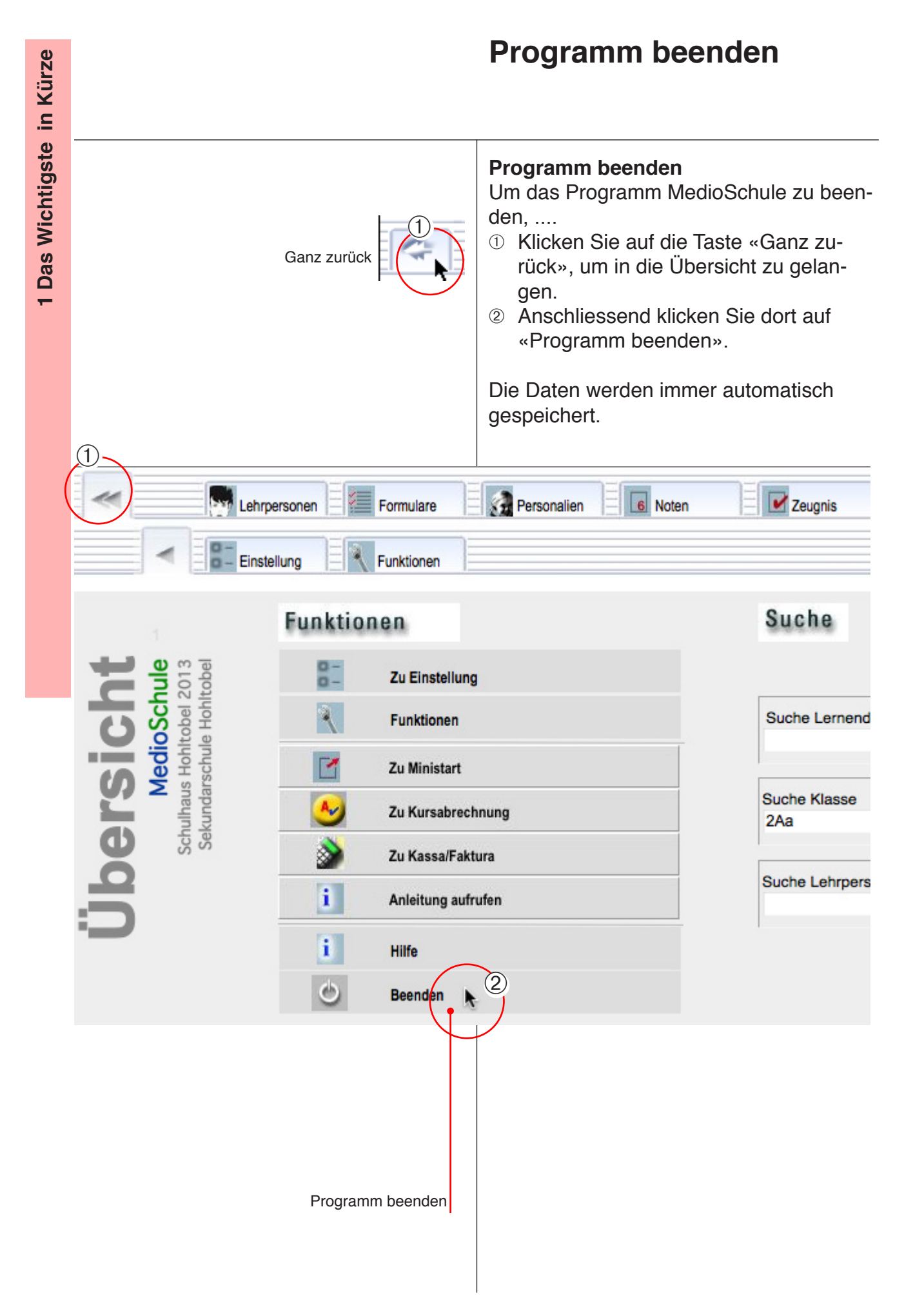

# Personalien

Die Personaliendatei enthält die persönlichen Daten der Schülerinnen und Schüler. Ausserdem zeigt sie externe Daten an, die zu den jeweiligen Schülerdatensätzen gehören, wie Noten, Korrespondenz, Zeugnisse und Beobachtungen. Die meisten anderen Dateien sind eng mit

der Personaliendatei verbunden.

# Teil 2: Personalien

- Mini-Ansicht
- Personensuche
- Adressliste, Suchen und Sortieren
- Druck vorbereiten
- Drucken
- Klassenstatistik
- Tabelle
- Absenzen
- Ehemalige

# **2** Personalien

#### Einstellung «Mini»

Die Miniansicht ist die Eingabe für nötigsten täglichen Aufgaben für die Lehrpersonen. Eine *Bearbeitung von Adressdaten ist nicht möglich.* Die Adressdaten und die Grunddatensätze für Noten und Zeugnisse müssen also zuerst in der normalen Ansicht («Detail» oder «Einfach») erzeugt werden.

Sie erreichen die Miniansicht auf zwei Arten:

- Wenn Sie einem Konto die Einstellung «Mini» zuweisen, wird beim Einloggen mit dem Computer oder dem iPad nur die Miniseite angezeigt. Wenn in der Loginliste «ändern» markiert ist (x), kann der Benutzer in die normale Ansicht wechseln. Wenn nicht, kann nicht gewechselt werden.
- Daneben können Sie die Miniansicht auch direkt aus dem Start aufrufen.

Die Miniansicht kann kann ggf. an das Schulmodell angepasst werden.

#### Ansicht «Mini»

Setzen Sie im Netzwerk ein Konto auf die Ansicht «Mini»:

- Wählen Sie in der Übersicht «Funktionen» und das Register «Passwörter».
- ② Wählen Sie bei einem Konto (hier «Gh») die Ansicht «Mini» und markieren Sie evtl. auch «ändern».
- ③ Beenden Sie MedioSchule und loggen Sie sich mit dem Konto «Gh» ein. Sie gelangen in die Ansicht Mini»(vgl. nächste Seite).
- ④ Einen direkten Zugang haben Sie in der Übersicht mit der Taste «zu Ministart».

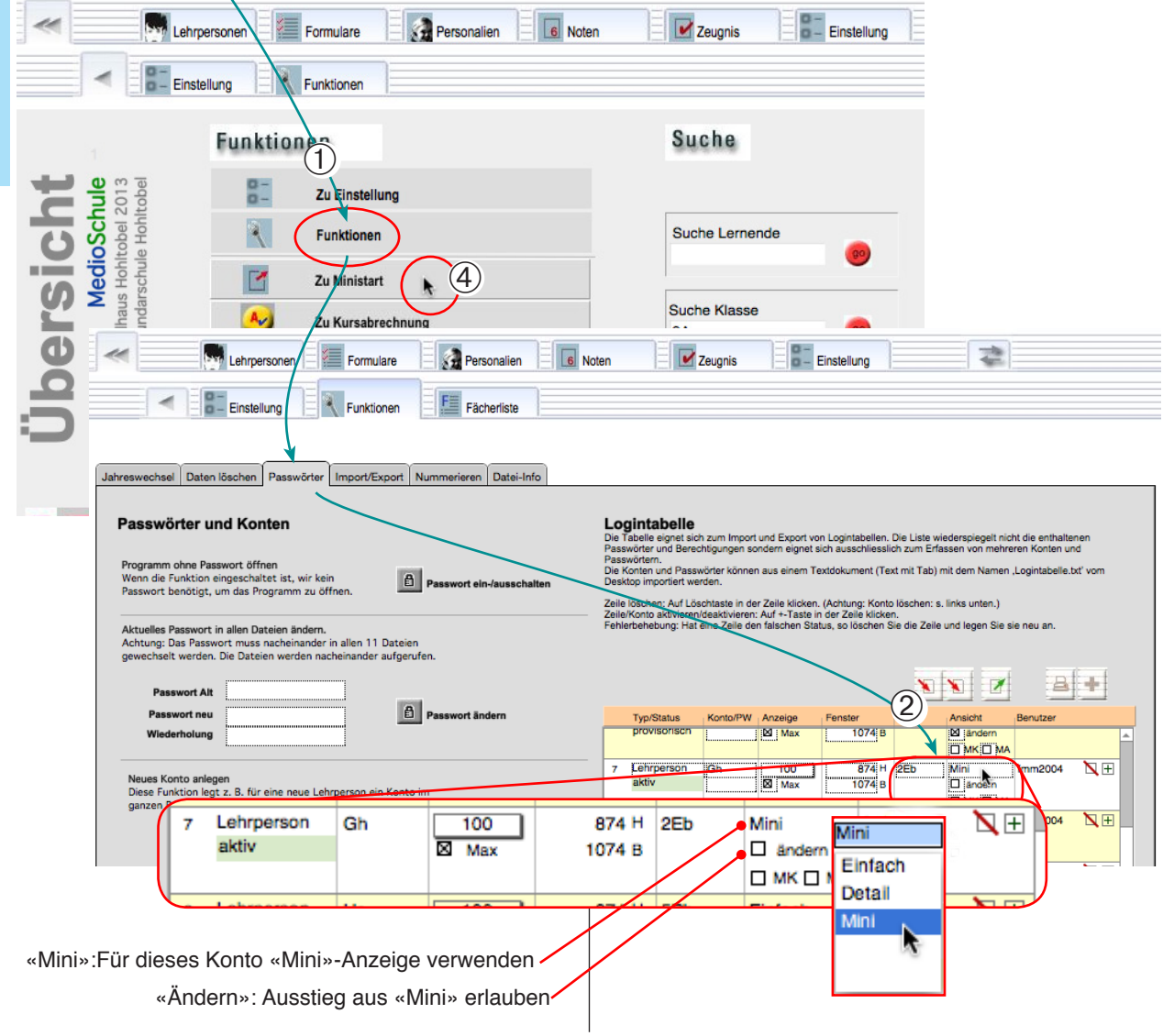

# **Mini-Ansicht: Personalien**

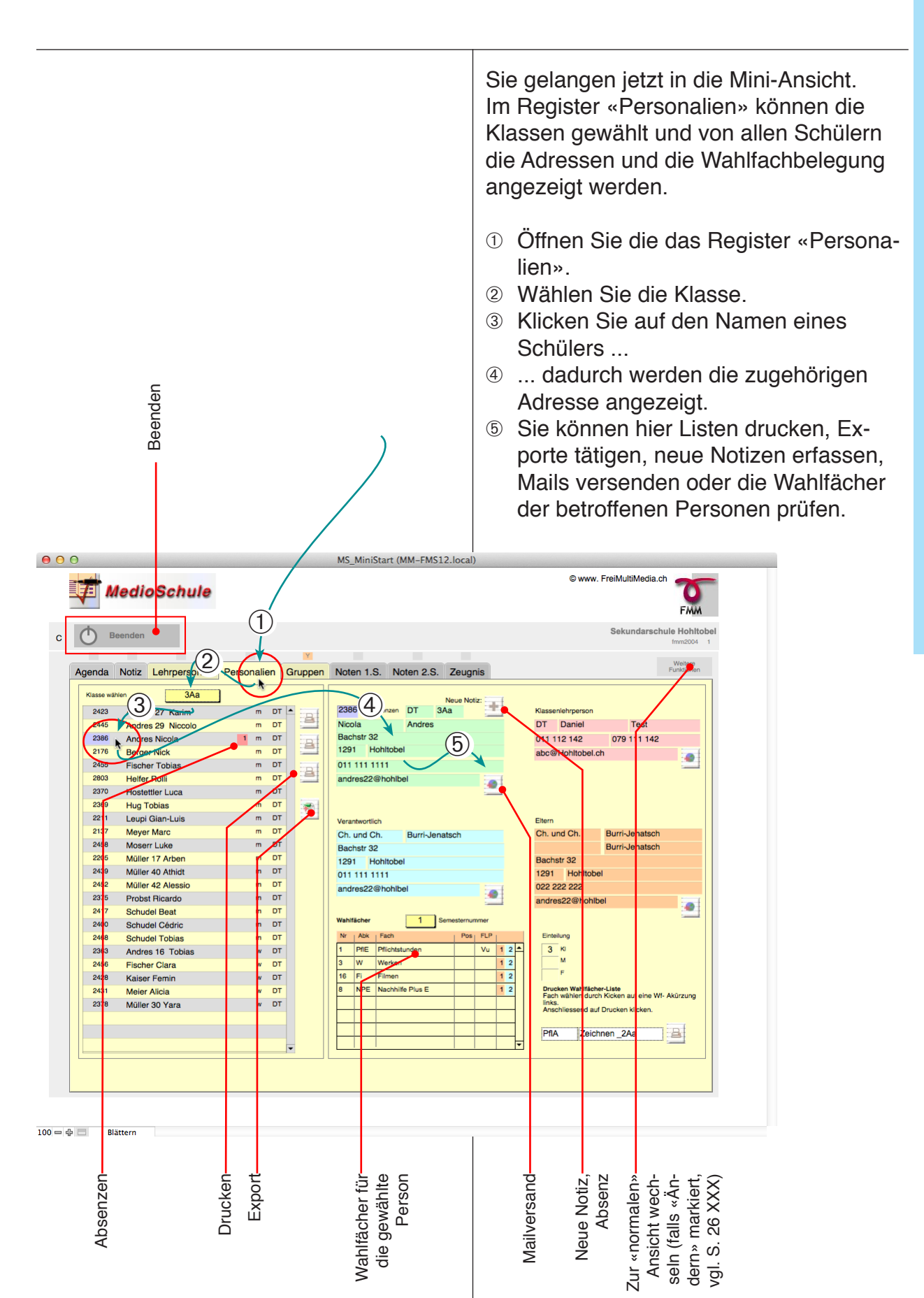

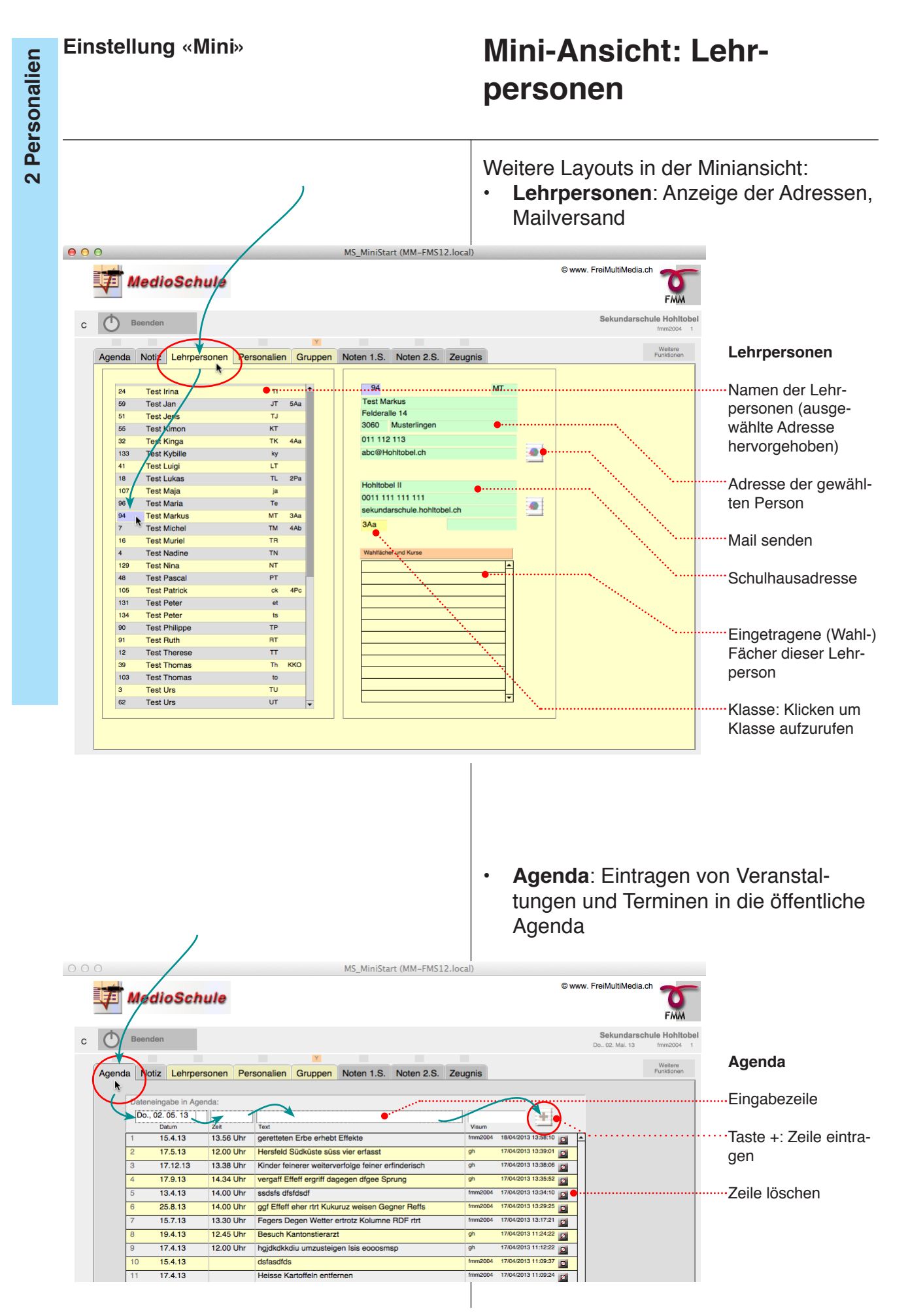

# Mini-Ansicht: Notizen

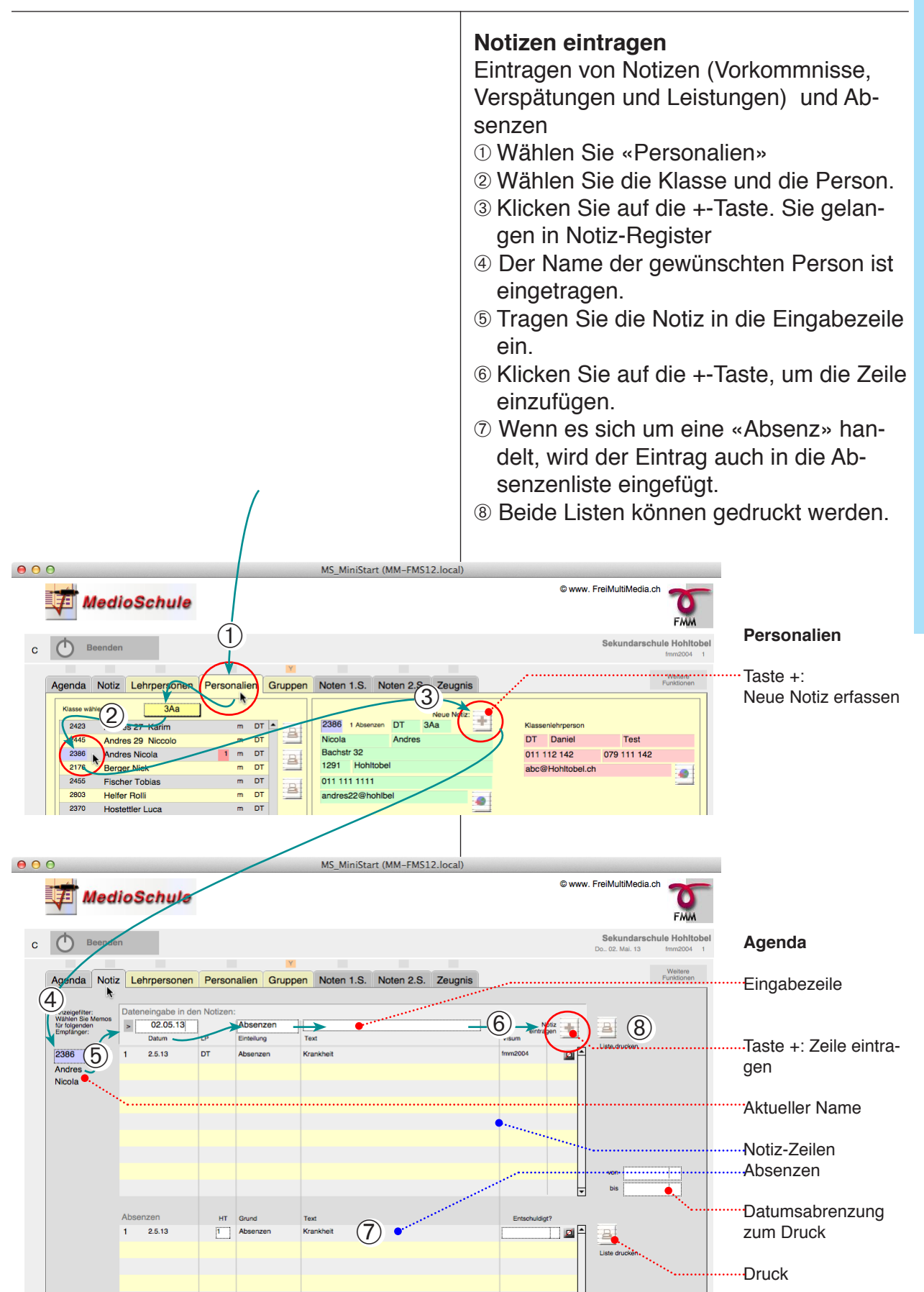

Einstellung «Mini»

# Mini-Ansicht: Gruppen

**2** Personalien

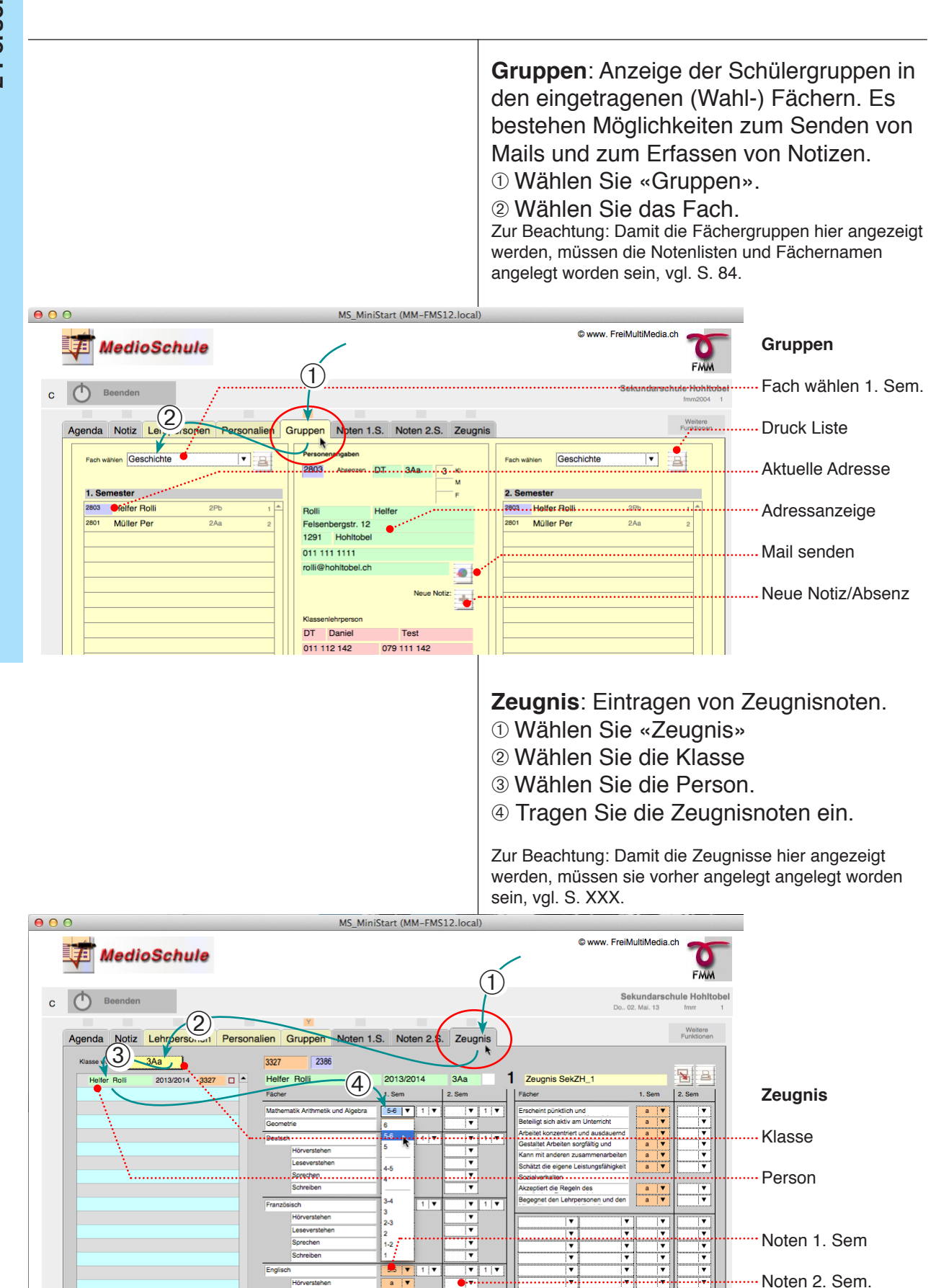

# Mini-Ansicht: Noten

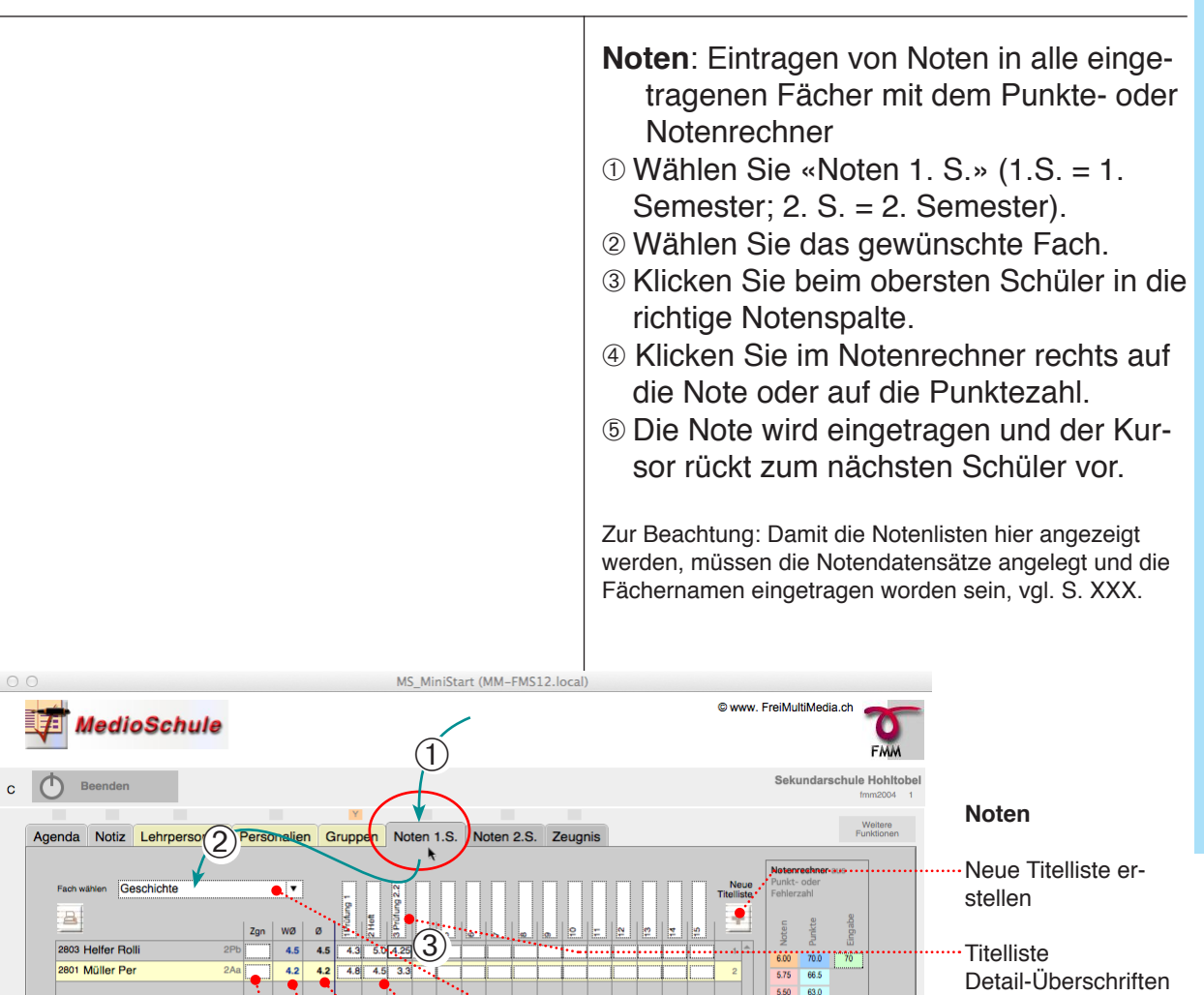

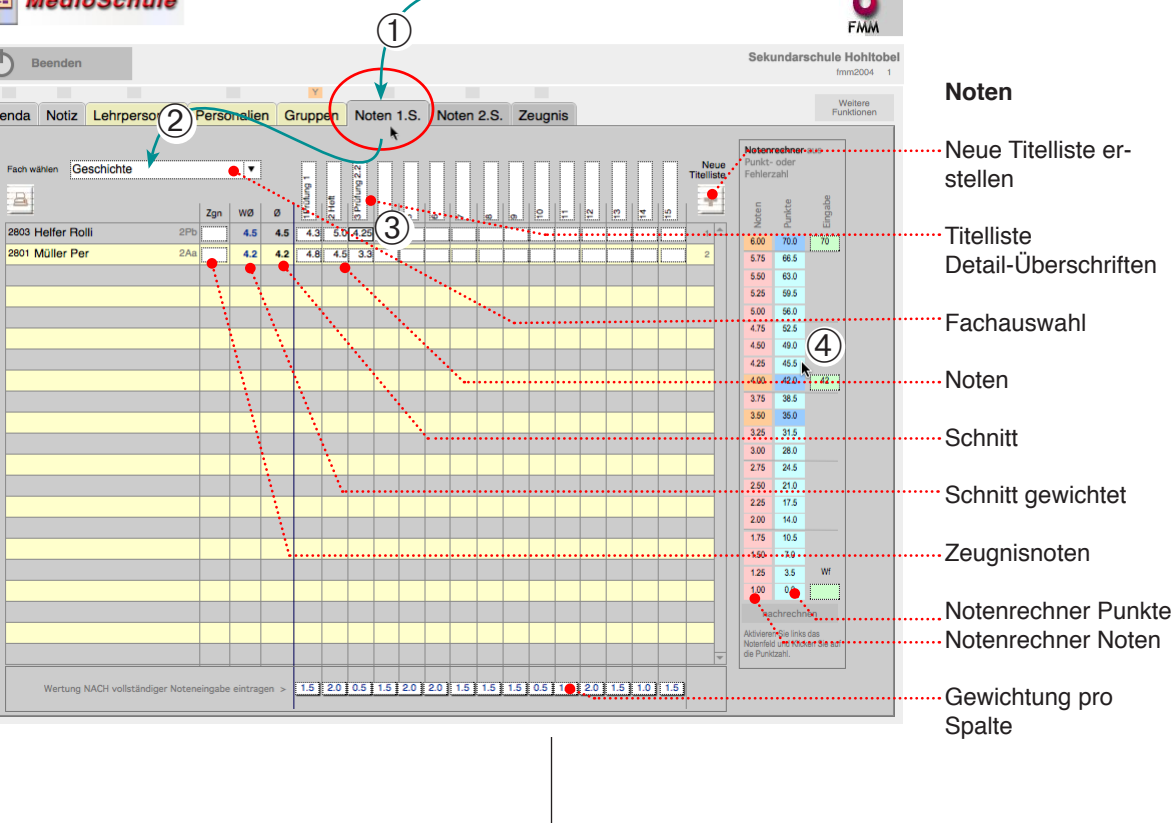

Gewichtung:

Eine Note mit der Gewichtung «2» zählt doppelt. Da die Gewichtung der einzelnen Noten hier nicht angezeigt wird (nur gesamthaft für die Spalte), soll die Gewichtung NACH dem Eintragen der letzten Note (nochmals) eingefügt werden. Einstellung «Mini»

# «Mini»-Ansicht: iPad Server aufrufen

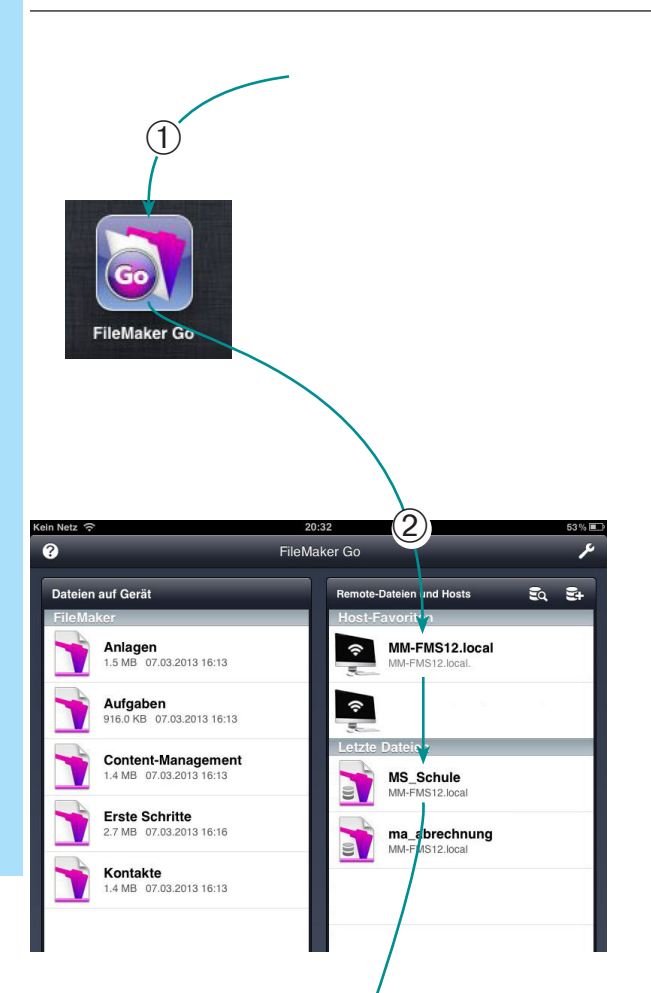

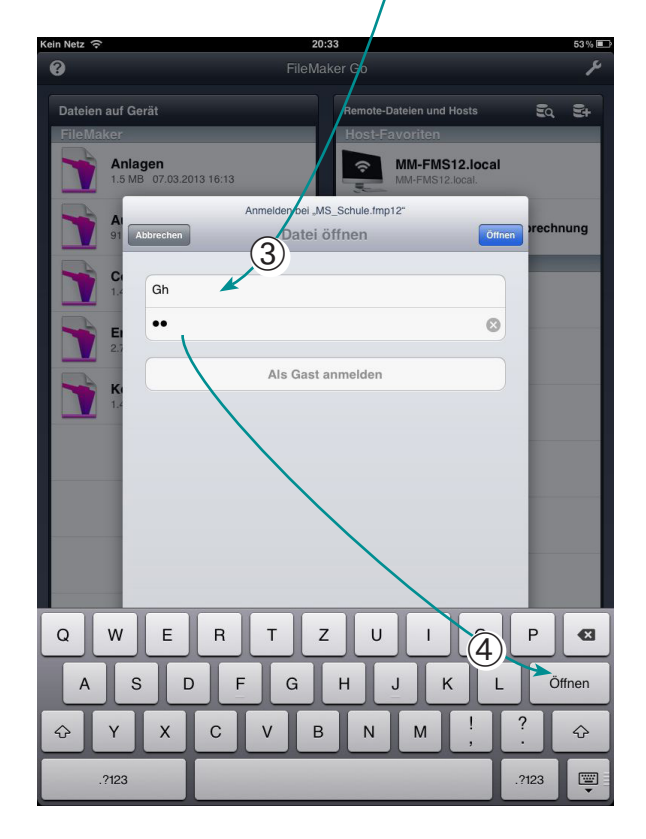

Mit einem iPad und mit FileMaker Go können Sie auch auf MedioSchule zugreifen, wenn es auf einem Schulserver mit FileMaker Server 12 installiert ist. Die Darstellung entspricht jener auf den letzten Seiten, es kann aber in der Regel nicht gedruckt werden.

Voraussetzung für die hier beschriebene Methode:

- MedioSchule muss mit FileMaker pro oder FileMaker Server auf einem Intranet freigegeben werden.
- Auf dem iPad ist FileMaker Go installiert (kann mit iTunes aus dem AppleStore bezogen werden).
- 1 Starten Sie FileMaker Go
- ② Wählen Sie den Server und das Dokument «MS\_Schule» (oder, wenn es bereits geöffnet war, wird das Dokument in der Liste «Letzte Dateien» aufgeführt.
- ③ Geben Sie den Kontonamen und das Passwort ein.
- ④ Klicken Sie auf «Öffnen».

Verwenden Sie das iPad zur Anzeige im Querformat.

# «Mini»-Ansicht: iPad

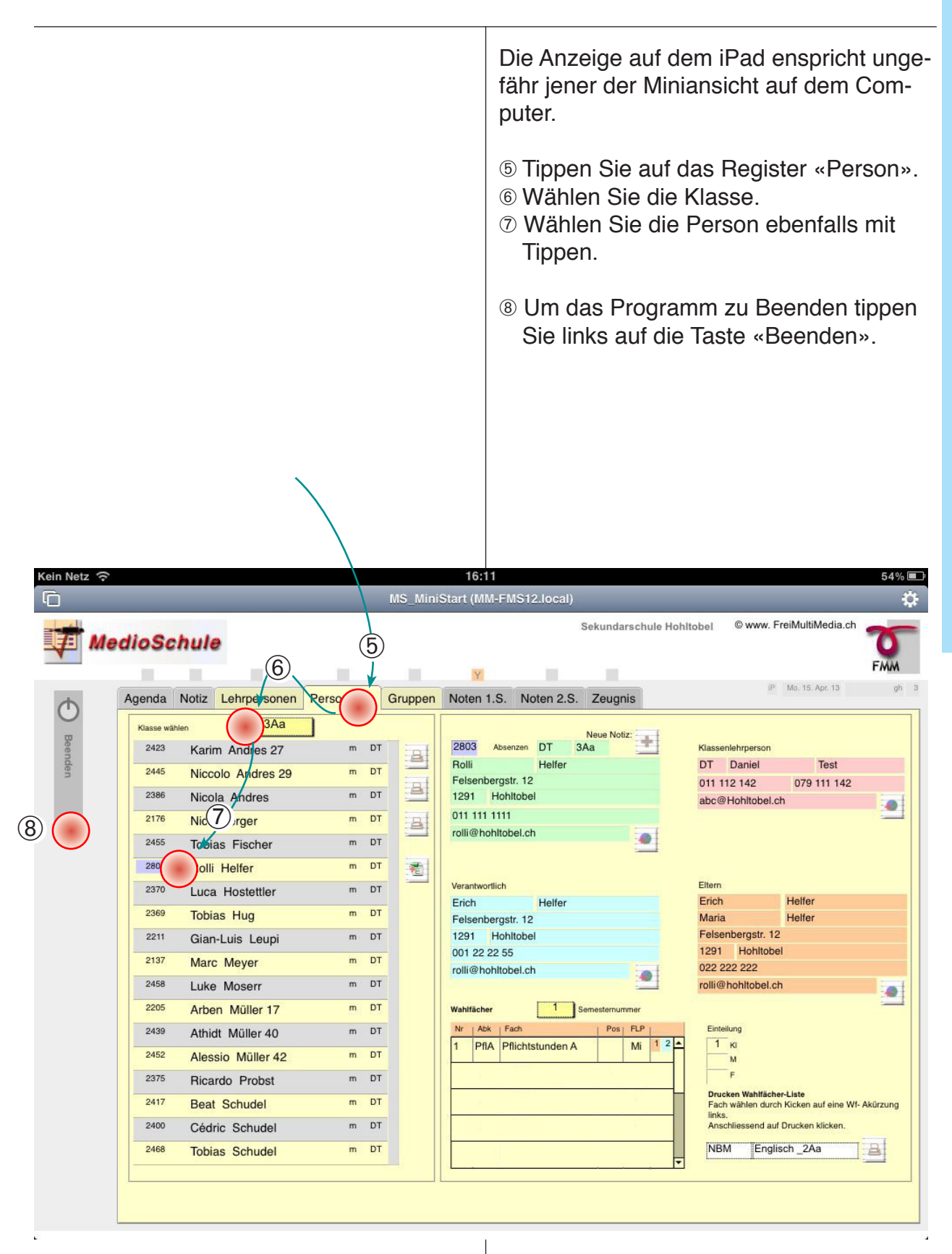

# Ansicht Detail oder Einfach

# Personensuche

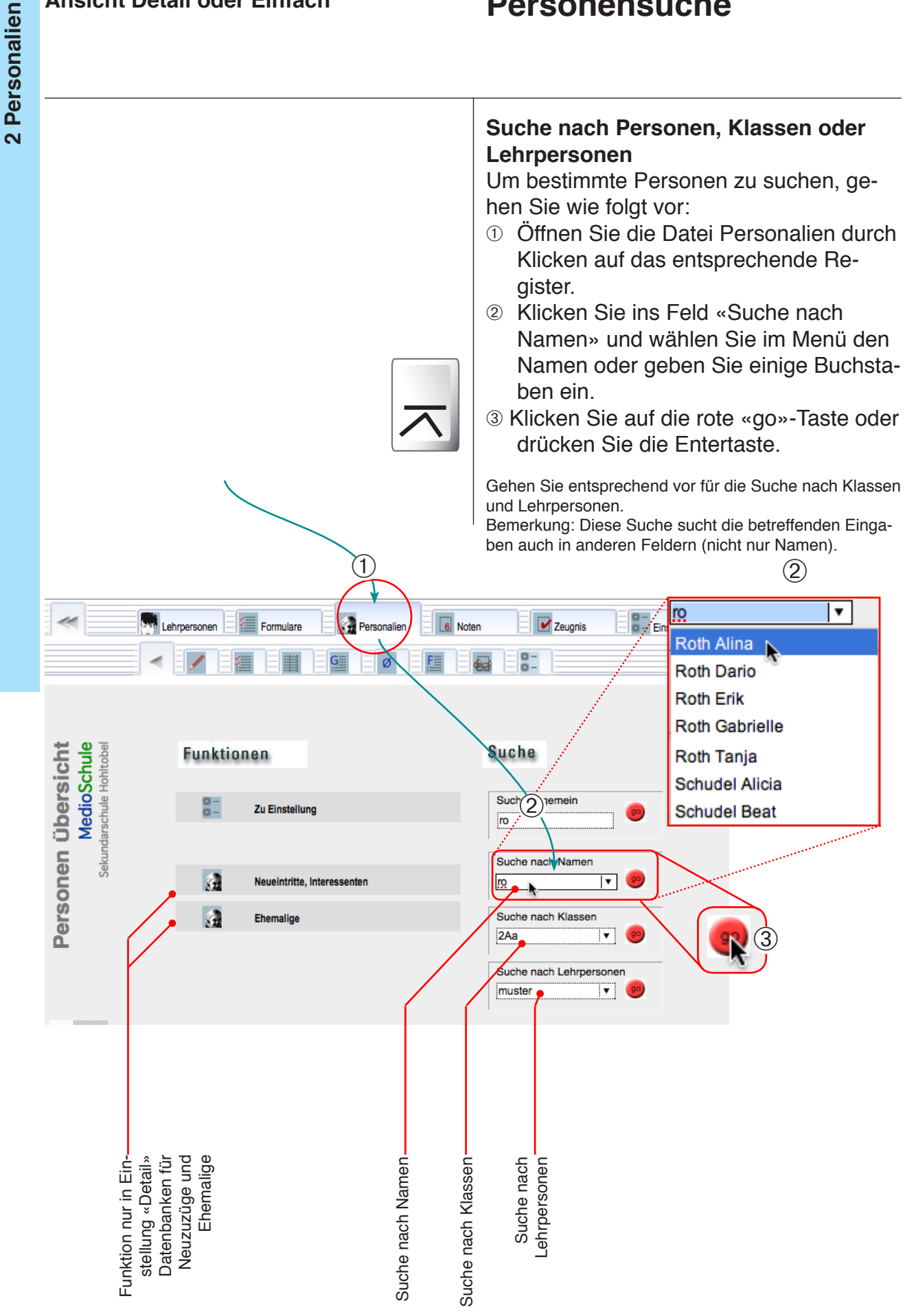

34

# Adressliste

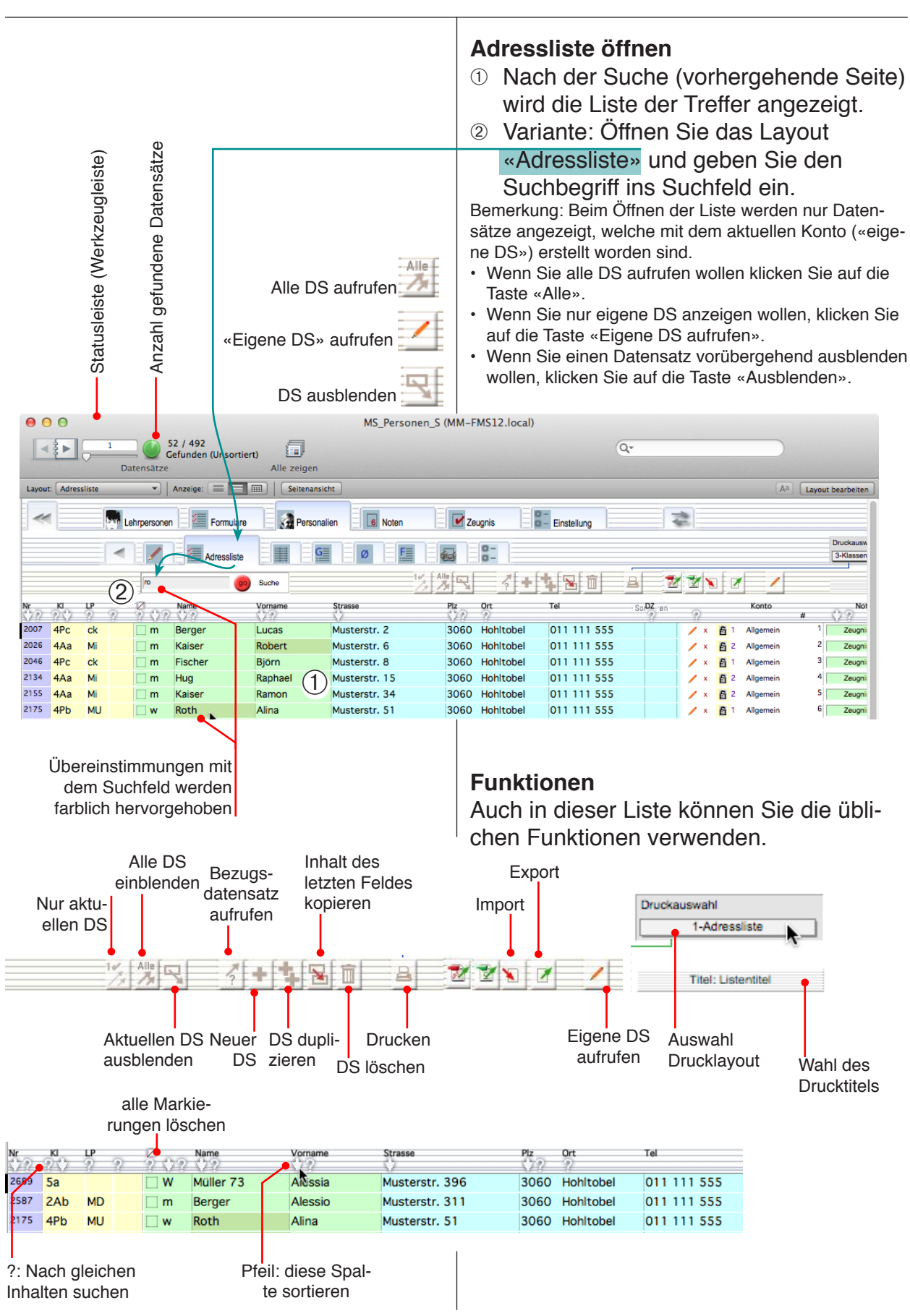

| Markierungen aufrufen<br>Markiert                                       | <ul> <li>Auswahl treffen, sortieren</li> <li>Vor dem Drucken einer Liste ist es sinnvoll, eine Auswahl zu treffen und zu sortieren.</li> <li>Auswahl treffen (3 Varianten):</li> <li>Klicken Sie zuerst auf «Alle», um alle Datensätze aufzurufen.</li> <li>Markieren Sie die gewünschten Datensätze («x» ins Kästchen setzen).<br/>Klicken Sie auf das «?» über der Markierungsspalte, um die Datensätze aufzurufen.</li> <li>Klicken Sie in einen Datensatz und klicken Sie anschliessend z. B. auf das</li> </ul> |
|-------------------------------------------------------------------------|----------------------------------------------------------------------------------------------------|
| Klasse auf- Markierte                                                   | um alle Datensätze der gleichen Klasse                                                                                                    |
| rufen aufrufen                                                          | anzuzeigen.                                                                                                    |
|                                                                         |                                                                                                    |
| Nr Ki P Name Vorname Strasse                                            | Piz Ort Tel                                                                                                    |
| 2689 Sa W Muller 73 Alessia Musterstr. 39                               | 6 3060 Hohltobel 011 111 555                                                                                                    |
| 2587 2A6 MD m Berger Alessio Musterstr. 31                              | 1 3060 Hohltobel 011 111 555                                                                                                    |
| 2213 4Aa Mi w Roth Alina Musterstr. 83                                  | 3060 Holitobel 011 111 555                                                                                                    |
| 2707 Sa W Locher Ann-Rosalie Musterstr. 41                              | 4 3060 Hohitobel 011 111 555                                                                                                    |
| 2465 3PC ME w Muller 44 Anouk Musterstr. 21                             | 6 3060 Hohitobel 011 111 555                                                                                                    |
| Nach Namen sortieren                                                    |                                                                                                    |
| Sortieren mit Pfeiltaste<br>Muster                                      | <ul> <li>Sortieren</li> <li>Wenn nur noch die Datensätze angezeigt werden, die gedruckt werden sollen, klicken Sie auf die Pfeiltaste über der zu sortierenden Spalte (z. B. sortieren nach Namen).</li> </ul>                                                                                                    |
| Drucken: Druckaus- Seiten-<br>aktuelle wahl titel ein-<br>Seite stellen | <ul> <li>Drucken</li> <li>Nun können die Adressen gedruckt werden. Es stehen hier folgende Möglichkeiten zur Verfügung:</li> <li>Drucken der Adressliste (nächste Seite)</li> <li>Drucken von Etiketten (Zweckform-Etiketten 3658)</li> <li>Drucken von Klassenlisten</li> <li>Drucken einer Zusammenfassung aller Klassen mit Schülerzahlen, S. 39 ff.</li> </ul>                                                                                                    |

**2 Personalien**
#### Adressliste drucken

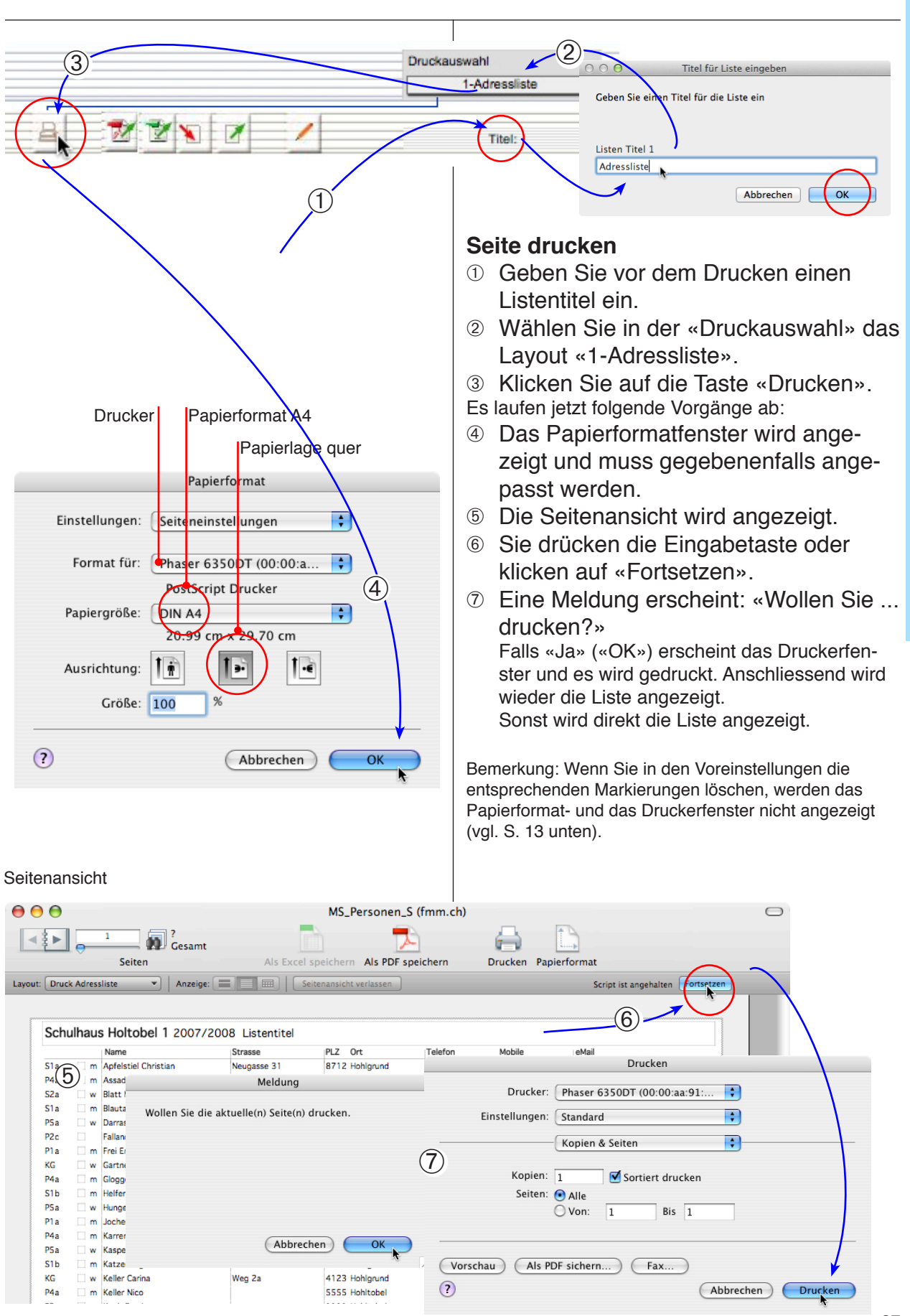

#### Klassenzusammenfassung drucken

Klassenzusammenfassung (Klassenstatistik) drucken Sie können eine Klassenzusammenfas-Lehrpersonen sung drucken, in der die relevanten Schü-1 lerzahlen in allen Klassen zusammenge-Suche fasst sind. Adressanrede Familie Voraussetzung für eine konsistente Tabelle ist, 1 fanr., Rufname Hallo Lori dass bei allen Schülern einer Klasse die benutzten 2 S /orname Müller Lorena Lernende Felder gleichmässig ausgefüllt wurden. Prüfen Sie Strasse Am Tobelbach PLZ, Ort 1291 Hohltobel gegebenfalls die Einträge der Felder .. fon/Fa: 061 401 28 79 Geschlecht (m/w) Mobil 1 • DZ\* (fakultatives Feld für z. B Doppelzählende) eMail lori@hohltobel.ch Klassenbezeichnung (S1a) Schweiz natort Stufe (1, Klassennummer ohne Bezeichnung) Kanton, Sprache Deutsch Schulart (Sekundarschule..) Kont ref dat., Geschl 5612345678 16. Feb 98 w Nummern der Lehrpersonen AHV Familie Nr. 2022 älteste/r der Fa Mark Schuleintritt 10.8.09 Nr 75612345678 Fehlen diese Angaben oder sind sie in der selben Klasse Schuljahr 2013/2014 12.8.13 b. 4.7.14 X Klasse unterschiedlich so werden z. B. Klassen DZ D Nein doppelt ausgewiesen. . Gruppe 4A 3ez. Nivea 4 hule Niveau ① Kontrollieren Sie zuerst die obigen An-MU Lehrperson 1 42 <mark>O</mark> Muster Ulrike privat/Abk 011 112 130 \* gaben in den Datensätzen. ersonen obile/Fax 079 111 130 Wählen Sie in der Druckauswahl Î 2 eMail abc@Hohltobel.ch hrperson 2 «4-Klassenstatistik». Klicken Sie auf die Taste «Drucken». (3) Ξ. 4 P 100 nisse Meldung 2 unktionen 411 Wollen Sie eine neue Klasseneinteilungstabelle erstellen? 3 Nr 89 KI 712 P3a Hohlgrun 16 Zeugnis ZH P3 17 75 3 12 P3a 712 Hohlarund Zeugnis ZH P3 18 60 P3a 255 Hohltobel 001 011 011 011 Zeugnis\_ZH\_P3 59 P3a 111 Hohltobel 19 Zeugnis\_ZH\_P3 62 P4a 555 Hohltobel 052 301 301 03 20 Zeugnis\_ZH\_P4 052 301 301 06 21 68 P4a 111 Hohltobel Zeugnis ZH P4 Abbrechen OK 22 93 P4a Zeugnis SekZH 1 052 301 301 05 23 Zeugnis\_ZH\_P4 66 P4a 1555 Hohltobel 63 052 301 301 04 24 KH m Kuster Kelleralle 3 5555 Hohltobel Zeugnis ZH P4 P4a CJ Mark Wenn die Datensätze unvollständig sind, erscheint 000 Warnung eine Warnung und die betroffenen Datensätze Die Datei enthält Datensätze (104), bei welchen Einträge in werden aufgerufen. Klasse, Stufe, Lehrperson oder Geschlecht fehlen. ④ Klicken Sie auf «Weiter», um die Warnung zu ignorieren oder Abbrechen, Abbrechen (4) Weiter um Anpassungen vorzunehmen.

# Klassenzusammenfassung drucken

| Regenerieren<br>1 vor dem Export die Beziehungsfelder regeneriert<br>(4)<br>Ja<br>Nein<br>Titel<br>Geben Sie den Listentitel ein:<br>Titel<br>Schulstatistik 1.7.19                                                                                                    |                                           | <ul> <li>4</li> <li>Fall:<br/>sen:<br/>Reg</li> <li>5</li> <li>6</li> </ul> | Klic<br>riere<br>s Sie<br>einteil<br>generi<br>Gek<br>klick<br>Nur<br>Prüt<br>zah<br>eine<br>Klic<br>druc<br>ren. | ker<br>en»<br><sup>an d</sup><br>eren<br>ben<br>ken<br>i wi<br>fen<br>ker<br>cke                  | auf<br>ler Dat<br>vorge<br>verzio<br>Sie<br>Sie<br>Sie<br>Sie<br>Sie<br>asse<br>Sie<br>Sie<br>Sie | im<br>«J<br>teik<br>nor<br>chtei<br>au<br>e S<br>die<br>ller<br>au<br>er | Dia<br>a».<br>keine<br>nmer<br>en.<br>ch c<br>Seite<br>Seite<br>Seite<br>Seite<br>Seite<br>soppo<br>if «F | alogfe<br>rlei Än<br>habe<br>den S<br>(.<br>enan<br>ite ui<br>e fes<br>elt au<br>Fortse<br>Liste | enste<br>derun<br>n, kör<br>Seite<br>sicht<br>nd di<br>t, ob<br>ufgef<br>etzer | er « <br>gen i<br>nnen<br>ntite<br>t gez<br>ie S<br>nic<br>nic<br>nic<br>nic<br>nic<br>nic<br>t<br>nic<br>nic<br>nic<br>nic<br>nic<br>nic<br>nic<br>nic | Rege<br><sup>n der K</sup><br>Sie auf<br>el ein<br>zeigt.<br>chüle<br>ht etv<br>t wird<br>um zu<br>zukeh | ne-<br>(las-<br>das<br>und<br>r-<br>va<br>-<br>J |
|----------------------------------------------------------------------------------------------------|-------------------------------------------|-----------------------------------------------------------------------------|----------------------------------------------------------------------------------------------------|---------------------------------------------------------------------------------------------------|---------------------------------------------------------------------------------------------------|--------------------------------------------------------------------------|----------------------------------------------------------------------------------------------------|--------------------------------------------------------------------------------------------------|--------------------------------------------------------------------------------|----------------------------------------------------------------------------------------------------|----------------------------------------------------------------------------------------------------|--------------------------------------------------|
|                                                                                                    | 12                                        | Beis<br>Das<br>Mäc<br>mar<br>Das                                            | spiele<br>ober<br>dchen<br>schul<br>Beis                                                                          | :<br>der<br>e» e<br>piel i                                                                        | eispiel<br>Klass<br>ingetra<br>unten                                                              | ent<br>e 2/<br>age<br>wur                                                | hält e<br>Aa «S<br>n wu<br>de ke                                                                          | einen F<br>Sekund<br>rde.<br>orrigie                                                             | <sup>-</sup> ehler<br>darsch<br>rt.                                            | , weil<br>nule»                                                                                                    | bei ein<br>statt «                                                                                       | iem<br>Pri-                                      |
| Klassengrössen<br>Klasse<br>Klasse<br>Klasse 2Aa 2 Ki Kino Maya<br>Total Schüler in dei 2. Primarschule<br>Klasse 1Aa 1 PS Schwarzer Peter<br>Klasse 1Ab 1 PS Schwarzer Peter<br>Klasse 1Ab 1 MS Merki Sandra<br>Total Schüler in der 1. Sekundarschule Nive<br>Klasse 2Aa Ki Kino Maya<br>Total Schüler in der 2. Sekundarschule Nive<br>Total Schüler | Zimmer I<br>12<br>H2.14<br>eau A          | 5<br>00<br>0<br>2<br>0<br>2<br>0<br>2<br>0<br>0<br>0<br>0<br>2              | Kn 0<br>0 0<br>8 5<br>13 5<br>5 5<br>18 18                                                                        | Md Md 1<br>1<br>1<br>1<br>1<br>1<br>1<br>1<br>1<br>1<br>1<br>1<br>1<br>1<br>1<br>1<br>1<br>1<br>1 | Total<br>1<br>1<br>1<br>1<br>1<br>1<br>1<br>1<br>1                                                |                                                                          | <sup>se</sup> Klasse                                                                                      | =ehleri<br>nat fals<br>schuij<br>Klasse, Grup<br>Ide, Bez. Nive                                  | ahr 200<br>DZ 2Aa<br>aau 2                                                     | Versid<br>Schu<br>6/07                                                                                                    | on: 1 D<br>Ileintra                                                                                      | S<br>g<br>Nivea                                  |
|                                                                                                    | Klassengrös<br>Klassenstatistik<br>Klasse | ssen                                                                        |                                                                                                    |                                                                                                   |                                                                                                   |                                                                          | Zimmer                                                                                                    |                                                                                                  | Sekund<br>Kn                                                                   | larschule<br>Md                                                                                                    | Hohltobel<br>Total                                                                                       |                                                  |
|                                                                                                    | Klasse 1Aa                                | 1 PS 8                                                                      | Schwarz                                                                                                    | er Pete                                                                                           | ər                                                                                                |                                                                          | 12                                                                                                    | 2                                                                                                | 8                                                                              | 11                                                                                                    | 19                                                                                                    |                                                  |
|                                                                                                    | Total Schüler                             | in der 1.                                                                   | Sekunda                                                                                                    | arschu                                                                                            | le Nivea                                                                                          | u A                                                                      | 12.14                                                                                                    | 2                                                                                                | 13                                                                             | 18                                                                                                    | 31                                                                                                    |                                                  |
|                                                                                                    | Klasse 2Aa                                | 2 Ki k                                                                      | Kino May                                                                                                    | /a                                                                                                |                                                                                                   |                                                                          |                                                                                                    | 0                                                                                                | 5                                                                              | 4                                                                                                    | 9                                                                                                    |                                                  |
|                                                                                                    | Total Schüler                             | in der 2.                                                                   | Sekunda                                                                                                    | arschu                                                                                            | le Nivea                                                                                          | u A                                                                      |                                                                                                    | 0                                                                                                | 5                                                                              | 4                                                                                                    | 9                                                                                                    |                                                  |
|                                                                                                    | Total Schüler                             |                                                                             |                                                                                                    |                                                                                                   |                                                                                                   |                                                                          |                                                                                                    | 2                                                                                                | 18                                                                             | 22                                                                                                    | 40                                                                                                    |                                                  |
| Korrigierte Version                                                                                                    |                                           |                                                                             |                                                                                                    |                                                                                                   |                                                                                                   |                                                                          |                                                                                                    |                                                                                                  |                                                                                |                                                                                                    |                                                                                                    |                                                  |

#### **2** Personalien Tabelle aufrufen Personalien Formulare ehmersonen Sie können mit einer beliebigen Anzahl DS jederzeit Tabellen ausdrucken für Noten-Tabelle listen, Ämtlilisten, Präsenzlisten und anderes. Tabelle Suchen Sie vorher die richtigen Datensätze in der Namenliste heraus. $\mathbf{1}$ Klicken Sie auf das Register «Tabelle». 2 Geben Sie allenfalls einen anderen Seitentitel ein. ③ Wählen Sie die gewünschte Rubrik mit Tabellenüberschriften aus dem Menü. ④ Klicken Sie auf die Taste «Drucken» oder auf «Als PDF ausgeben». Tabellenüberschriften ändern 5 Klicken Sie ggf. auf das Register «Einstellung», um die Tabellenüberschriften zu ändern. → nächste Seiten Suche nach 1 Klassen Aktuelle Über-Spalte sortieren Als pdf Tabelle drucken schriften ausgeben 1 1 Noten Zeugnis ehrpersoner Formulare Einstellung 8:(5) 4 1.K Tabelle 2 2Aa Titel: Klas enliste 1Pa, L. Erni Vorn 22 23 24 25 26 21 Arbeitsblätte an Notenliste Müller Pe m Andres Brian Tabellenüberm Andres Joel m Andres Linus schriften 3

# Überschriften einstellen

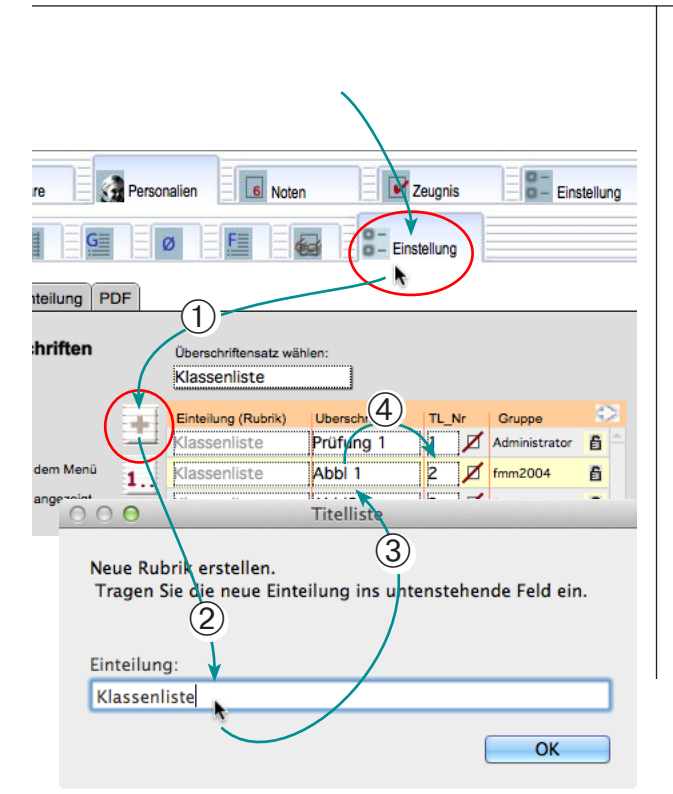

#### Überschriften einstellen

- Klicken Sie auf die +-Taste «Neue Rubrik anlegen».
- ② Geben Sie den Namen der neuen Rubrik ein (hier « Klassenliste») und klicken sie auf «OK».
- ③ Geben Sie diverse kurze Texte als Überschriften in die Liste ein: Klicken Sie einfach jeweils in die nächste Zeile.
- ④ Geben Sie je eine Positionsnummer in die Spalte «Nr.».

Die Positionsnummern geben die Reihenfolge der Überschriften über der Tabelle von links nach rechts an. Die Reihenfolge kann so jederzeit geändert werden. Doppelte Nummern werden nicht angezeigt: Mit der Taste «Nummerieren» kann die Folge neu durchnummeriert werden.

⑤ Kehren Sie zur Tabelle zurück. Kontrollieren Sie dort die Überschriften und drucken Sie die Tabelle aus (vgl. vorhergehende Seite).

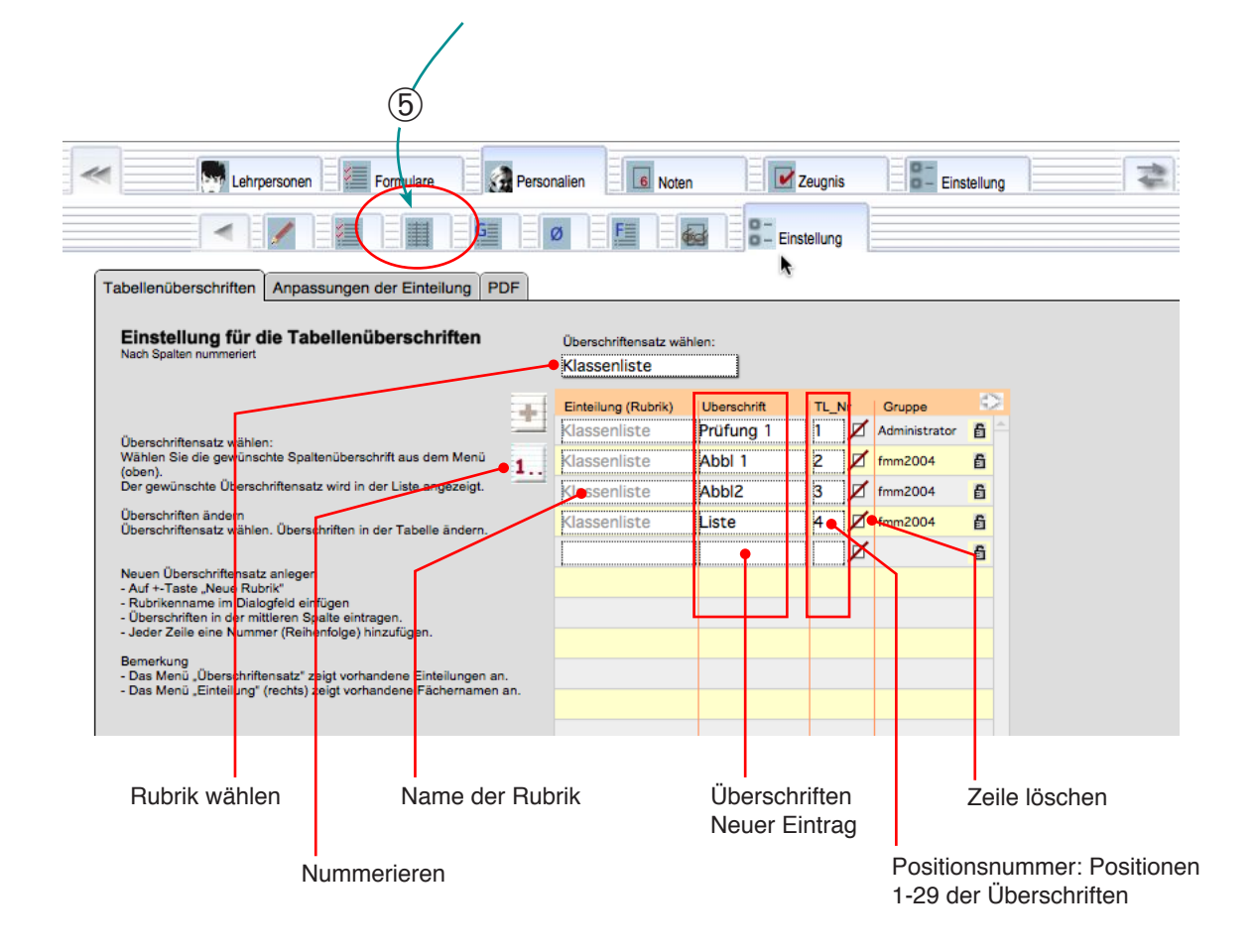

# <complex-block> Interpretationen Formulare Personalien Interpretationen Interpretationen Formulare Personalien Interpretationen Interpretationen

Datei wird auf dem Desktop abgelegt

# Tabellen drucken oder pdf erstellen

#### Drucken oder als PDF ausgeben

Die Tabellen können gedruckt oder als PDF ausgegeben werden.

#### Pdf-Ausgabe vorbereiten

Für die Ausgabe als PDF muss ein Pfad bestimmt werden, wo die Dokumente abgelegt werden sollen. Vorgehen:

- Klicken Sie auf die Register «Einstellung» und «PDF».
- Wenn Sie das gelbe Pfadfeld leer lassen, wird das Dokument auf dem Desktop abgelegt.

Bemerkung zum PDF: Die direkte Ausgabe des PDF über die PDF-Taste funktioniert aus lizenzrechtlichen Gründen nur mit einer FileMaker Vollversion. Mit der FileMaker RunTime-Version muss auf Fremdprodukte ausgewichen werden.

MacOS X: Verwenden Sie die Taste «PDF» im Druckdialog. Windows: Verwenden Sie ein PDF-Zusatzprogramm.

#### Ausgeben

③ Wählen Sie das Drucklayout und klicken Sie auf die Taste «PDF» bzw. auf «Drucken».

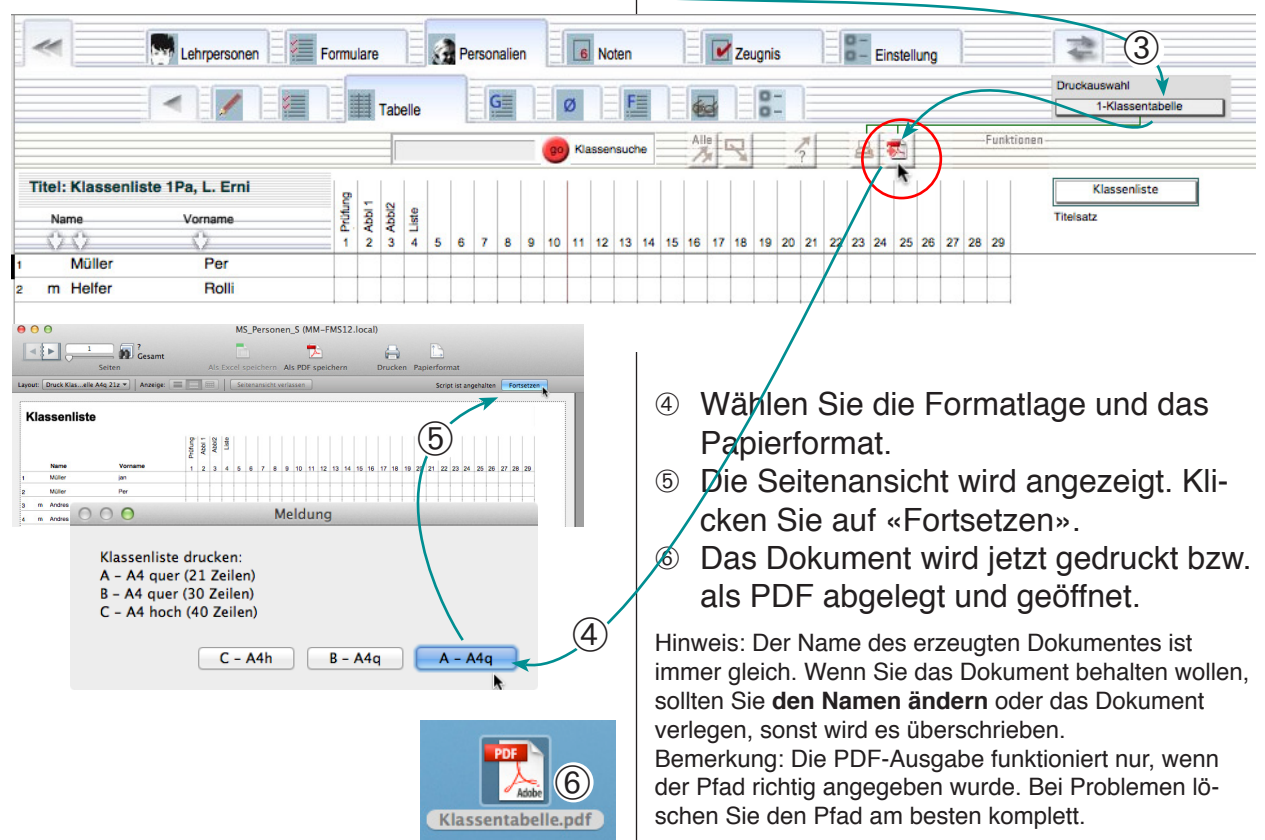

# Geburtstage und Älteste

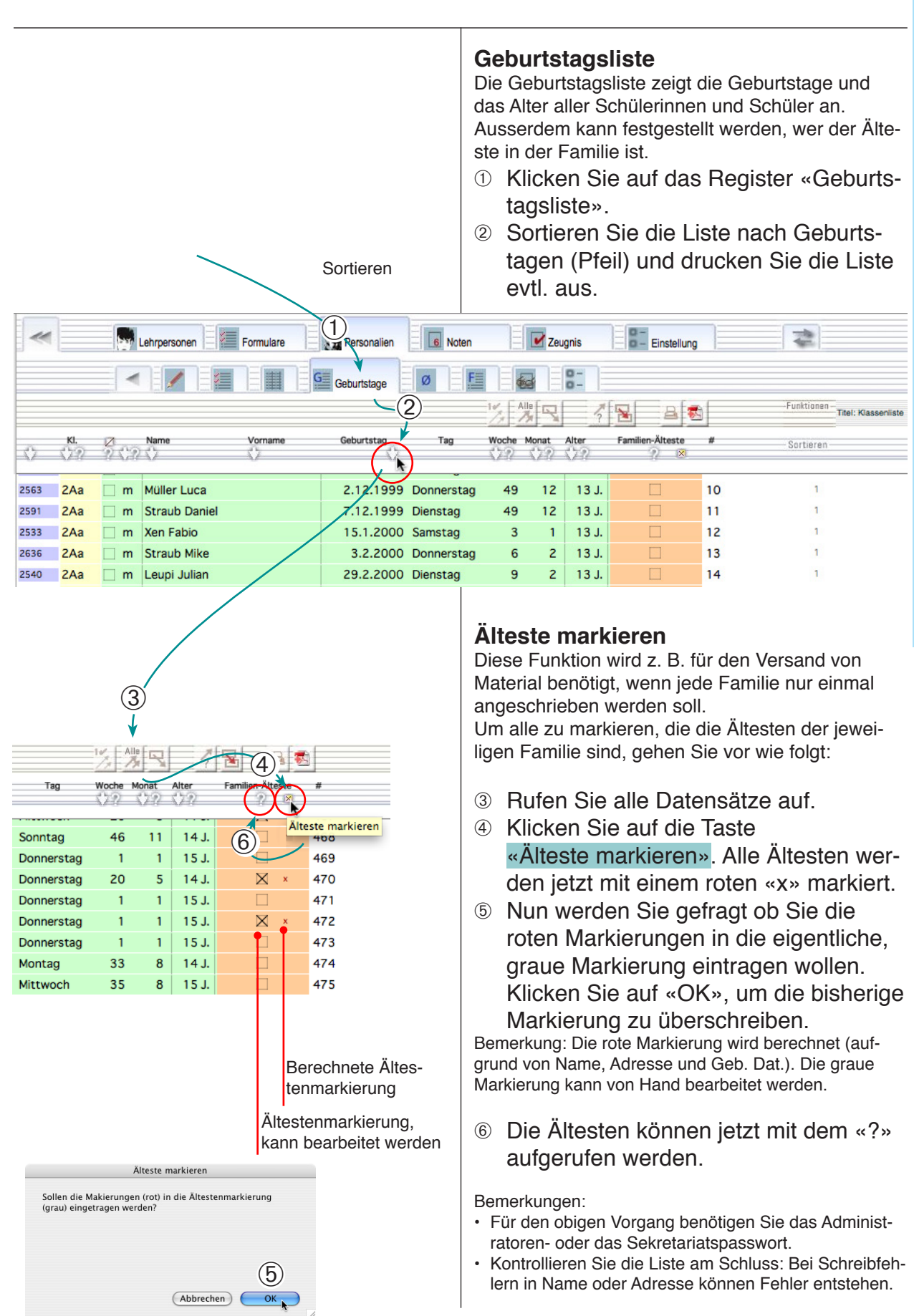

# Absenzenliste 1

#### Absenzen drucken

**2** Personalien

Abwesenheiten können in eine zeitlich unbegrenzte Absenzenliste eingetragen werden.

- Klicken Sie auf das Unterregister «Absenzen».
- ② Klicken Sie in die unterste Zeile und geben Sie Anfangs- und Enddatum ein oder wählen Sie ein Datum aus dem Aufklappkalender.
- ③ Wählen Sie die übrigen Einträge aus den Menüs oder machen Sie eigene Einträge.
- ④ Die Einträge können gedruckt oder als PDF ausgegeben werden.

![](_page_43_Picture_7.jpeg)

# Absenzenliste 2

![](_page_44_Picture_2.jpeg)

# **2 Personalien**

#### **Externe Daten speichern**

![](_page_45_Figure_2.jpeg)

# **Ehemalige Schüler**

![](_page_46_Figure_2.jpeg)

![](_page_47_Figure_0.jpeg)

#### Neueintritte und Interessenten

![](_page_47_Figure_2.jpeg)

#### Personalien Lehrpersonen

Diese Datei enthält die Personalien der Lehrpersonen. Ausserdem können diverse Listen, Briefe und E-Mails erstellt werden.

Da die Briefformulare hier (im Gegensatz zum Modul «Formulare») in die Personalien integriert sind, gehören Sie zum jeweiligen Adressdatensatz. Das hat den Vorteil, dass man das Modul nicht wechseln muss und den Nachteil, dass die Briefe und Mails nicht permanent gespeichert, sondern jedesmal überschrieben werden.

Beachten Sie, dass die Version Lt lediglich zwei Lehrpersonen aufnehmen kann (z. B als Absenderadresse der Klassenlehrpersonen).

# Teil 3: Lehrpersonen

- Personensuche
- Adressliste, suchen, sortieren und drucken
- Speziallisten
- Tabelle
- Kurzbrief/Serienbrief
- eMail versenden

#### Einstellung «Detail» Einstellung «Einfach»

#### Personensuche

![](_page_49_Figure_2.jpeg)

# **3 Lehrpersonen**

#### Einstellung «Detail» Einstellung «Einfach»

# Adressliste

![](_page_50_Figure_3.jpeg)

|          | Einstellung «Detail»<br>Einstellung «Einfach»                                                                                                    | Ausweis, Dateiablage                                                                                                    |  |  |  |  |
|----------|----------------------------------------------------------------------------------------------------|----------------------------------------------------------------------------------------------------|--|--|--|--|
| <u>}</u> |                                                                                                    | <ul> <li>Ausweis</li> <li>① Sie können eine Foto ins Ausweisregister einfügen und einen Ausweis ausdrucken.</li> <li>Sie Ausweise können auf handeslübliche perforierte Bogen für Visitenkarten (A4, 5x2 Karten) oder auf weisses Papier gedruckt werden.</li> </ul>                                                                                                    |  |  |  |  |
|          |                                                                                                    | <ul> <li>Dateiablage</li> <li>Sie können an den Datensätzen Briefe, und andere Dokumente anhängen und direkt aus dem Datensatz öffnen.</li> <li>② Öffnen Sie das Register «Ablage extern».</li> <li>③ Klicken Sie in ein leeres Objektfeld und wählen Sie im erscheinenden Fenster das Dokument, das Sie anhängen wollen.</li> <li>④ Das Dokument wird samt Pfad angezeigt.</li> <li>⑤ Sie können das Objekt öffnen durch Klicken auf das Abbild.</li> </ul>                                                                                                    |  |  |  |  |
|          | Cehrpersonen Formulare Personalien                                                                                                    | Noten                                                                                                    |  |  |  |  |
|          | Eingabe 1 🛷                                                                                                    |                                                                                                    |  |  |  |  |
|          | Kontrolinummer       1       Lehrperson       Marcierung         Adresszusatz       Herr       Abk. MM         Briefanrade       Sehr geehrter Herr       Abk. MM         Strasse       Felderalle 1       Anrede         Piz, Ort       3060       Musterlingen         Telefon/Fax privat       011 112 100       Ort         Mobile       079 111 100       Ort         eMail privat       abc@Hohltobel.ch       Estable | en<br>Klasse räch:<br>Jobsharng nit                                                                                                    |  |  |  |  |
|          | Geb. Dat. 10.9.1964 48 Ges. m<br>AHV<br>114.64.114.114<br>Personalnummer<br>Funktion<br>Pensum<br>Ernetlung 2<br>Amter<br>Einteilung 2<br>Amter<br>Einteilung 2<br>Amter<br>Schüssel<br>Schüssel                                                                                                    | Ablage extern Bemerkungen Ausweis Datensatz Web-Suche<br>usweis Datensatz Web-Suche<br>Ausweise Datensatz Web-Suche<br>Foto<br>Importieren Ausweise<br>Ausweise Ausweise<br>Ausweise Ausweise<br>Ausweise Ausweise<br>Ausweise Ausweise<br>Ausweise Ausweise Ausweise<br>Ausweise Ausweise Ausweise Ausweise<br>Ausweise Ausweise Ausweise Ausweise<br>Ausweise Ausweise |  |  |  |  |

**3 Lehrpersonen** 

#### Speziallisten

![](_page_52_Figure_3.jpeg)

Spezialliste

#### **Einstellung «Detail»**

Überschriften ändern

#### Tabelle, Überschriften

![](_page_53_Figure_2.jpeg)

![](_page_53_Figure_3.jpeg)

6

#### Geburtstagsliste

Geburtstagsliste

![](_page_54_Figure_2.jpeg)

**3 Lehrpersonen** 

![](_page_54_Figure_3.jpeg)

#### Kurzbrief/Serienbrief

![](_page_55_Figure_2.jpeg)

#### Mail versenden

![](_page_56_Figure_3.jpeg)

**Einstellung «Detail»** 

#### Detaileingaben

![](_page_57_Figure_3.jpeg)

1

Muster Markus

>>

123456

# Detaileingaben

![](_page_58_Picture_2.jpeg)

#### Formulare

Dieses Modul enthält eine Anzahl Versandformulare.

Beim Anlegen eines neuen Formulars muss der Datensatz mit einem Personaliendatensatz verbunden werden. Dadurch werden automatisch Name und Adresse übernommen.

Sie können auf diese Weise für jeden Personaliendatensatz eine beliebige Anzahl Briefe und andere Formulare anlegen und speichern.

#### Das Dokument «Individuelle Formula-

**re**» (Form\_Indiv.usr») ist zum Gestalten eigener Formulare gedacht. Wenn Sie die eignen Layouts in diesem Dokument gestalten, können Sie später bei einem Update von MedioSchule ihre Layouts mit dem Dokument in die neue Version übernehmen.

# Teil 4: Formulare

- Formulare öffnen
- Briefformular
- Liste der Formulare
- Faxformular
- E-Mail
- Telefonalarm
- Serienbrief

#### Formulare eröffnen

![](_page_61_Figure_1.jpeg)

4 Formulare

# Brief erstellen

![](_page_62_Figure_2.jpeg)

![](_page_63_Picture_1.jpeg)

![](_page_64_Figure_2.jpeg)

#### E-Mail-Formular

![](_page_65_Figure_1.jpeg)

4 Formulare

# Kurzmitteilung/Kurzbrief

|                                                                                                    |                                                                                                    | <ul> <li>Mitteilung/Lieferschein-Formular erzeugen</li> <li>① Öffnen Sie das Kurzbrief-Layout.</li> <li>② Klicken Sie auf die Taste «Neu» (+). Eine Meldung erscheint; klicken Sie auf «1» um nur einen DS anzulegen.</li> <li>③ Wählen Sie aus dem Menü einen Namen → Die Adresse wird eingefügt.</li> <li>④ Markieren Sie die gewünschten Optionnen.</li> <li>⑤ Fügen Sie die Mitteilung und die Beilagen ein.</li> <li>⑥ Klicken Sie auf «Drucken».</li> </ul> |
|----------------------------------------------------------------------------------------------------|----------------------------------------------------------------------------------------------------|----------------------------------------------------------------------------------------------------|
| Effern<br>Sekundarschule Hohitobel<br>Hohitobei II<br>Andreas Muster<br>Tobelachstr. 22<br>1291 Hiohitobei<br>0011 111 11 111 sekundarschule.hohitobel.ch | 2803 Adress-Identifikation<br>Pamilie<br>Erich Heilt<br>Maria Heilt<br>1291 Hohlgrund<br>29.4.2013                                                  | ten Zeugnis Einstellung<br>Compared auf derungen ser den Personalien müssen im<br>Personalienblatt vorgenommen werden.<br>Kurzbrief<br>Einteilung Kurz-Brief<br>Brieftext löschen                                                                                                    |
|                                                                                                    | <ul> <li>Zu Ihren Akten</li> <li>Zur Erledigung</li> <li>Zur Prüfung</li> <li>Zur Unterschrift</li> <li>Mit bestem Dank zurück</li> <li></li> </ul> | Brieftext in alle aufgeruføren<br>DS kopieren.         Absenderadre so<br>Sekundarschule Hohltobel<br>Hohltobel II<br>Andreas Muster<br>Toberbachstr. 22<br>1291 Hiohltobel       Lehremane ein X         0011 111 111 111 sekundarschule.hohltobel.ch         PDF erzeugen und ablegen<br>Pridangabe:       Plad suchen                                                                                                    |
| C. Herr<br>Schulleitung<br>Beilagen: Zeugnis                                                                                                    |                                                                                                    |                                                                                                    |

![](_page_67_Figure_0.jpeg)

# Telefonalarm

Das Formular «Telefonalarm» kann Telefonlisten mit 14, 21, 24 und 33 Plätzen erstellen. Dabei sollen jeweils nur die entsprechend markierten Plätze gefüllt werden. Allerdings werden die Adressen bei 33 Plätzen stark verkürzt angezeigt (vgl. Muster rechts). **Telefonalarm von Hand erstellen** ① Klicken Sie auf das Register «Telefonalarm». Die Seite wird geöffnet. 2 Klicken Sie allenfalls auf die Taste «Neu» (+). ③ Wählen Sie im Dialogfeld «Leer», um die Namen individuell einzufügen. Das Übernehmen von Namen wird auf der nächsten Seite erklärt. ④ In alle Felder können nun Namen aus der Personaliendatei bzw. jene der Lehrpersonen ausgewählt und eingesetzt werden. <sup>⑤</sup> Wählen Sie eine der Drucktasten zum Anzeigen oder Drucken des Layouts. Lehrpersonen 11 Formular Personalien 6 Noten Zeugnis -Telefonala Funktioner 100 Einteilung 🚪 Telefonal Titel Telefonalarm @: Telefonalarm 1 Le en der Plätze für den Telefo nalarm durch 44 Merki 45 Gutkne 46 Laufer 47 Keller (4 lli Helfer Rolli Helfe 2803 2810 Cab/H bergstr. 12 47 Keller 48 Jako 49 Lasso 50 Kino 2765 291 Hohlgrund 01 22 22 55  $(\mathbf{4})$ 2782 Donika Locher nel ch 2801 Per Müller 2802 jan Müller ••••• 2803 Rolli Helfe eige bei 14/21 (5) B 21 PI 12 01 22 22 55 Telefonalarm 000 Ì Soll ein leeres Formular erzeugt werden (-> Leer) oder sollen die Namen der aufgerufenen 493 Personendatensätze eingefügt werden? ( Anzeige bei 24 Plätz > Einfügen) 8 🐔 Klassenalarm mit 24 Plätzen Abbrechen Einfügen Lee

![](_page_69_Figure_2.jpeg)

# Serienbrief 1

![](_page_70_Figure_2.jpeg)

#### Serienbrief/Serienfax/Serienmail

Sie können Briefe oder andere Formulare mit gleichem Inhalt für eine ganze Anzahl von Empfängern erstellen. Das hier gezeigte Vorgehen kann auch mit anderen Formulare durchgeführt werden.

#### Beispiel eines Vorgehens: Adressen vorbereiten

- Öffnen Sie in der Personaliendatei die Liste.
- ② Suchen Sie die gewünschten Adressen, z. B. indem Sie alle Schüler der gleichen Klasse aufrufen (hier Klasse 2Ab mit 23 Adressen).

Bemerkung: Vergewissern Sie sich vor dem nächsten Schritt, dass die Anzahl aufgerufener Adressen mit der Anzahl Briefe, die Sie erstellen wollen übereinstimmt.

#### **Briefe anlegen**

- ③ Wechseln Sie nun zu den Formularen.
- ④ Rufen Sie das Brieflayout auf.
- 6 Klicken Sie auf «Neu» (+) um neue Datensätze anzulegen.
- Wählen Sie in der folgenden Dialogbox «Übernehmen» um die vorher aufgerufenen Datensätze aus dem Personenmodul zu übernehmen.

| •••                                                                                                    | MS_Formulare (M                                                 | (MM-FMS12.local)                                                                                                    |
|----------------------------------------------------------------------------------------------------|-----------------------------------------------------------------|----------------------------------------------------------------------------------------------------|
| 23 / 36<br>Datensätze                                                                                                    | <b>3</b> .                                                      | Q. »                                                                                                    |
| Layout: Brief                                                                                                    | Seitenansicht                                                   | Aa Layout bearbeiten                                                                                                    |
| Lehrpersonen                                                                                                    | ular<br>(4) Personalien                                         | Noten     Zeugnis     Einstellung                                                                                                 |
| A Brief                                                                                                    | Fx @                                                            |                                                                                                    |
|                                                                                                    |                                                                 |                                                                                                    |
| Eltern                                                                                                    | € 2525 Adress-Identifikation                                    | Actuurg: Anderungen an den resonalen müssen im Personalienblatt<br>vorgenommen wurden. Zu: Überhöhme der Daten Kicken Sie auf den |
| Sekundarschule Hohltobel<br>Hohltobel II<br>Tobelbachstr. 22<br>1291 Hohltobel                                                                        | Familie<br>C. und A. Berger<br>Musterstr. 250<br>1291 Hohltobel | Pfeil "dentifikation erneuenn" nebehörr violetten Kennnumer. Brief                                                                |
| Telefon 0011 111 111 111<br>Fax 0011 111 222 22<br>sekundarschule.hohitobel.ch                                                                        |                                                                 |                                                                                                    |
|                                                                                                    |                                                                 |                                                                                                    |
|                                                                                                    | 20 4 2010                                                       | O O O Meldung                                                                                                    |
| Fieldung zum Elternabend                                                                                                    | 30.4.2013                                                       |                                                                                                    |
|                                                                                                    |                                                                 | Einen Korrespondenz-Datensatz anlegen oder 23 aktuelle Adressen aus                                                               |
| Liebe Eitern<br>Wie bereits mündlich angekündigt, veranstalten wir am Fr<br>Thema - Übertritte».<br>Sicher haben Sie sich auch schon Gedanken gemacht | eitag dem 16. Oktober 2017 einen Eiterna                        | Personaliendatei übernehmen?                                                                                                    |
| Mit freundlichen Grüssen                                                                                                    |                                                                 |                                                                                                    |
|                                                                                                    |                                                                 |                                                                                                    |
|                                                                                                    |                                                                 | ¥                                                                                                    |
|                                                                                                    |                                                                 | Abbrechen Übernehmei 1                                                                                                    |
|                                                                                                    |                                                                 |                                                                                                    |

![](_page_71_Figure_1.jpeg)
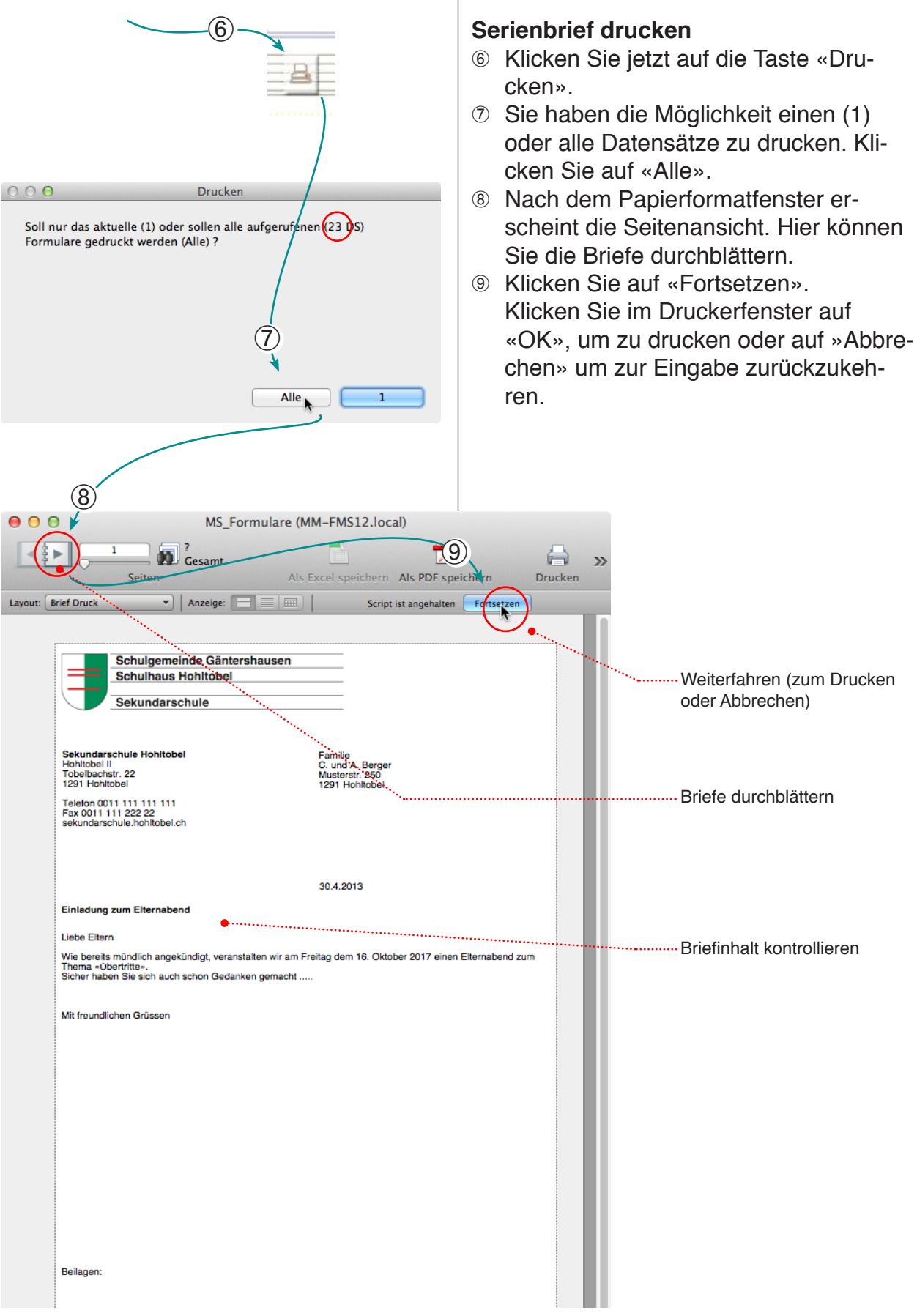

4 Formulare

#### Anpassungen für Fortgeschrittene

In MedioSchule können Sie in der Datei «Individuelle Formulare» eigene Formulare gestalten, in welchen Sie alle Daten welche Sie in der Personalien-, der Lehrpersonen- und der Einstellungsdatei gespeichert haben auf individuelle Art kombinieren können.

Bei einem Programmupdate können Sie das Dokument «Individuelle Formulare» (Indiv\_Form.usr) mit den eigenen Layouts behalten und wieder an Ihre neue Schulverwaltung anhängen.

Die vorliegende Anleitung setzt voraus, dass Sie ...

- über ein FileMaker-Vollprogramm\* verfügen
- über das Layoutpasswort für die Formulardatei verfügen
- die nötigen FileMaker-Anwenderkenntnisse mitbringen.
- gewisse Grundkenntnisse zum Thema FileMaker-Beziehungen haben.

\* Im Preis von MedioSchule ist ein FileMaker RunTime enthalten, welcher aber nicht über die Layoutfunktionen verfügt und folglich für diese Arbeiten nicht verwendet werden kann.

## Teil 5: Individuelle Formulare

### Grundstrukturen Layout bearbeitenEigenes Layout erstellen

### Verstehen der Grundstrukturen

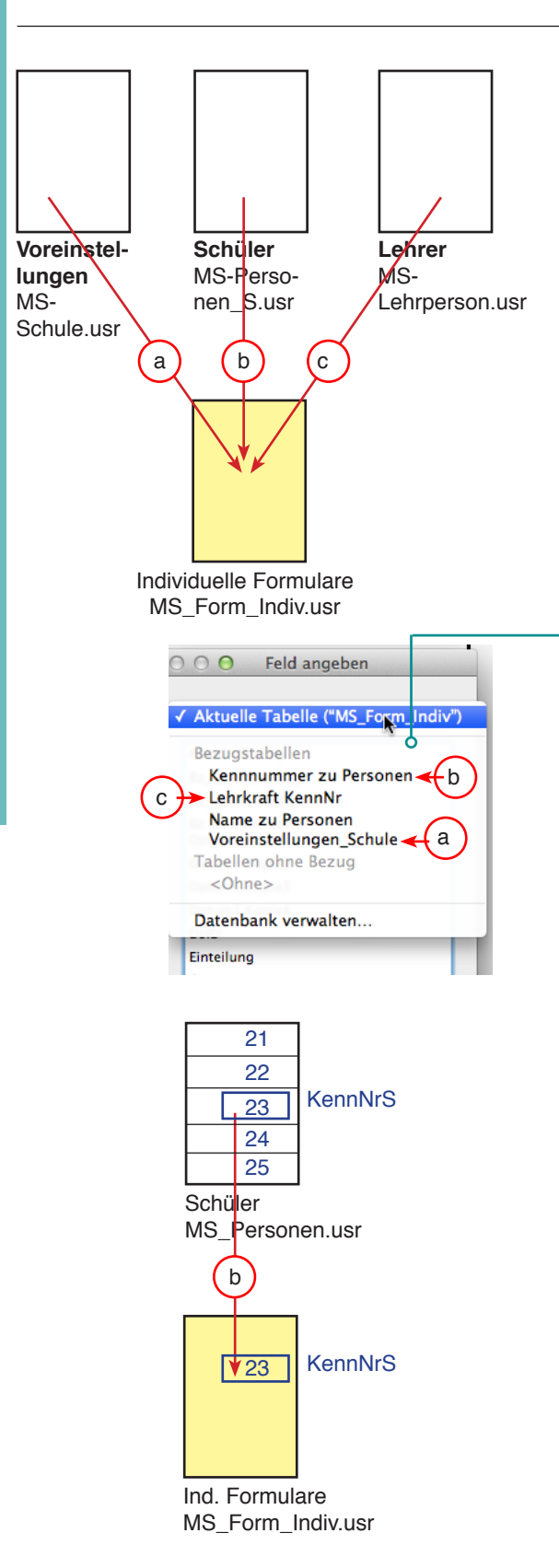

#### Grundstrukturen

Das Dokument «MS\_Form\_Indiv.usr» enthält eine Reihe eigener Datenfelder, kann aber über Beziehungen auch beliebige Daten aus den Dokumenten «Schule.usr», «Personen.usr» und MS\_Lehrperson.usr» beziehen.

#### Beziehungen

Beziehungen zwischen zwei Dateien beruhen in FileMaker auf je einem Feld in den beiden Dateien, die miteinander abgeglichen werden.

#### Beispiel:

Die Datei «MS\_Form\_Indiv» steht mit der Datei «Personen» in einer Beziehung (b) namens «Kennnummer zu Person». Diese Beziehung kommt dann zum Tra-

gen, wenn das Feld «KennNrS» in der Datei «MS\_Personen\_S» den gleichen Inhalt hat, wie das Feld wie das Feld «KennNrS» in «MS\_Form\_Indiv»:

Peter Muster hat z. B. in der Personendatei die «KennNrS» 23 .

Wenn Sie ins Feld «KennNrS» der Formulardatei die Nummer des Schülers eintragen, können Sie über die Beziehung «Kennnumer zu Person» sämtliche Daten dieses Schülers aus der Personendatei in einem Formular anzeigen.

Auf diese Weise können Sie in der Formulardatei sofort Daten abbilden, die effektiv in der Personendatei gespeichert sind.

#### Beziehungsfelder

| MS_Schule.USR     | BzFeld_Voreinstellung_z## - |
|-------------------|-----------------------------|
|                   | BzFeld Voreinstellung       |
| MS_Personen_S.USR | A1_KennnummerS_z## -        |
|                   | Kennnummer S                |
| MS_Lehrperson.USR | LP_Kennnummer_LP_z## -      |
|                   | Kennnummer LP               |

**Anmerkung**: Grundsätzlich können Layouts in Formularen nur mit einer **FileMaker Vollversion** bearbeitet werden. Neben den besprochenen **Beziehungen** sind weitere Verbindungen zu anderen Tabellen vorhanden.

## Verstehen der Grundstrukturen

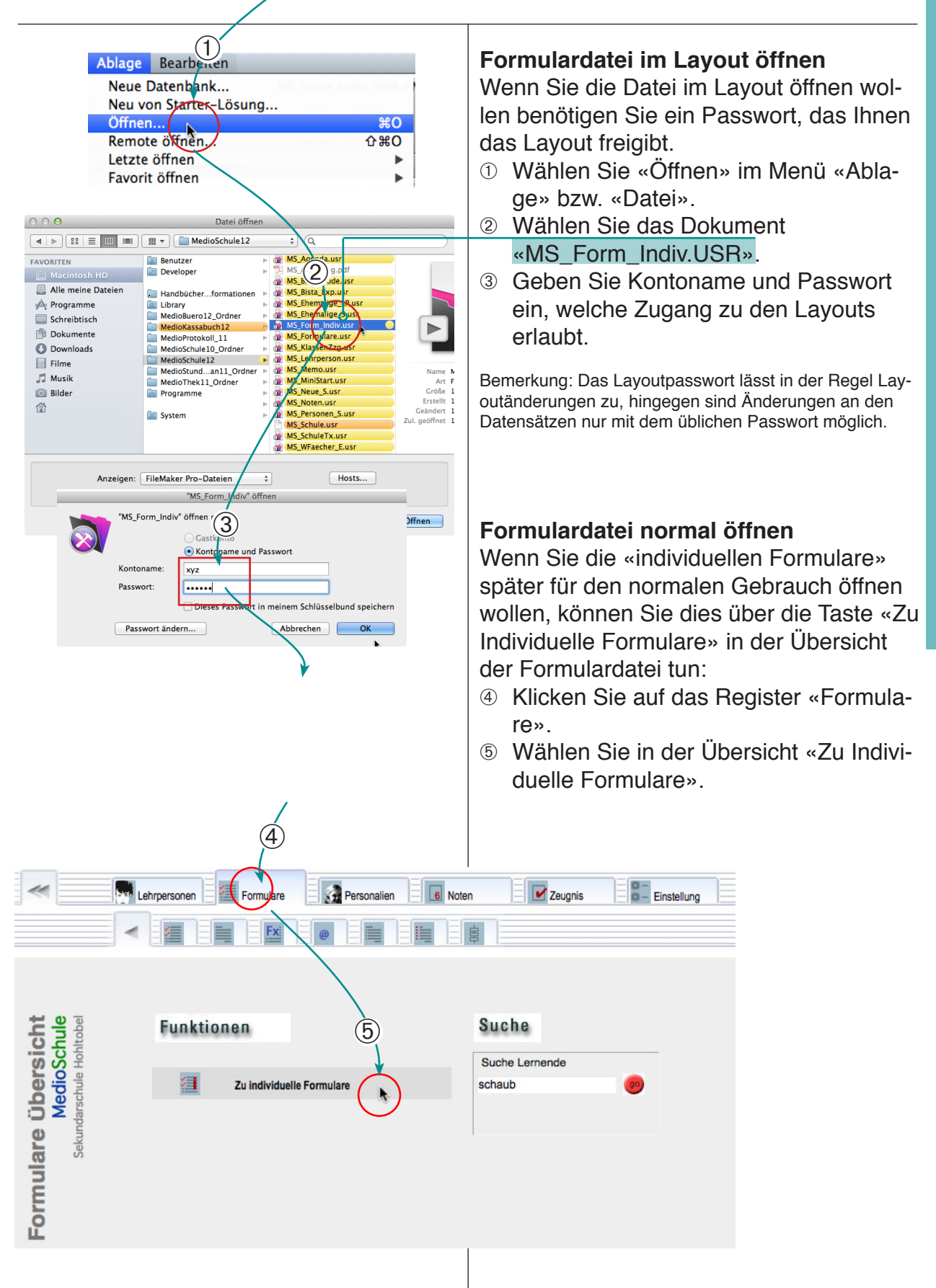

#### Grundsätzliches: Felder in ein Layout einfügen 00 ① Öffnen Sie das Layout 1 durch Klicken < ₹► auf das entsprechende Register. Gesamt (Unsortiert) Datensätze ② Wählen Sie «Layout» im Menü am un-Anzeige: Seitenansicht Layout: Layout 1 teren Bildrand. 1 11 Rersonalien Bemerkung: Wenn «Layout» im Menü fehlen sollte, Formulare haben Sie das Programm anstatt mit FileMaker Pro mit FileMaker RunTime geöffnet. ③ Dieses Layout enthält Felder der aktuellen Datei (Form Indiv) und solche Text (22, 22, 22)\$72 von Beziehungsdateien. Letztere sind 2Ac Text text Text text Text text Text text Text Text text Text text Text tex text Text text Rafne Hans-Paul Geb Dat t text Text text Text text Tex erkennbar. Text text Te Einteilung 🐺 Detail ④ Klicken Sie doppelt auf ein Feld, um Datum 12/03/2012 Text1 FK festzustellen woher das Feld stammt. 5 Klicken Sie auf «Abbrechen», um die Datei nicht zu verändern. ✓ Blättern Suchen Seitenans Blätterr MS Form Indiv (MM-FMS12.local) 19 Gesamt **▲** 불) **F** Lavouts Lavout-Werkze MS Fr 12 pt \$ Linie: Einfarbi 11 12 13 14 15 16 17 18 19 0 10 20 26 27 29 31 28 30 0 Rersonalien 🗧 🐻 Noten B - Einstellung Zeugnis Lehrpersonen 000 Feld angeben 3+1 m m B \$ / -Funktione Kennnummer zu Personen 000 Feld angeben :A1\_Fax9\_t 3) 579 A1\_GebDat\_Woche Dsl. Ico Ken. Text K \_Geburtsdatum\_ Aktuelle Tabelle ("MS\_For... ÷ Name Vorname A1\_Geburtstag Mo Icon\_Var\_Schreiden A1\_Geburtso A1\_Geburtstag\_Wo (4)Icon\_Var\_SchreibenN 🤋 된 Einteilung A1 Geschlecht f Date KennNr LP Datum 0 A1\_Geschlecht\_t Text1 Text1 o A1\_Gesundheitlich Klasse aus LP A1 GrunneNaechst - 0 Klasse aus Persone Beschriftung Name - = NameVorname LF - 2 Abbrechen Text (5) <u>- 6</u> Beschriftung 100 - 4 8 8 Lavout Abbrechen ОК (5)Feld ohne :: Feld mit :: stammt aus aktueller Datei stammt aus Beziehungs-Datei

an der Markierung «::» vor dem Namen

## Felder hinzufügen

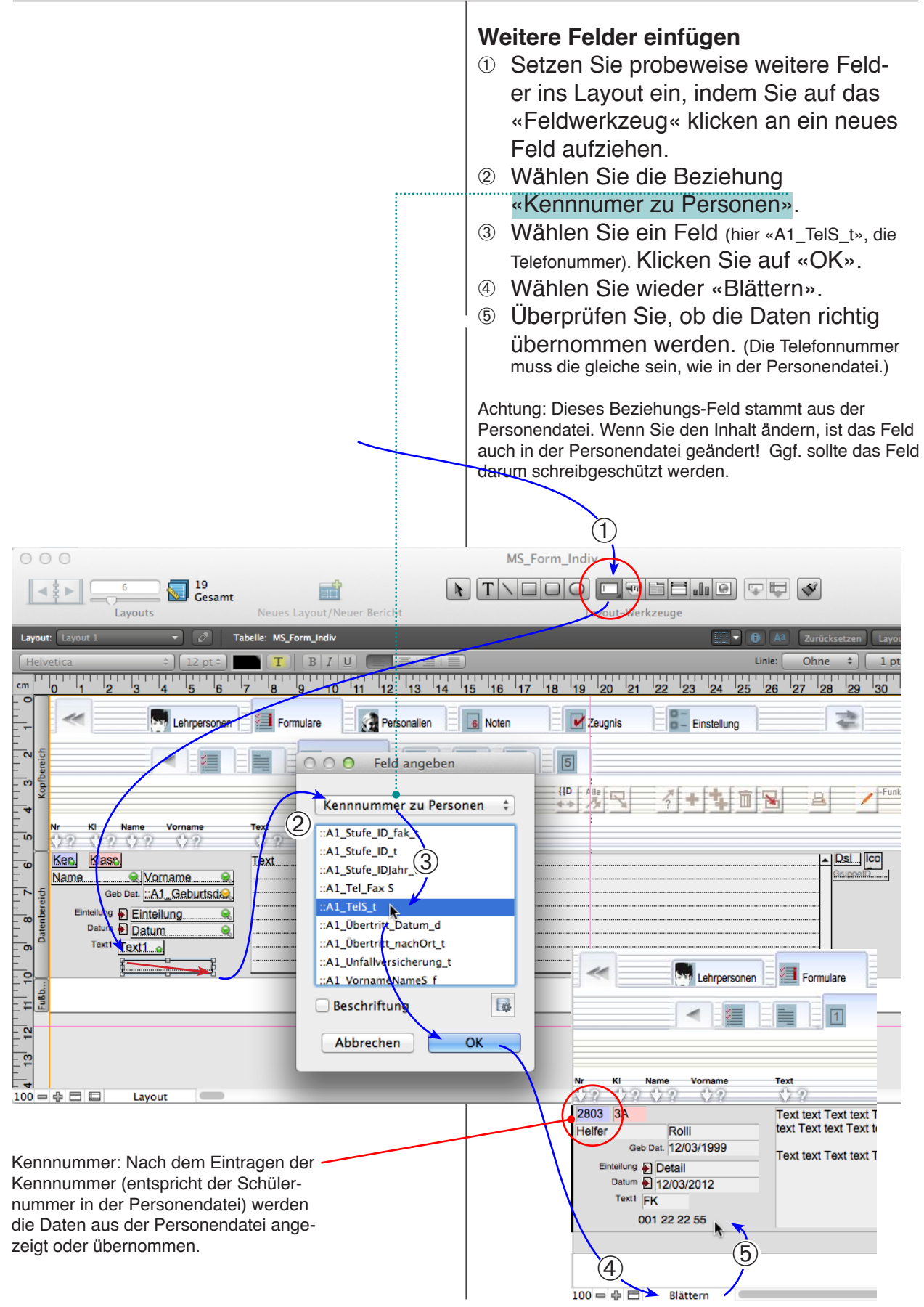

|                                                                                                    | <ul> <li>Layout bearbeiten oder erstellen<br/>Sie können entweder eines der vorhan-<br/>denen Layouts bearbeiten oder eine neues<br/>Layout erstellen.</li> <li>2um Bearbeiten wählen Sie eines der<br/>Layouts, schalten wieder auf «Layout»<br/>um. Zum Bearbeiten stehen die<br/>Layouts 1 bis 5 zur Verfügung.</li> <li>Zum Erstellen eines neuen Layouts<br/>wählen Sie das zu duplizierende Layout<br/>im Layoutmodus.</li> <li>Nun wählen Sie «Layout duplizieren»<br/>im Menü Layout. Dadurch wird das<br/>aktuelle Layout dupliziert.</li> </ul>                                                                                                    |
|----------------------------------------------------------------------------------------------------|----------------------------------------------------------------------------------------------------|
| Layout:     Layout 1     Anzeige:     Emiliare     Seitenansicht       Image:     Image:     Image:     Image:     Image:     Image:       Image:     Image:     Image:     Image:     Image:     Image:       Image:     Image:     Image:     Image:     Image:     Image:       Image:     Image:     Image:     Image:     Image:     Image:       Image:     Image:     Image:     Image:     Image:     Image:       Image:     Image:     Image:     Image:     Image:     Image:       Image:     Image:     Image:     Image:     Image:     Image:       Image:     Image:     Image:     Image:     Image:     Image:       Image:     Image:     Image:     Image:     Image:     Image:       Image:     Image:     Image:     Image:     Image:     Image:       Image:     Image:     Image:     Image:     Image:     Image:       Image:     Image:     Image:     Image:     Image:     Image:       Image:     Image:     Image:     Image:     Image:     Image:       Image:     Image:     Image:     Image:     Image:     Image:       Image: <th>A<br/>Comparis Einstellung<br/>Alla Comparison<br/>Alla Comparison<br/>Alla Comparison<br/>Funktionen<br/>Alla Comparison<br/>Funktionen<br/>Funktionen<br/>Funktionen<br/>Funktio</th> | A<br>Comparis Einstellung<br>Alla Comparison<br>Alla Comparison<br>Alla Comparison<br>Funktionen<br>Alla Comparison<br>Funktionen<br>Funktionen<br>Funktionen<br>Funktio |
| Helfer Rolli<br>Geb Dat. 12/03/1999<br>Einteilung Detail                                                                                                    | Allgemein Sekundar<br>Hohtobel<br>1291 Hoh<br>0011 111                                                                                                    |
| 6     19       Layouts     Cesamt       Nues Layout/Neuer Bericht       Layout Layout 1       16 pt 2       16 pt 2       16 pt 3       10       11       12       3       4       5       6       10       11       12       3       4       5       6       7       10       11       12       12       11       12       12       14                                                                                                    | Neues Layout/Neuer Bericht #N<br>Layout duplizieren<br>Layout löschen<br>Gehe zu Layout<br>Design ändern<br>Layouteinstellung<br>Bereichseinstellung                                                                                                    |
| Nr Kl Name Vorname Text                                                                                                    | Tabulatorfolge    Layout speichern    Layout zurücksetzen                                                                                                    |
| Constraint     Kenc. Klass.       Name     Vorname       Geb Dat.     Geb Dat.       Text     Einteilung       Datum     Datum       Text     Itext       Image: Constraint of the second second secon                                                                                                    |                                                                                                    |
| Image: Second second secon                                                                                                    |                                                                                                    |

#### Noten

Das Modul «Noten» enthält Notenlisten, welche mit den Personaliendatensätzen verbunden sind.

Die Notenlisten gelten jeweils **für ein Jahr** und enthalten pro Fach 2 Semesterdatensätze. Beim Jahreswechsel sollten die Notenliste gesamthaft gelöscht und neu angelegt werden.

Für jedes **Fach** und jeden Schüler wird ein Datensatz angelegt.

Beim Anlegen eines neuen Schülerdatensatzes wird normalerweise automatisch eine Reihe Notendatensätze angelegt (nach der gewählten Fächerzusammenstellung).

Ausserdem können solche Datensätze jederzeit angelegt oder gelöscht werden. Grundsätzlich kann auch jeder Schülerin andere (Wahl-)Fächer zugeordnet erhalten.

Von den eingetragenen Noten werden nur die Zeugnisnoten in andere Dateien übernommen. Notendatensätze sind nur für das entsprechende Konto sichtbar.

Beim Löschen der Adressdatensätze werden auch die zugehörigen Notenlisten gelöscht (da sie sonst ohne Bezug wären).

Das Eintragen der erfolgt in der Regel über die «Mini»-Anzeige.

## Teil 6: Noten

- Suche nach Namen
- Notenliste 1. Semester
- Anzeige von Fächern und Namen
- Zeugnisnoten setzen
- Verbindungen zu Personalien
- Neue Notenlisten
   anlegen

## Notenlisten bearbeiten

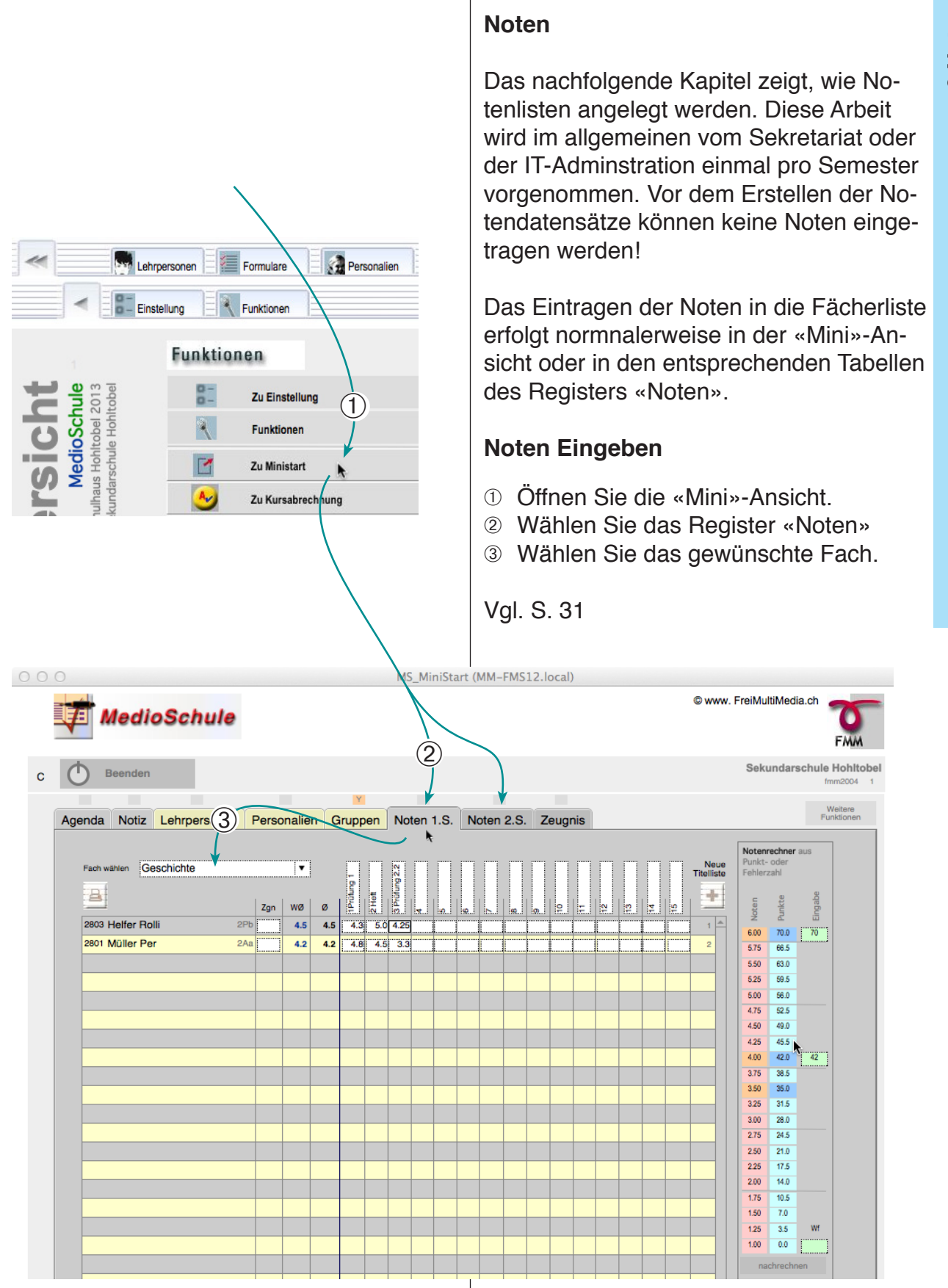

### Notenlisten Zusammenhänge

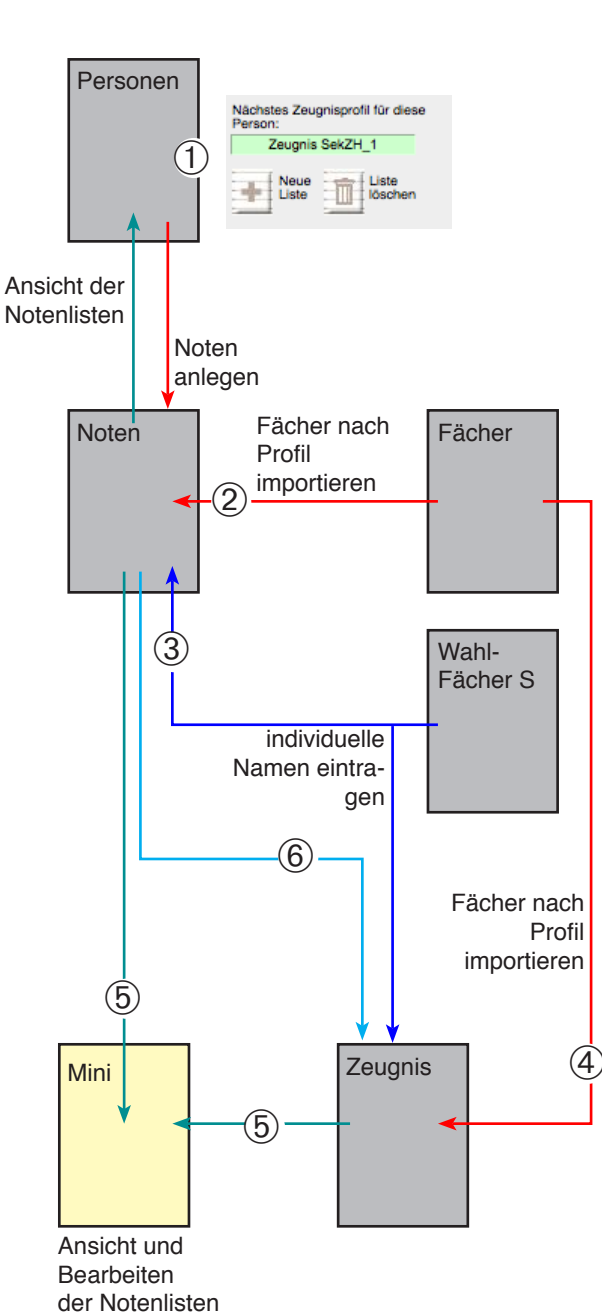

Zeugnisse

#### Notenlisten erzeugen Zusammenhänge verstehen

Da die Noten und Zeugnisse in MedioSchule auf verschiedenste Schultypen und Kantone anpassbar sind, gibt es auch verschiedenste Einstellungsmöglichkeiten.

Beim Erstellen von Notenlisten läuft folgender Vorgang ab:

- Pro Person wird das passende Profil (hier «Zeugnis\_SekZH\_1») gewählt.
- Die Notendatensätze werden erzeugt (d. h. entsprechend dem Profil aus der Fächerliste in die Notenliste importiert).
- ③ Die Individuellen Fächernamen (statt «Sport» z. B. «Sport\_3A».) werden automatisch erzeugt. Wahlfächer werden aus der Walfachliste übernommen. Beides kann auch von Hand eingetragen werden.
- ④ Ein passenden Zeugnis mit gleichem Profil wird erzeugt.
- ⑤ Die Zeugnisse und Notenlisten werden in der Mini-Ansicht angezeigt
- 6 Wenn in der Notenliste Zeugnisnoten gesetzt werden, werden diese ebenfalls ins Zeugnis übernommen.

Im allgemeinen laufen diese Vorgänge automatisch ab.

## Notenlisten anlegen

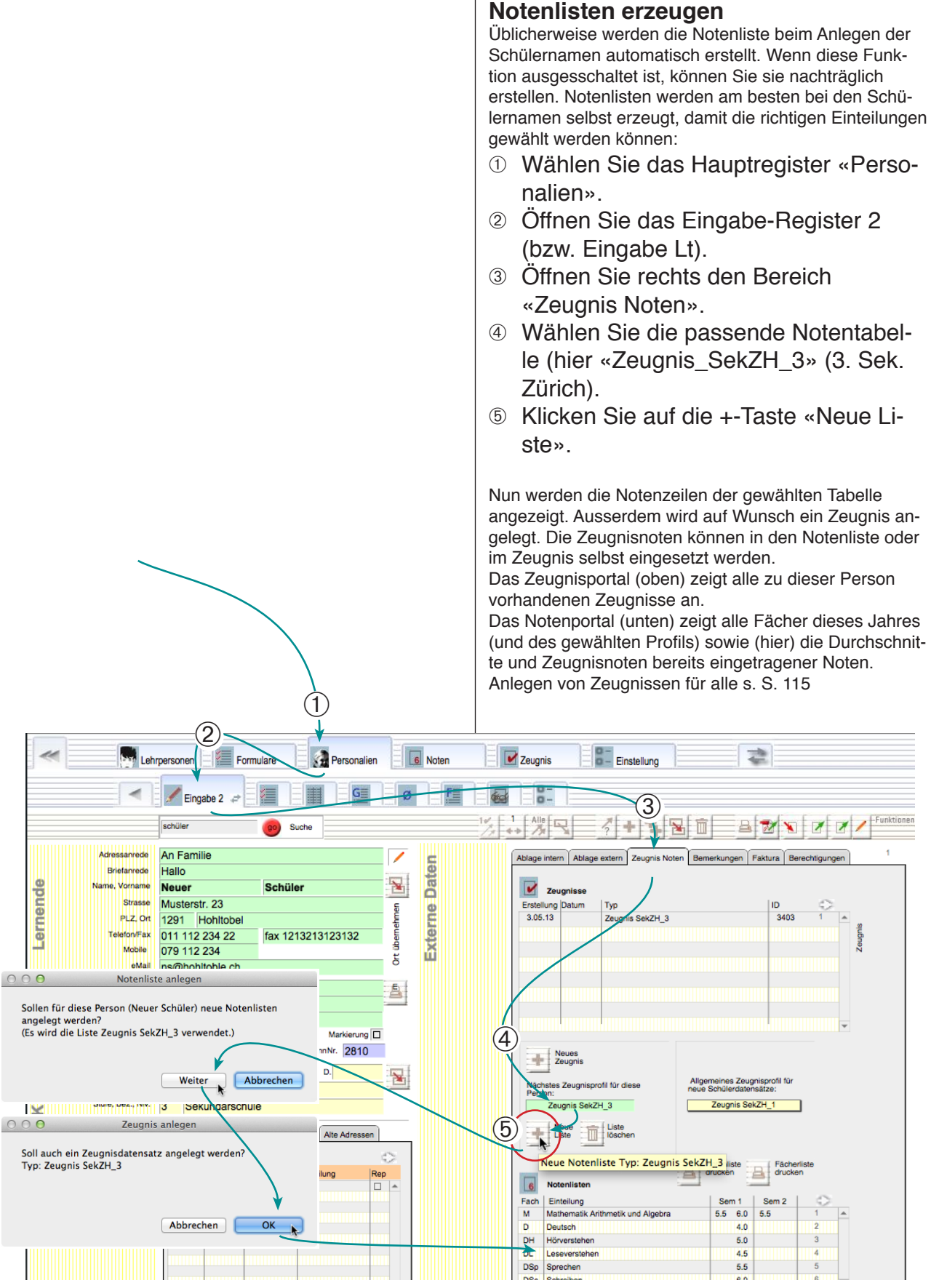

## Notenlisten anlegen

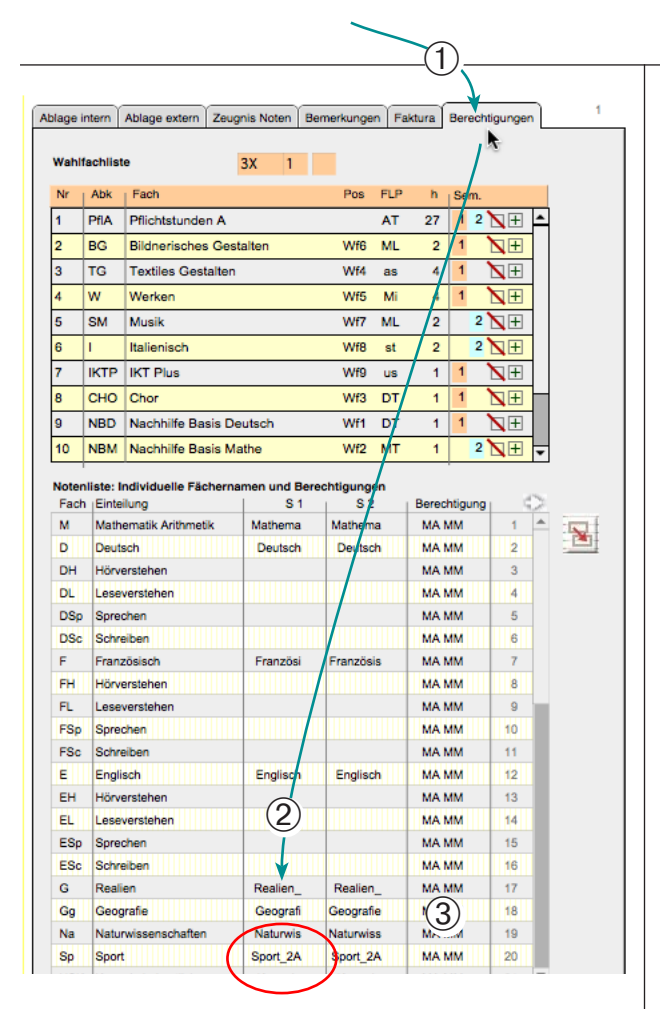

| Ablage i           | ntern       | Ablage extern      | Zeugnis Noten  | Bemerku    | ngen       | Fak  | tura  | Berec  | htigunger | n   | 1         |          |
|--------------------|-------------|--------------------|----------------|------------|------------|------|-------|--------|-----------|-----|-----------|----------|
| Wahlfachliste 3X 1 |             |                    |                |            |            |      |       |        |           |     |           |          |
| Nr                 | Abk         | Fach               |                | P          | os F       | LP   | h     | Sem.   |           |     |           |          |
| 1                  | PfIA        | Pflichtstunde      | n A            |            | 4          | NT   | 27    | 1 2    | ΝŦ        | •   |           |          |
| 2                  | BG          | Bildnerisches      | Gestalten      | W          | /f6 N      | ۸L   | 2     | 1      | ΝŦ        | 1   |           |          |
| 3                  | тG          | Textiles Gest      | alten          | - W        | /f4 a      | as i | 4     | 1      | ΝŦ        | 11  |           |          |
| 4                  | w           | Werken             |                | . W        | /f5 1      | Mi   | 4     | 1      | NH        | 1   |           |          |
| 5                  | SM          | Musik              | /              | W          | /f7 N      | /L   | 2     | 2      | NH        | 11  |           |          |
| 6                  | 1           | Italienisch        | 1              | W          | /f8 1      | st   | 2     | 2      | NH        | 11  |           |          |
| 7                  | IKTP        | IKT Plus           |                | W          | /f9 u      | JS   | 1     | 1      | NH        | 11  |           |          |
| 8 (                |             | Chor               | 1 1            | W          | /f3 D      | т    | 1     | 1      |           | Н   |           |          |
| 9                  |             | Nachhilfe Ba       | sis Deutsch    |            | /f1 C      | т    | 1     | 1      |           |     |           |          |
| 10                 | NBM         | Nachhilfe Ba       | sis Mathe      | W          | /f2 N      | ЛТ   | 1     | 2      |           |     |           |          |
|                    |             | منعور الجر         | 200 - Jan      | 1          |            |      |       |        |           | •   |           |          |
| Noter              | nliste: I   | ndividuelle Fäc    | hernamen und I | Berechtigu | ungen      |      | _     |        |           | -   |           |          |
| Fact               | Einte       | lang               | S Che          | 2          | <u>S 2</u> |      | Berec | htigun | 30        | 4   | $\bigcap$ |          |
| WIS MARA           | Core        | chen               | Textile        | 2          | i          |      |       |        | 20        |     |           |          |
| AI                 | Arbe        | its- und           |                | *          |            |      | MA    | AM     | 27        | 1   | 5-        | ノ        |
| AL1                | Ersc        | neint pünktlich u  | nd             |            | ģ          | -    | MAI   | иM     | 28        | 1   | (5)       | 1        |
| AL2                | Betei       | ligt sich aktiv an | n [            |            |            |      | MAI   | ИM     | 29        |     |           |          |
| AL3                | Arbe        | itet konzentriert  | und            |            |            |      |       |        |           |     |           |          |
| AL4                | Gest        | altet Arbeiten     |                |            |            |      |       |        |           |     |           |          |
| AL5                | Kann        | mit anderen        |                |            |            |      |       |        |           |     |           |          |
| AL6                | Schä        | tzt die eigene     |                | Fäche      | rnam       | nen  | und I | Bered  | htiaun    | aer | n eintra  | aen      |
| sv                 | Sozia       | alverhalten        |                |            |            |      |       |        |           |     |           | <b>J</b> |
| SV1                | Akze        | ptiert die Regelr  | n des          |            | :          |      | MAI   | MM.    | 35        |     |           | -        |
| SV2                | Bege        | gnet den           |                |            |            |      | MAN   | ИM     | 36        |     |           |          |
| в                  | Bem         | erkungen           |                |            | Ĩ          |      | MAN   | ИM     | 37        | 1   |           |          |
| Wf5                | <b>é</b> 11 |                    | Werker         | n          |            |      | Mi M  | A MM   | 38        |     |           |          |
| Wf6                |             |                    | Bildneri       | s          | Ĩ          |      | ML M  | A MM   | 39        |     |           |          |
| Wf7                | Real        | en                 |                |            | Musik(     |      | ML M  | A MM   | 40        |     |           |          |
| Wf8                |             |                    |                | Itali      | enisc      |      | st MA | MM     | 41        |     |           |          |

#### Fächernamen überprüfen

Da die verschiedenen Klassen alle Fächer wie «Sport», «Mathematik» oder «Deutsch» haben, in den Fächerliste aber nur jene der jeweiligen Klassen aufgelistet werden sollen, werden für die Fächer noch interne Namen vergeben. Bei «Sport» wird dann z. B. «Sport\_2A» eingetragen.

- Wählen Sie das Register «Berechtigungen».
- In der Spalte «S1» wird die interne Fachbezeichnung im ersten, in «S2» jene des zweiten Semesters angezeigt.
- ③ Die Spalte «Berechtigung» enthält die Konto-Kürzel der Klassen- und Fachlehrpersonen, welche Zugriffsberechtigung haben.

Diese Daten werden jeweils beim Anlegen der Datensätze automatisch eingetragen, sofern die Daten vorhanden sind.

#### Wahlfächer

Falls Sie eine Wahlfachliste zugeteilt haben und bei den Wahlfächern die Positions-Abkürzungen (Pos) Wf1 bis Wf12 eingetragen haben, werden diese Wahlfach-Namen auf den ensprechenden Positionen ebenfalls eingefügt.

④ Überprüfen Sie z. B. ob das Wahlfach «Chor» auf der Position «Wf3» eingetragen worden ist.

Nachträgliches Eintragen der internen Fachnamen

⑤ Falls z. B. die Wahlfachnamen geändert oder ergänzt wurden, kann das Eintragen der internen Fachnamen mit der Taste «Namen eintragen» wiederholt werden.

Bemerkung: Einzelne fehlende Namen können auch direkt in die Spalten S1 und S2 eingetragen werden. Achten Sie auf identische Schreibweise.

## Notenlisten nach Fächern

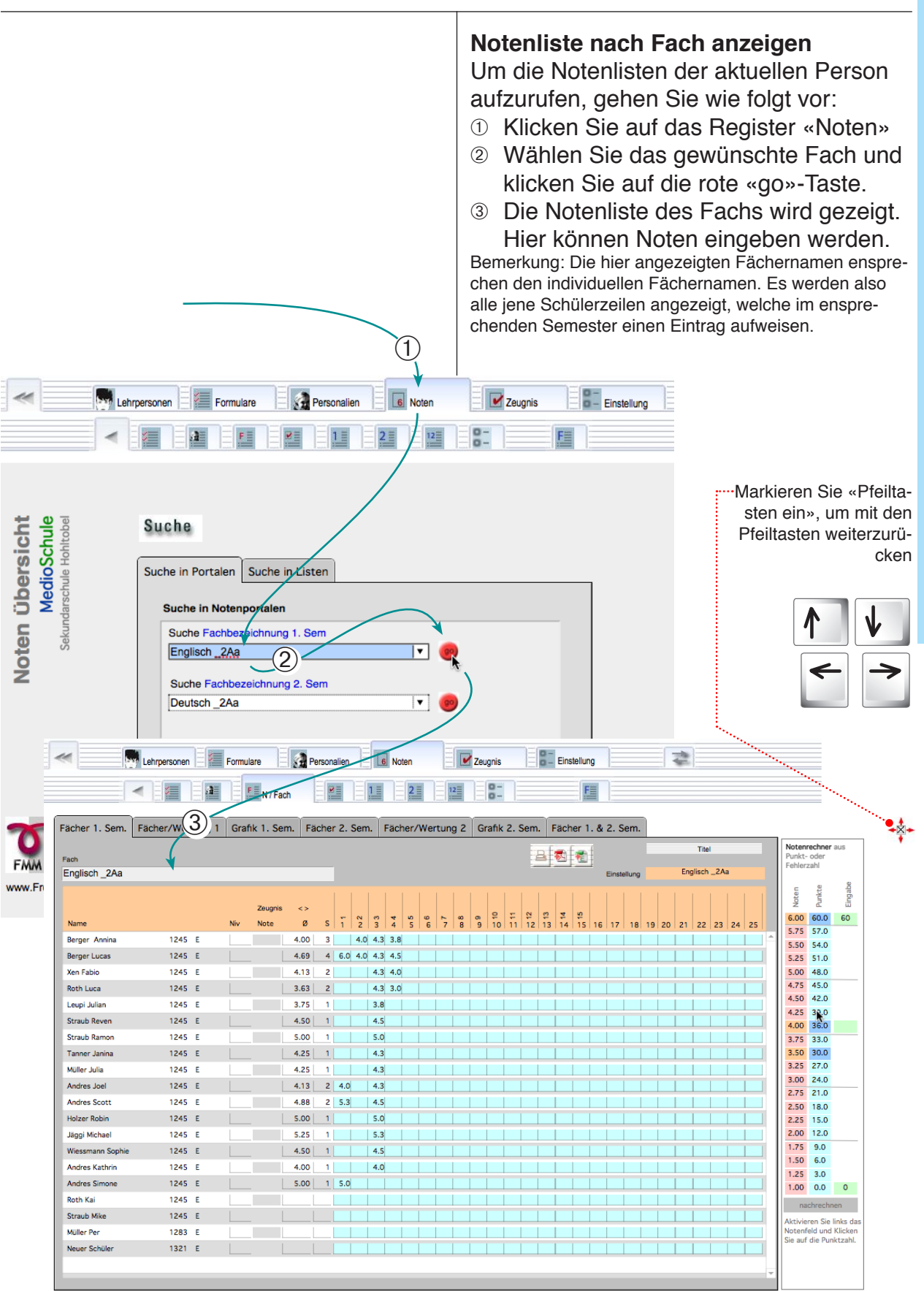

## Notenlisten nach Namen

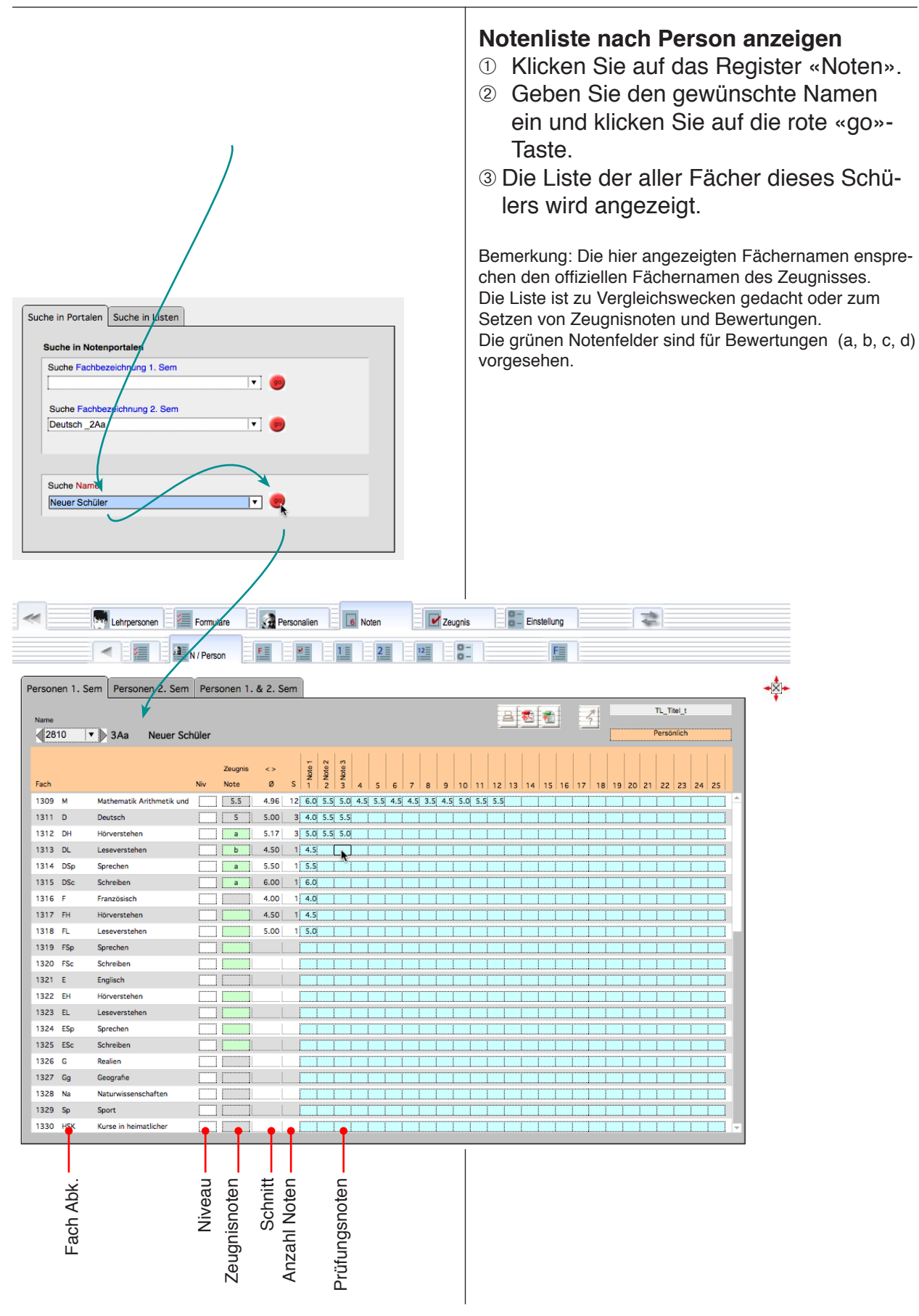

## Namenliste: Einstellungen

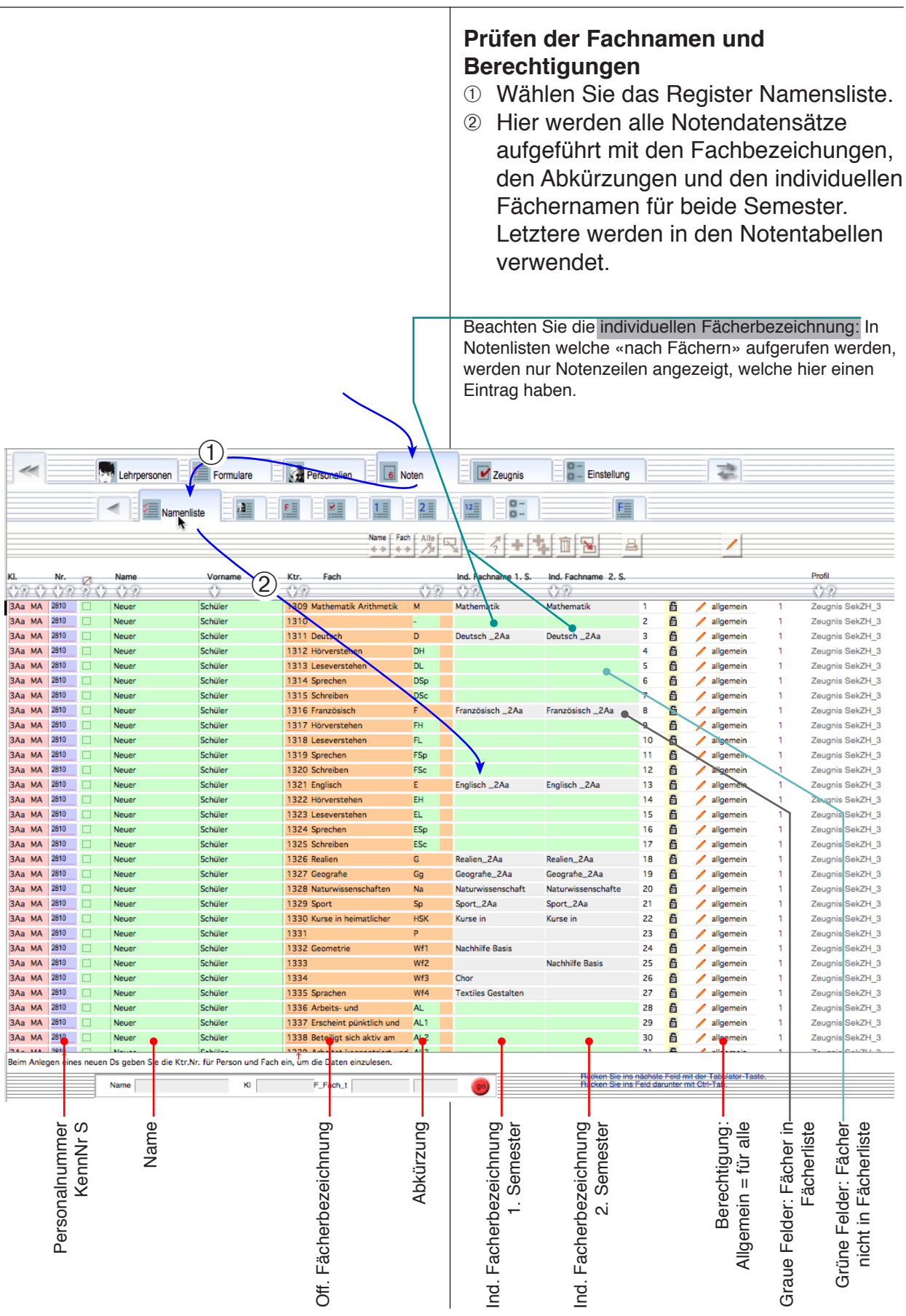

## **F**ächerliste

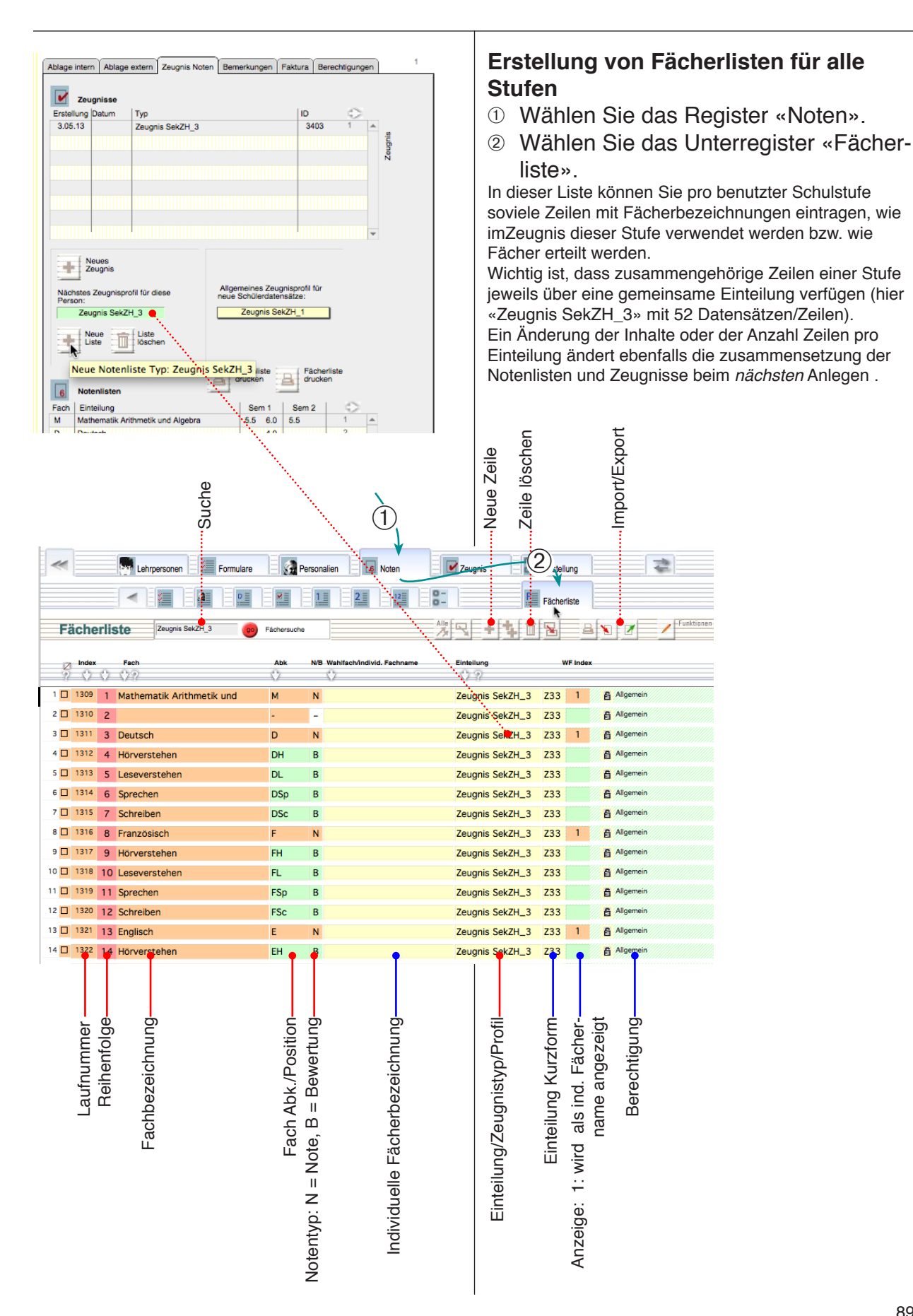

#### Zeugnisse

Das Modul «Zeugnisse» enthält eine Anzahl Primarschul- und Oberstufenzeugnisformulare sowie einen Bewertungsbogen mit Noten- und Wortzeugnis und einige Übertrittsformulare.

#### Zweck

Die Formulare der **Primarschule und der Sekundarschule** des Kantons Zürich sind vom Kanton **lizenziert** und dürfen auf Originalpapier ausgedruckt und an die Schüler abgegeben werden. Man Beachte, dass diese Lizenz jeweils für die aktuelle Version des Programms gilt. Die übrigen Formulare, können evtl. an

eigene Bedürfnisse angepasst werden.

#### **Externe Module**

Nebst dem Original-Zeugnismodul ist es auch denkbar andere Zeugnismodule anzudocken.

#### Funktionsweise

Die Zeugnisse sind über die Kennnummer mit einem Personaliendatensatz verbunden und holen auch über diese Nummer die aktuellen Zeugnis-Noten aus dem Modul «Noten» ab. Die übrigen Noten sowie die Notendurchschnitte werden nicht berücksichtigt.

Beim Anlegen eines Zeugnisses werden die Noten aus der aktuellen Notenliste sofort übernommen.

Wenn Sie Notenlisten Ende Jahr gelöscht werden, können die Zeugnisse erhalten bleiben. Allerdings sollte man die automatische Aktualisierung ausschalten oder den Schreibschutz einschalten, sonst werden alte Zeugnisse mit neuen Noten überschrieben.

## Teil 7: Zeugnisse • Suche

- Zeugnis löschen, anlegen und aktualisieren
- Verschiedene Formulare
- Externe Zeugnismodule

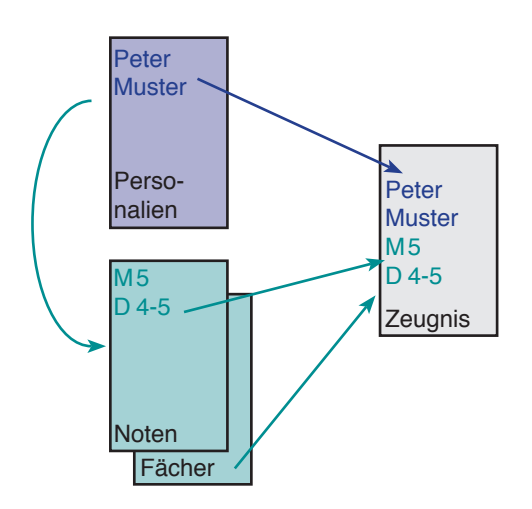

|                                                                                               | Zeugnis                                                                                                    | se bearbeiten                                                                                                    |
|-----------------------------------------------------------------------------------------------|----------------------------------------------------------------------------------------------------|----------------------------------------------------------------------------------------------------|
|                                                                                               | Funktionen         ① Öffnen Sin der «M         Sie können von         aufrufen und bea         erfolgt in der det         ② Wählen Si         ③ Klicken Si         fenden Si         ④ Füllen Sie         ⑤ Falls Sie f         tenlisten n                                                                                                    | der Übersicht<br>ie das Register «Zeugnisse»<br>lini» Ansicht.<br>hier aus schon existierende Zeugnisse<br>arbeiten. Das Anlegen neuer Zeugnisse<br>aillierten Ansicht.<br>Sie die gewünschte Klasse.<br>Sie auf den Namen des betref-<br>chülers.<br>Noten und Bewertungen ein.<br>ür diesen Schüler über No-<br>nit eingetragenen zeugnisno-                                                                                                    |
|                                                                                               | ten verfüg<br>Taste «Ze                                                                                                    | en, können Sie diese mit der<br>ugnis aktualisieren» einlesen.                                                                                                    |
| MedioSchule                                                                                   | MS_MhqiStart (MM-FMS12.local)                                                                                                    | © www. FreiMultiMedia.ch                                                                                                    |
| c Beenden                                                                                     |                                                                                                    | Sekundarschule Hohltobel<br>Mo 15. Apr. 13 fmm2004 1<br>Weitere                                                                                                    |
| Agenda         Notiz         Lenrpersonen         Persona           Klasse wählen         2Aa | Batter     Noten T.S.     Noten 2.S.     Zeugnis       3229     2810       Neuer Schüler     2013/2014     2Aa       Facher     1. Sem     2. Sem       Mathematik Anthmetik und Algebra     5.5 V     1 V       Deutsch     5.5 V     1 V       Hörverstehen     a V     V       Leseverstehen     b V     V       Schreiben     a V     V       Schreiben     a V     V       Schreiben     a V     V       Schreiben     a V     V       Schreiben     a V     V       Schreiben     a V     V       Schreiben     a V     V       Schreiben     a V     V       Schreiben     a V     V       Schreiben     a V     V       Borochen     b V     V       Schreiben     a V     V       Spechen     b V     V       Spechen     b V     V       Spechen     b V     V       Spechen     b V     V       Spechen     V     V       Spechen     V     V       Spechen     V     V       Spechen     V       Sport     Sport    <                                                                                                   | Sozialverhalien     Sozialverhalien     S |
|                                                                                               | C         MedioSchule           c         Deenden           Agenda         Notz           Lehrupersonen         Person           Kasse wählen         ZAa           Drand Juei         20 s2014           Jonnel Juei         20 s2014           Gemein         20 s2014           Gemein | Funktionen         • Öffnen Sin in der «M         • Sie können von aufurten und bezertogt in der det         • Wählen Sie         • Klicken Sie         • Füllen Sie         • Füllen Sie                                                                                                    |

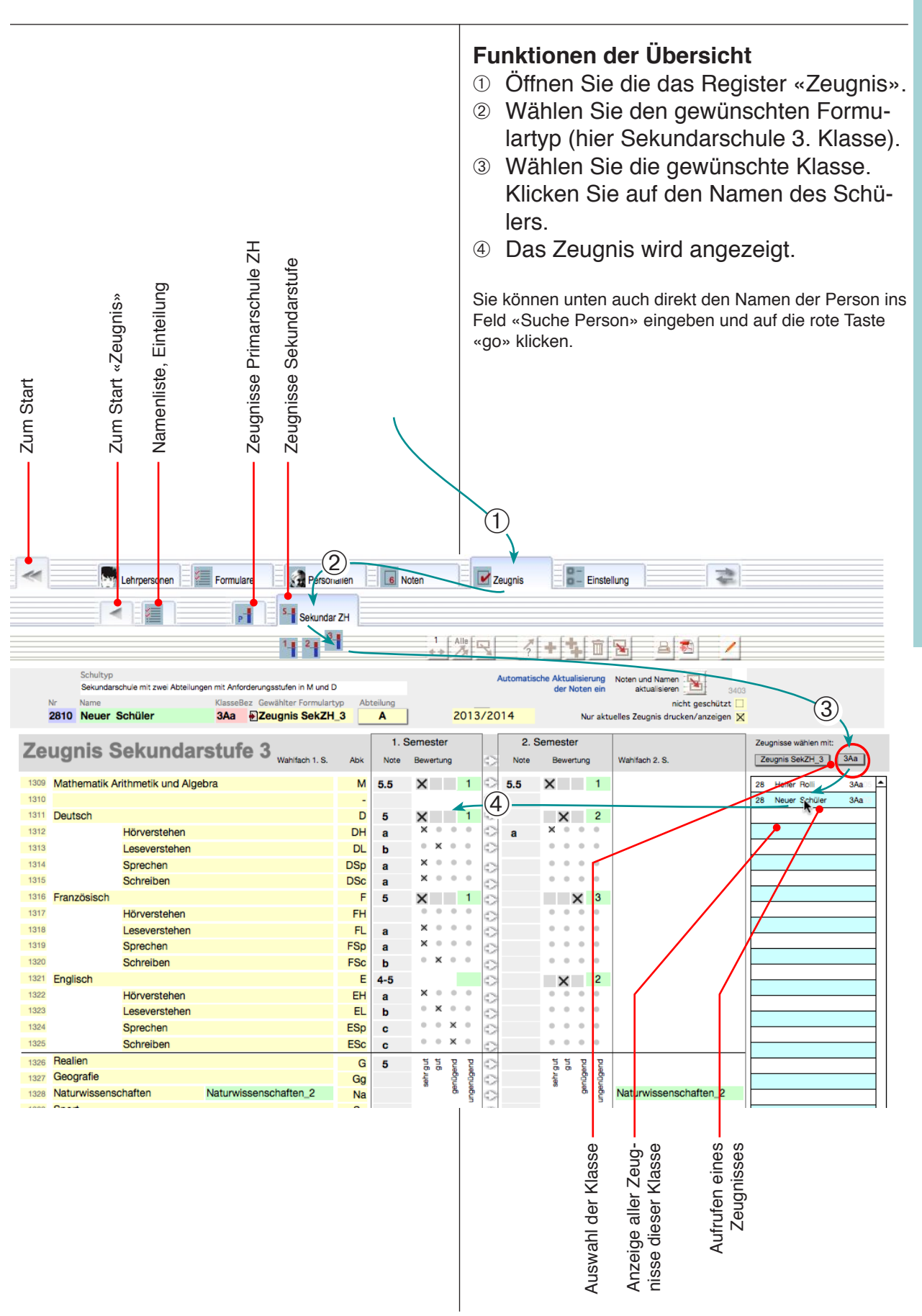

| eugnisse. | Detail<br>Einfach                                                                                                    | Zeugnis suchen                                                                                                    |  |  |  |
|-----------|----------------------------------------------------------------------------------------------------|----------------------------------------------------------------------------------------------------|--|--|--|
| 7 Ze      |                                                                                                    | <ul> <li>Bestimmtes Zeugnis suchen</li> <li>A. Aus Personalien</li> <li>① Suchen Sie die betreffende Person im<br/>Register «Personen»</li> <li>② Klicken Sie auf das Register «Zeug-<br/>nis».</li> <li>③ Alle Zeugnisse dieser Person werden<br/>gezeigt.</li> <li>B. Im «Zeugnis»</li> <li>④ Wählen Sie auf der Übersichtsseite die<br/>Klasse<br/>Klicken Sie auf den Namen</li> <li>⑤ Sie gelangen zum gesuchten Zeugnis.</li> </ul> |  |  |  |
|           | Lehrpersonen Formulare Personalien 6 Noten                                                                                                    |                                                                                                    |  |  |  |
|           | Adressantoo<br>Birietanrooti<br>Hallo Rolli<br>Hallo Rolli<br>Helfer Rolli<br>Strasse<br>PLZ. Or<br>TeteronFax<br>Mobile<br>etkai<br>Colli@hohitobel.ch<br>Land. Hematort<br>Kanton. Sprache<br>Geb.dat. Gescht.<br>12. Mär 99 m Markierung<br>Familie<br>Strasse, Gruppe<br>Statse/r der Familie<br>Kanse., Oruppe<br>Statse/r der Familie<br>Stude, Bez., Nv.<br>1 Sekundarschule Niveau A                                                                                                    | Ablage intern       Ablage extern       Zeugnis Noten       Bernerkungen       Paktura       Berechtigungen       1         Image: Set Set Set Set Set Set Set Set Set Set                                                                                                    |  |  |  |
|           | Vehrpersonen Formulare Personalien                                                                                                    |                                                                                                    |  |  |  |
|           | Suche Klasse<br>3Aa<br>Muller 30 ma<br>Zeugnis SekZH_3<br>3Aa<br>Muller 2 Aageo<br>Zeugnis SekZH_3<br>3Aa<br>Muller 2 Aageo<br>Zeugnis SekZH_3<br>3Aa<br>Muller 2 Aageo<br>Zeugnis SekZH_3<br>3Aa<br>Aa<br>Muller 2 Aageo<br>Zeugnis SekZH_3<br>3Aa<br>Schudel Mat<br>Zeugnis SekZH_3<br>3Aa<br>Schudel Mat<br>Zeugnis SekZH_3<br>Schudel Mat<br>Zeugnis SekZH_3<br>Schudel Mat<br>Zeugnis SekZH<br>Zeugnis SekZH<br>Zeugnis SekZH<br>Zeugnis SekZH<br>Zeugnis SekZH<br>Zeugnis SekZH<br>Zeugnis SekZH<br>Zeugnis SekZH<br>Zeugnis SekZH<br>Zeugnis SekZH<br>Zeugnis SekZH<br>Zeugnis SekZH<br>Zeugnis SekZH<br>Zeugnis SekZH<br>Ze |                                                                                                    |  |  |  |

## Einzelnes Zeugnis ohne Notenliste neu anlegen

#### **Hinterlegte Notenliste**

Sie können die Zeugnisnoten direkt aus der Notenliste übernehmen sofern eine solche für den betreffenden Namen und das aktuelle Formular existiert. Aus der Notenliste werden keine Durchschnitte sondern nur die gesetzen Zeugnisnoten übernommen.

Wenn Sie keine passenden Notenliste führen, können Sie trotzdem jederzeit für jeden Namen in der Personalienliste ein Zeugnis anlegen, allerdings werden natürlich keine Noten eingesetzt.

#### **Neues Zeugnis anlegen**

Vor dem Erstellen von Zeugnissen sollten Sie den richtigen Formulartyp einstellen.

- Wählen Sie den gewünschten Formulartyp (hier Sekundarschule 3. Klasse).
- ② Klicken Sie auf die +-Taste «Neu».
- ③ Klicken Sie im Dialogfeld auf «1» um nur ein Zeugnis anzulegen.

Mit der Taste «Alle» werden so viele Datensätze angelegt, wie zur Zeit in der Personaliendatei aufgerufen sind (vgl. nächste Seite).

Mehrere Zeugnisse erzeugen → siehe nächste Seite.

- ④ Nun erscheint zuerst ein Hinweis. Klicken Sie auf «OK» und ..
- ⑤ Wählen Sie den Namen der gewünschten Person aus der Liste.
- ⑥ Jetzt können Sie damit beginnen die Noten einzufügen.

Anmerkung: In der blau-weissen Liste rechts werden nur die Namen der gewählten Klasse angezeigt. Nach der Aufnahme eines neuen Zeugnisses muss evt. die Einstellung der Klasse angepasst werden, damit der aktuelle Name angezeigt wird.

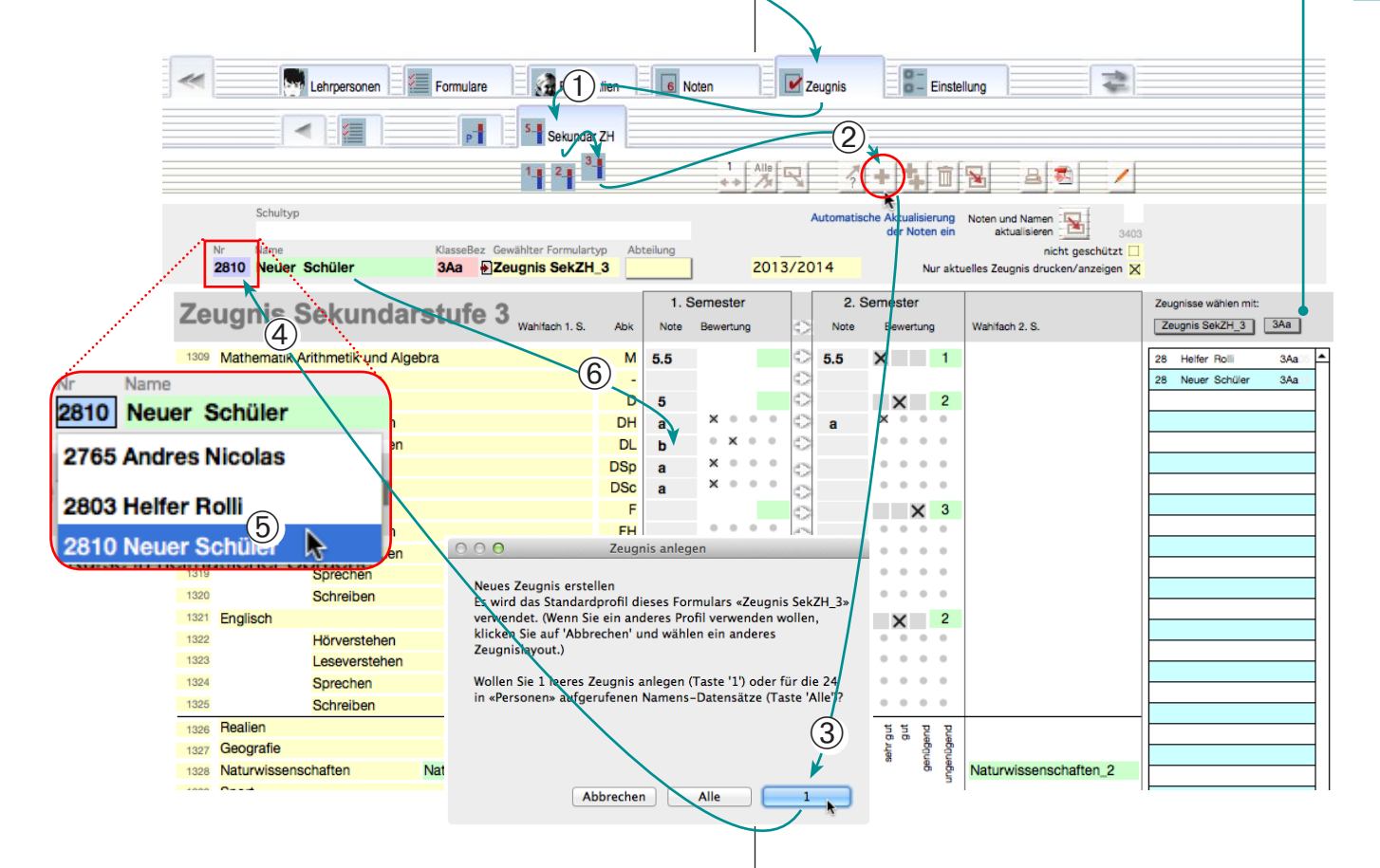

## Mehrere Zeugnisse ohne Notenliste neu anlegen

#### Mehrere Zeugnisse anlegen

Sie können Zeugnisse für mehrere Schüler oder eine ganze Klasse anlegen. Die Zeugnisse müssen vom gleichen Typ sein.

Zum Auswählen der gewünschten Schülergruppen werden die betreffenden Namensdatensätze in der Personalienliste aufgerufen.

#### Neues Zeugnis anlegen 1

Vor dem Erstellen von Zeugnissen müssen die betroffenen Schülerdatensätze aufgerufen werden.

- Rufen Sie in den Personalien die «Liste» auf.
- ② Suchen Sie nach der gewünschten Klasse (hier 3Aa) und überprüfen Sie die Anzahl der aufgerufenen Datensätze (hier 24).

Mit die Anzahl der «Gefundenen» wird im Statusbereich angezeigt. Beim Anlegen der Zeugnisse werden diese Namen verwendet.

③ Wechseln Sie zum Zeugnismodul und rufen Sie den gewünschten Zeugnistyp auf (hier → Sekundar ZH → 3).

Vergewissern Sie sich, dass Sie den richtigen Zeugnistyp aufgerufenen haben.

- ④ Klicken Sie jetzt auf die +-Taste («Neu»), um neue Zeugnisse dieses Typs anzulegen.
- 6 Klicken Sie auf «Alle» um 24 Zeugnisse anzulegen.

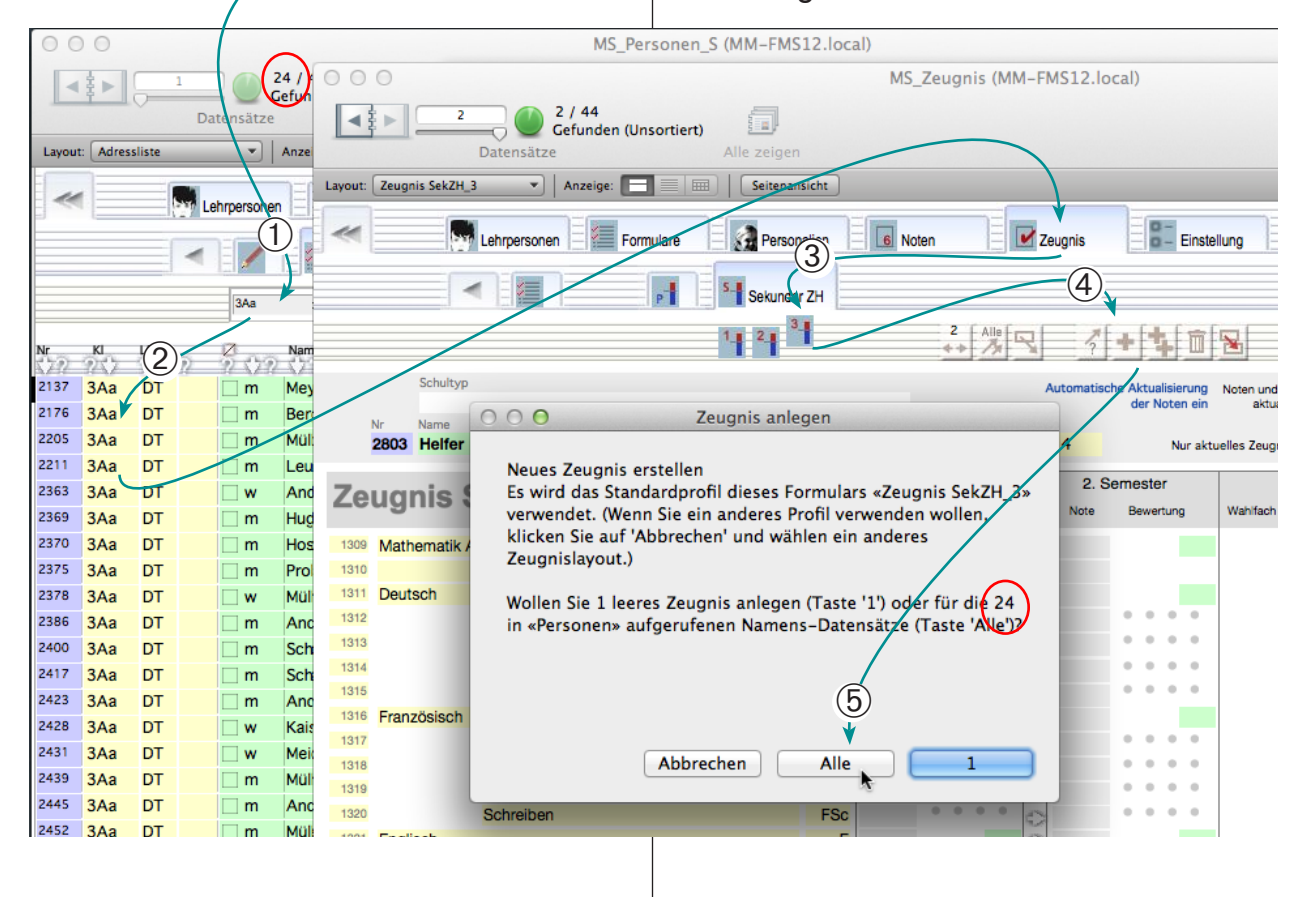

#### Aktualitäten

MedioSchule enthält vier Datenbanken für aktuelle Mitteilungen. Diese können von verschiedenen Beteiligten verfasst und weitergegeben werden. Alle Einträge können auf der Übersichtsseite von Medio-Schule eingesehen werden.

#### Agenda

Agenda-Datensätze sind datumsabhängige Notizen welche von allen gelesen werden können. Sie werden nach Datum und Wichtigkeit markiert und sortiert.

#### Memo

Memos sind Bemerkungen, welche an eine bestimmte Lehrperson gerichtet sind.

#### Notizen (Beobachtungsbogen)

Die Notizen werden zum Verhalten von Schülern verfasst. Sie werden z. B. im Zusammenhang mit Elterngesprächen benötigt und können in der Regel nur mit dem Passwort der Klassenlehrperson eingesehen werden.

#### Absenzen

Absenzen werden in einer eigenen Tabelle abgelegt, können aber in der Mini-Ansicht mit den Notizen zusammen erfasst werden.

## Teil 8: Aktualitäten

- Agenda
- Memo
- Notizen
- Absenzen

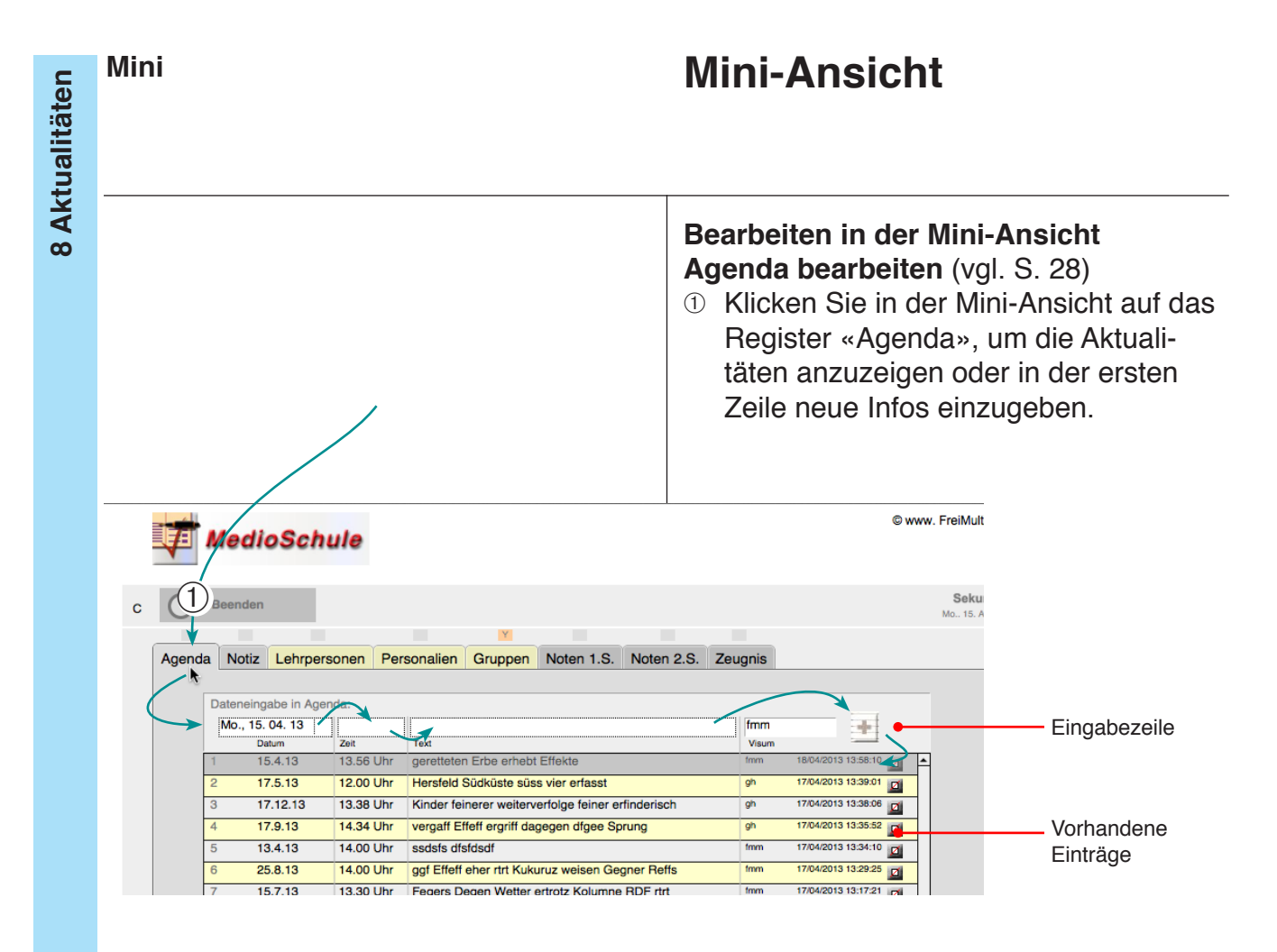

Notizen und Absenzen (vgl. S. 29)

② Klicken Sie in der Mini-Ansicht auf das Register «Notiz», um die Beobachtungen und Absenzen anzuzeigen oder in der ersten Zeile neue Infos einzugeben.

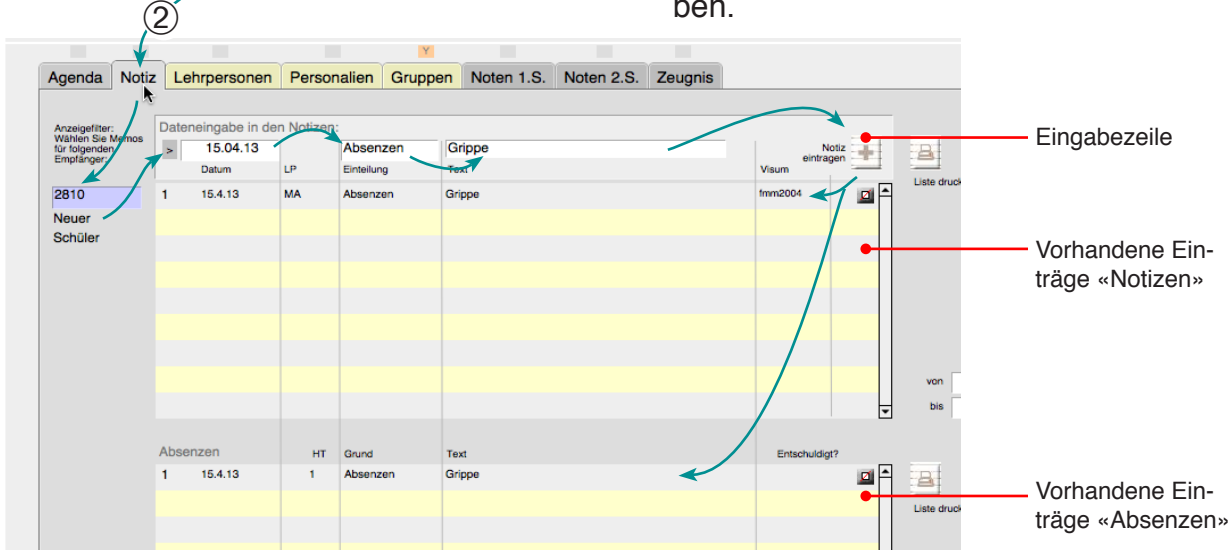

Detail Einfach

## Zentrale Übersicht

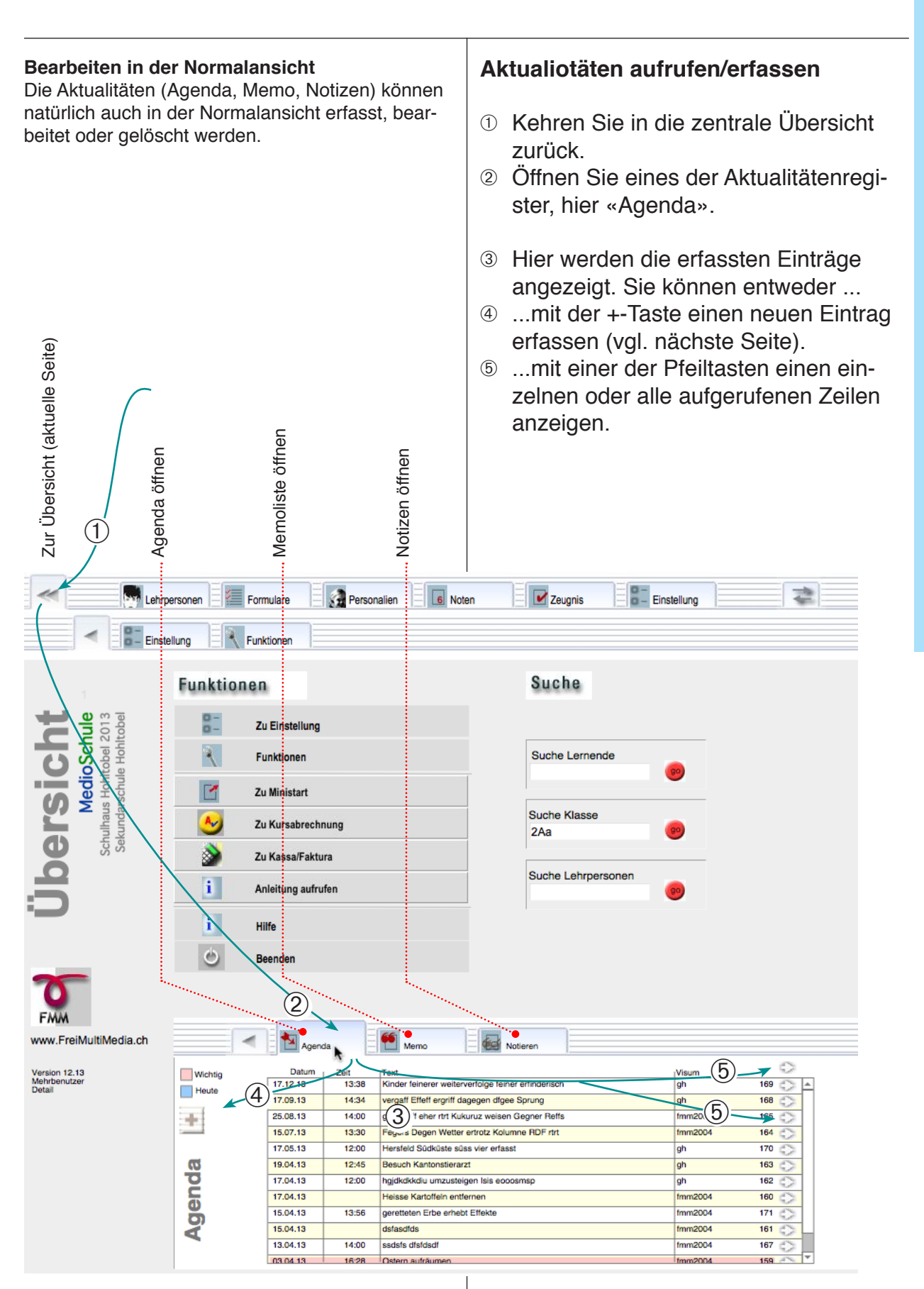

#### Detail

#### Agenda

Agenda-Datensätze sind datumsabhängige Infos, welche von allen gelesen werden können. Am Anfang wird die Agenda leer sein. Die Einträge werden nach Datum sortiert: Aktuelle oben.

Alte Agendaeinträge können fortlaufend gelöscht werden.

#### Agenda Einträge erstellen

- Klicken Sie in der Übersicht auf «Agenda».
- Klicken Sie auf die +-Taste. Das Programm wechselt ins Modul «Agenda».
   Ein neuer Datensatz wird erstellt.
- ③ Geben Sie Datum, Zeit und Text ein.
- ④ Klicken Sie auf die Registertaste «Zurück». Sie gelangen wierder zur Übersicht.

#### Anzeige

- 6 Klicken Sie bei einem Eintrag auf die Pfeiltaste.
- ⑥ Das Programm wechselt ins Modul «Agenda» und zeigt den aktuellen Eintrag an.

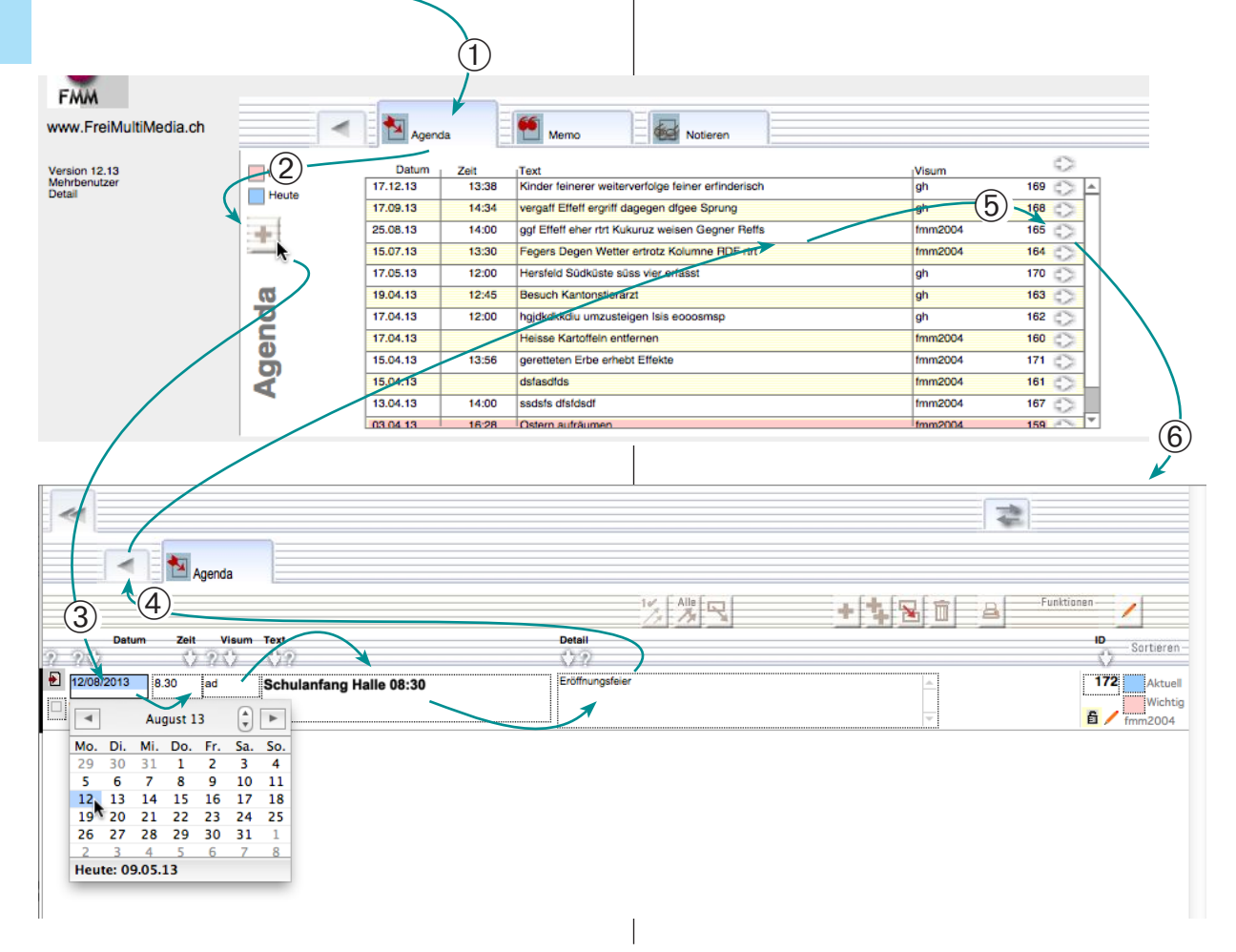

8 Aktualitäten

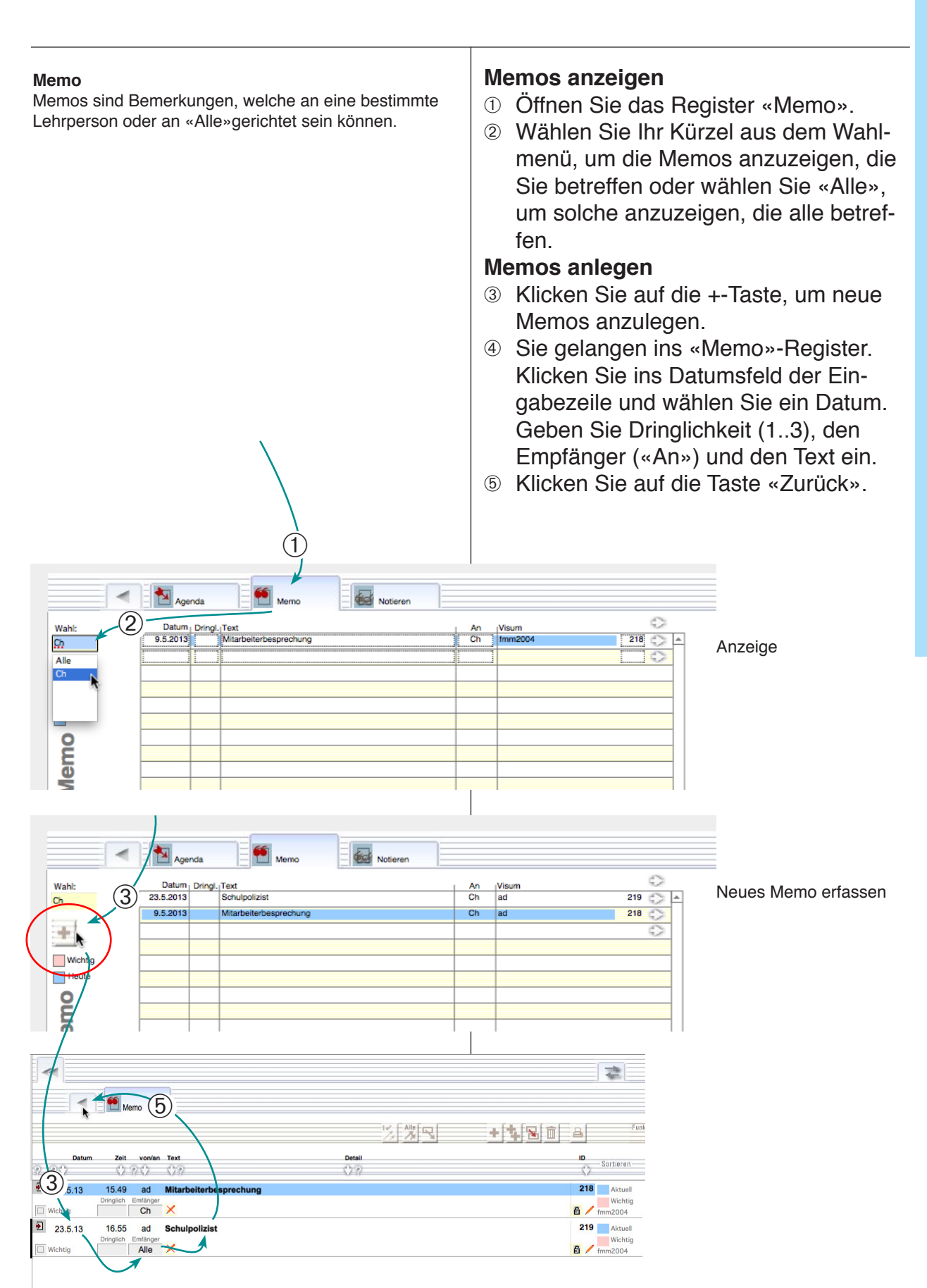

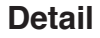

## Notizen

#### 8 Aktualitäten Notizen anzeigen Notizen betreffen immer Beobachtungen zu einzelnen ① Wählen Sie Ihre Klasse, um die aktu-Schülern. Sie richten sich an die Klassenlehrperson und können über das Klassenkürzel eingesehen werden. Als ellen Einträge zu sehen. «Absenzen» eingeteilte Notizen werden zusätzlich in die 2 Für Details zu den einzelnen Einträ-Absenzenliste eingetragen. gen klicken Sie auf die entsprechende Die Notizen werden nach Klassen angezeigt und betreffen immer das Verhalten von Schülern. Sie werden z. Pfeiltaste. B. im Zusammenhang mit Elterngesprächen benötigt. Ggf. sollten Notizen von Hand auf die Berechtigung Neue Notizen erstellen der Klassenlehrkraft gesetzt werden, damit Sie nur von Berechtigten eingesehen werden können. ③ Klicken Sie auf die +-Taste, um eine neue Notiz zu verfassen. ④ Sie gelangen ins Notiz-Register, ein neuer Datensatz wird angefügt. 5 Wählen Sie den Schülernamen und geben Sie das Datum, die Einteilung und den Text ein. 6 Klicken Sie am Schluss auf die Registertaste «Zurück». Wah 3Aa 2A 2Ab 2Pa 2Pb 2Pc 3Aa 3Ab 3Ac 3Pa 3Pb Datum 2/5/2013 Nr Name 2386 Andre Visum fmm2004 Andres Nicola 3Aa (2)17/4/2013 2399 Sidler Seraina gh ÷ Seraina Absenze gh 15/4/2013 2810 Neue Schüle Absenzer fmm2004 Notizen 3) Personalien 6 Noten Zeugnis 0 - Einstellung 1 Formulare Ø 3Aa X Ī 1 Such Datum Text LP Vorname Einteilung Visu Sortieren 17.4.13 jüdisch Skieck s 2399 3Aa FL Sidler Seraina Absenzen gh Sidler 2399 3Aa 17.4.13 sdfsdf FI Seraina Absenzen gh 8 2.5.13 fmm2004 12 2386 3Aa DT Andres 22 Nicola Absenzen Krankheit fmm2004 13 5.4.13 2810 3Aa MA Neue Schüler Absenzen Grippe 2810 3A2 5 Neue Schüle 9.5.13 Zu spät 1/2h fmm2004 14 Absenzen

#### Funktion

Im Anhang werden ausserdem einige weniger häufig benutzte Funktionen beschrieben und solche, die nur vom Administrator durchgeführt werden können.

#### FileMaker-Menüs

Neben den Funktionen welche Medio-Schule direkt zur Verfügung stellt, können geübte Benutzer die normalen FileMaker-Menüs ebenso verwenden.

Hier ist allerdings zu beachten, dass gleiche Funktionen in den Menüs nicht immer den gleichen Effekt haben.

## **Teil 9: Anhang**

Passwortsystem Allgemeine Funktionen Jahreswechsel Daten austauschen Bildungsstatistik, Bista Daten auf Server laden FileMaker-Menüs 9 Anhang

#### Einstellung «Detail» Administratorzugang

## Passwortsystem 1

#### Berechtigungen

MedioSchule hat ein modulares, erweiterungsfähiges Passwortsystem. Das System besteht aus verschiedenen Berechtigungen wie:

- Administrator
- Sekretariat
- Lehrpersonen

Für jede Berechtigung können beliebig viele Benutzerkonten mit zugehörigen Passwörtern angelegt werden.

Die **Berechtigung «Administrator»** hat vollen Lese- und Schreibzugriff auf alle Daten. Die **Berechtigung Sekretariat** hat vollen Zugriff auf Adressdaten und stark eingeschränkten Zugriff auf Noten- und Zeugnisse.

Eingeloggt unte (2)301 30 Ê Allgemein 234 (3) 4 323 Allgemein ß 25 025 025 Allgemein 122 23 12 oPW PH PH PH (4)Eigene zeigen 13 89 872 oPW £ 91 78 87 oPW គ oPW គ 12 122 23 12 oPW Freigeben/schützen (5) Allgemein

Die **Berechtigung** «**Lehrpersonen**» hat Lesezugriff auf Adressdaten und Schreibzugriff auf Datensätze, die «Allgemein» oder dem eigenen Konto zugeordnet sind. Zusätzlich können die Notendatensätze weiteren (Fach-)Lehrpersonen zugänglich gemacht werden.

#### Konten und Passwörter

Zu jedem Berechtigungstyp können beliebig viele Konten und Passwörter erzeugt werden.

Die einzelnen Schülerdatensätze werden diesen Konten zugeordnet.

Um die Übersicht zu wahren, verwendet man Konten, die gleich heissen wie die Abkürzungen der Lehrpersonen.

#### Administratorenpasswort

Mit dem Administratorenpasswort können Sie alle Datensätze bearbeiten.

- ① Öffnen Sie MedioSchule mit dem Administratorenpasswort. Der Name des aktuellen Kontos und die Berechtigung wird in der Übersicht angezeigt (das Passwort selbst natürlich nicht).
- ② Öffnen Sie eine Liste (hier Adressliste).
- ③ Klicken Sie auf «Alle», um alle Datensätze anzuzeigen.

Die Schreibberechtigung wird am rechten Rand angezeigt.

«Allgemein» bedeutet: Dieser Datensatz kann von allen bearbeitet werden.

Abkürzungen wie **oPW** und **PH** geben den Namen des Besitzerkontos an.

- ④ Klicken Sie auf «Eigene zeigen». Jetzt werden nur noch die Datensätze gezeigt, die mit dem aktuellen Konto erstellt oder ihm zugewiesen wurden (oPW).
- 6 Klicken Sie auf das «Schloss», um zwischen dem eigenen Konto und «Allgemein» zu wechseln.

#### Einstellung «Detail» Administratorzugang

## Passwortsystem 2

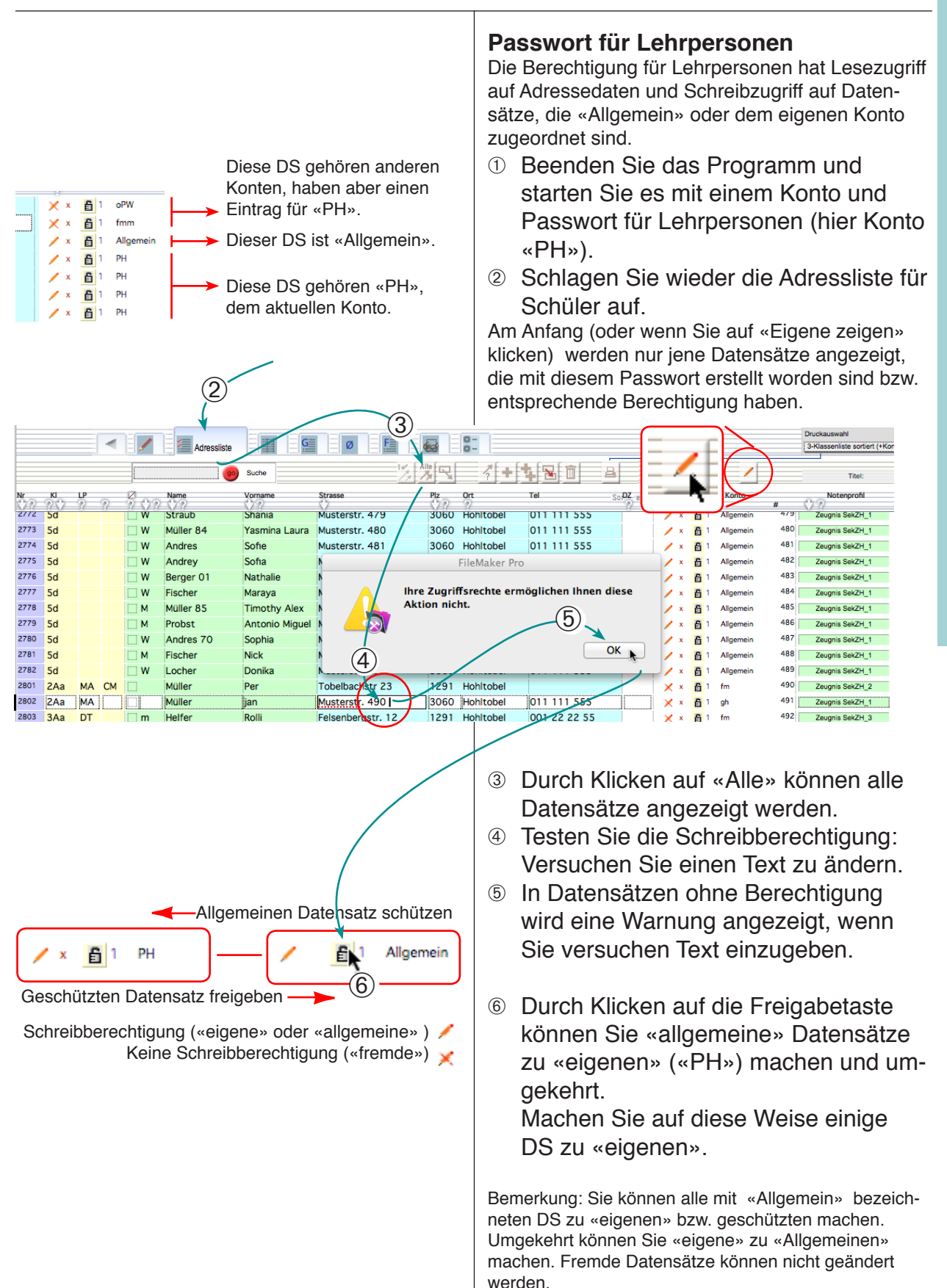

#### **Einstellung «Detail»** Administratorzugang

<Kein

<Kein

### **Passwortsystem 3**

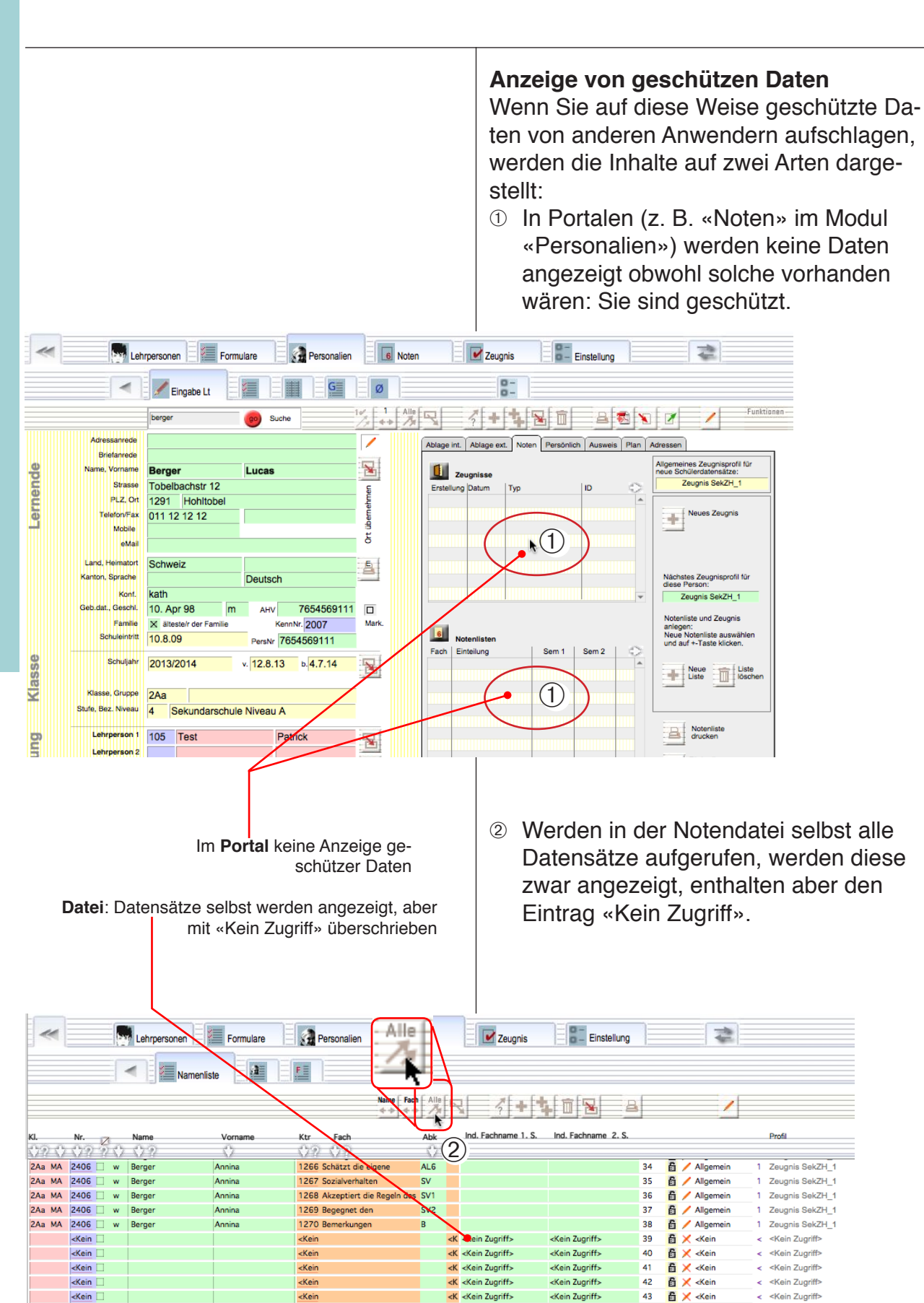

#### Einstellung «Detail» Administratorzugang

## Passwortsystem

|                                                               | Üł<br>Pa                                                                                                    | perblick über die Zugänge mit<br>asswörtern in MedioSchule                                                                                                    |  |  |
|---------------------------------------------------------------|----------------------------------------------------------------------------------------------------|----------------------------------------------------------------------------------------------------|--|--|
| Berechtigungen                                                | Sehen<br>Bearbeiten<br>Löschen<br>Erstellen<br>Layout bearbeiten                                                                                | <b>asswortsystem</b><br>as Passwortsystem besteht aus<br>Berechtigungen<br>Konto<br>Passwort                                                                                                    |  |  |
| Administration<br>Sekretariat<br>Lehrpersonen<br>Layout       | Ei<br>x x x x - Da<br>x x * x - Ei<br>x * * * - Be<br>x x Wd<br>Le                                                                              | ne « <b>Berechtigung</b> » ist ein Bündel ver-<br>hiedener Sicherheitsstrukturen in allen<br>ateien.<br>ne Berechtigung ist z. B. für Lehr-<br>ersonen gedacht. Es können dieser<br>erechtigung dutzende Konten und Pass-<br>örter zugeordnet werden (z. B. für alle<br>ehrpersonen des Schulauses). |  |  |
| <b>Legende</b><br>Sehen<br>Bearbeiten<br>Löschen<br>Erstellen | Ein<br>Datensätze sehen/anzeigen<br>Daten eintragen/ändern<br>Datensätze löschen<br>Neue Datensätze erstellen<br>Pa                             | Ein <b>Konto</b> und ein <b>Passwort</b> gehören im-<br>mer zusammen. Um Zugang zu erlangen<br>müssen immer beide eingegeben werden.<br>Während das Konto da und dort sichtbar<br>wird (meist entspricht es der Abkürzung<br>der Lehrperson wie «PM») bleibt das<br>Passwort unsichtbar.             |  |  |
| Layout bearbeiten                                             | Layouts mit FileMaker Pro Da<br>ändern jer                                                                                                    | atensätze «gehören» normalerweise<br>nem Konto, dass sie angelegt hat.                                                                                                    |  |  |
| X<br>*<br>X*                                                  | Trifft zuWGilt nur für Datensätze mit<br>eigenem KontokürzelWé<br>be<br>be<br>be<br>kö<br>in anderen Dateien werden<br>nur die eigenen sichtbar | ährend Adressdaten von allen gesehen<br>erden, aber nur von den «Besitzern»<br>earbeitet oder gelöscht werden können,<br>onnen z. B. die Noten nur von jenen<br>esehen werden, denen sie gehören oder<br>e zusätzlich zugelassen wurden.                                                             |  |  |
|                                                               | W<br>ge<br>se                                                                                                    | enn die Datensätze auf «Allgemein»<br>setzt werden, können sie von allen ge-<br>hen und bearbeitet werden.                                                                                                    |  |  |

# 9 Anhang

#### Einstellung «Detail» Administratorzugang

## Einzelne Konten und Passwörter bearbeiten

| Lehrpersonen Formulare Personalien<br>Funktionen<br>Funktionen<br>Funktionen<br>Funktionen<br>Funktionen<br>Funktionen<br>Funktionen                                                                                                    | Passwörter und Konten         MedioSchule besteht aus einer ganzen Anzahl         Dateien.         Damit die Arbeit gut funktioniert, sollten alle Da-<br>teien die gleiche Passwortstruktur aufweisen. Än-<br>dern Sie darum nie ein Passwort nur in einer Datei,<br>sonst werden während der Arbeit immer wieder<br>aufs Neue Passwörter verlangt.         Sie sollten Passwörter verlangt.         Sie sollten Passwörter immer mit den<br>nachstehenden Funktionen ändern.         Programm ohne Passwort öffnen<br>Medio Schule wird mit ausgeschaltetem Passwort<br>geliefert. Wenn Sie Mit Passwörtern arbeiten wol-<br>len, müssen sie den Passwortschutz einschalten.         ① Klicken Sie auf «Passwort ein-/aus- |  |  |
|----------------------------------------------------------------------------------------------------|----------------------------------------------------------------------------------------------------|--|--|
| Anleitung aufrufen                                                                                                    |                                                                                                    |  |  |
|                                                                                                    | schalten», um ein bzw. auszuschalten.                                                                                                    |  |  |
|                                                                                                    | Passwort ändern                                                                                                    |  |  |
| Jahreswechsel Daten löschen Passwörter Import/Export Nummerieren Datei-Info<br>Passwörter und Konten<br>Programm ohne Passwort öffnen<br>Wenn die Funktion eingeschaltet ist, wir kein<br>Passwort benötigt, um das Programm zu öffnen. | <ul> <li>ØÖffnen Sie das Programm mit dem<br/>Passwort, das Sie ändern wollen und-<br/>geben Sie einmal das alte und zweimal<br/>das neue Passwort ein.</li> <li>Klicken Sie auf die Taste «Passwort</li> </ul>                                                                                                    |  |  |
| Aktuelles Passwort in allen Dateien ändern.<br>Achtung: Das Passwort muss nacheinander in allen 11 Dateien<br>gewechselt werden. Die Dateien werden nacheinander aufgelufen.                                                            | andern». Das Konto bielbt ernalten.                                                                                                    |  |  |
| Passwort Alt<br>Passwort neu<br>Wiederholung                                                                                                    | Neues Konto<br>④ Öffnen Sie das Programm als Admini-                                                                                                    |  |  |
| Neues Konto anlegen<br>Diese Funktion legt z. B. für eine neue Lehrperson ein Kerlto im<br>ganzen Programm an.<br>Konttyp Sekretariat                                                                                                   | strator. Wählen Sie die Berechtigung,<br>für die Sie ein neues Konto eröffnen<br>wollen: Administrator, Sekretariat oder<br>Lehrperson.                                                                                                    |  |  |
| Konto       Passwort neu       Wiederholung                                                                                                    | ⑤ Tragen Sie als Kontonamen z. B. das<br>Lehrerkürzel ein (PP, GS etc.).                                                                                                    |  |  |
| Diverse Konten aktivieren und deaktivieren                                                                                                    | © Tragen Sie zweimal das neue Passwort                                                                                                    |  |  |
| Konto löschen                                                                                                    | ein.<br><sup>®</sup> Klickon Sio auf «Nouos Konto»                                                                                                    |  |  |
| Tragen Sie hier den Namen des Kontos ein, das Sie aktivieren, deaktivieren deaktivieren oder löschen wollen.                                                                                                    | W Ricken Sie auf «Neues Ronto».                                                                                                    |  |  |
| A Konto aktivieren                                                                                                    | Konto aktivieren/deaktivieren                                                                                                    |  |  |
|                                                                                                    | Iragen Sie den Kontonamen den Sie                                                                                                    |  |  |
|                                                                                                    | aktivieren oder Deaktivieren wollen ins                                                                                                    |  |  |
| $\backslash$                                                                                                    | Kontoteld ein.                                                                                                    |  |  |
| \                                                                                                    | «Konto deaktivieren».                                                                                                    |  |  |
|                                                                                                    |                                                                                                    |  |  |
## Einstellung «Detail» Administratorzugang

## Loginlisten

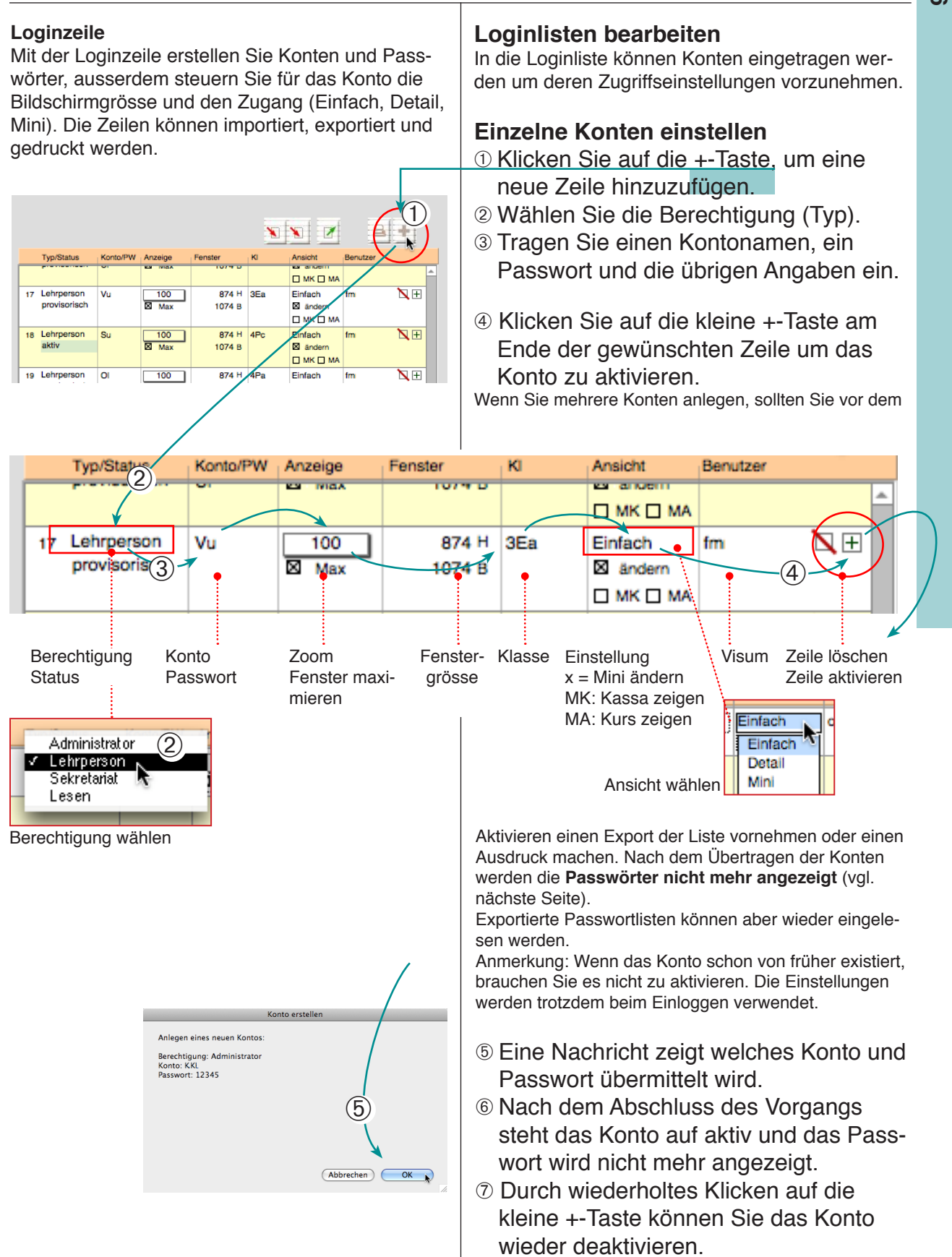

## Einstellung «Detail» Administratorzugang

## Loginlisten

#### Loginlisten

Loginlisten haben den Zweck Gruppen von Konten und Passwörtern einzulesen und für die Konten in der Liste die Bildschirmgrösse und den Zugang (Einfach, Detail, Mini) zu steuern und die Konten und Passwörter ins Programm einzugeben.

#### Zur Beachtung:

Loginlisten sind reine Textlisten und kein Abbild der im Programm vorhandenenen Konten. Sie können Zeilen löschen oder eintragen. Das heisst es ist möglich, dass die Liste Konten enthält die nicht (mehr) existieren oder dass Konten des Programms in der Liste nicht aufgeführt sind.

#### Kontenlisten Import/Export, Druck Import/Export

Mit den Import- bzw. Exporttasten können Sie Passwortlisten als Textdokumente importieren oder exportieren.

Sie können ausserdem die Liste der in der Datei «Lehrpersonen» aufgerufenen Personen importieren, durch Passwörter ergänzen und als Konten aktivieren. Das Einstellen der Konten erfolgt wie vorgängig beschrieben.

#### Drucken

Sie können die Kontoliste auch drucken und an einem sicheren Ort ablegen. Wenn Sie die Passwörter mitdrucken wollen, sollten Sie den Ausdruck vor dem aktivieren der Konten vornehmen.

|                                                                                                    |                                                                                                    |                                                                                                    | Т                                                                                                    | x-Liste e                                                                                                    | exporti                                                                                        | eren                                                                   | Li                                                                   | ste drucke              |
|----------------------------------------------------------------------------------------------------|----------------------------------------------------------------------------------------------------|----------------------------------------------------------------------------------------------------|----------------------------------------------------------------------------------------------------|----------------------------------------------------------------------------------------------------|------------------------------------------------------------------------------------------------|------------------------------------------------------------------------|----------------------------------------------------------------------|-------------------------|
|                                                                                                    |                                                                                                    |                                                                                                    | Tx-Li                                                                                                    | ste impo                                                                                                    | rtieren                                                                                        |                                                                        |                                                                      | Neues                   |
| eswechsel Daten löschen Passwörter Import/Export Nummerieren Datei-Info                                                                                                    |                                                                                                    | Liste                                                                                                    | der Le                                                                                                    | nrpersor<br>importie                                                                                                  | nen<br>ren                                                                                     |                                                                        |                                                                      | Konto                   |
| Passwörter und Konten Programm ohne Passwort öffnen Wenn die Funktion eingeschaltet ist, wir kein Passwort benötigt, um das Programm zu öffnen. Aktuelles Passwort in allen Dateien ändern. Aktuelles Passwort muss nacheinander in allen 11 Dateien | Logintabelle<br>Die Tabelle eignet sic<br>Passwörter und Bere-<br>Passwörtern.<br>Die Konten und Pass<br>Desktop importiert we<br>Zeile löschen: Auf Löt<br>Zeile/Konto aktivieren<br>Fehlerbehebung: Hat | h zum Import<br>stigungen so<br>wörter könner<br>rden.<br>schtaste in de<br>/deaktivieren<br>eine Zeile de | und Export vo<br>ondern eignet s<br>n aus einem Te<br>r Zeile klicken.<br>Auf +-Taste ir<br>n falschen Stal | n Logintabellen.<br>ich ausschliesslid<br>xtdokument (Tex<br>(Achtung: Konto<br>der Zeile klicker<br>us, so löschen S | Die Liste wied<br>ch zum Erfass<br>It mit Tab) mit<br>Iöschen: s. lir<br>I.<br>ie die Zeile un | erspiegel' ni<br>en von mehr<br>dem Namer<br>Ns unten.)<br>k legen Sie | cht die en halt<br>eren Konten u<br>ı "Logintat elle<br>sie neu ar . | ener<br>ind<br>.bd' vom |
| Passwort Alt Passwort neu Passwort neu Passwort ander                                                                                                    | Typ/Status                                                                                                    | Konto/PW                                                                                                   | Anzeige                                                                                                    | Fenster                                                                                                    |                                                                                                | Ansicht                                                                | Benutzer                                                             |                         |
| Wiederholung<br>Neues Konto anlegen<br>Diese Funktion leat z. B. für eine neue Lehrperson ein Konto im                                                                                                    | 17 Lehrperson<br>provisorisch                                                                                                    | Vu                                                                                                    | 100<br>Max                                                                                                  | 874 H<br>1074 B                                                                                                    | 3Ea E                                                                                          | IMK MA                                                                 | fmm2004                                                              | N.E                     |
| ganzen Programm an.<br>Konttyp Sekretariat                                                                                                    | 18 Lehrperson<br>aktiv                                                                                                    | Su                                                                                                    | 100<br>Max                                                                                                  | 874 H<br>1074 B                                                                                                    | 4Pc E                                                                                          | Einfach<br>Si ändern<br>MK [] MA                                       | fmm2004                                                              | N.III                   |
| Konto Passwort neu Wiederholung                                                                                                    | 19 Lehrperson<br>provisorisch                                                                                                    | OI                                                                                                    | 100<br>Max                                                                                                  | 874 H<br>1074 B                                                                                                    | 4Pa E                                                                                          | Einfach<br>andern<br>MK MA                                             | fmm2004                                                              |                         |
| Diverse Konten aktivieren und deaktivieren                                                                                                    | provisorisch                                                                                                    | Fa                                                                                                    | Max                                                                                                    | 1074 B                                                                                                    |                                                                                                | andern                                                                 | 11112004                                                             |                         |
| Konto Dischen                                                                                                    | 21 Lehrperson<br>provisorisch                                                                                                    | Br                                                                                                    | 100<br>Max                                                                                                  | 874 H<br>1074 B                                                                                                    | SED E                                                                                          | Einfach<br>Sandern<br>MK IMA                                           | fmm2004                                                              |                         |
| Tragen Sie hier den Namen des Kontos ein, das<br>Sie aktivieren, deaktivieren oder löschen wollen.                                                                                                    | 22 Lehrperson<br>aktiv                                                                                                    | Wi                                                                                                    | 100<br>🛛 Max                                                                                                | 874 H<br>1074 B                                                                                                    | 3Pb E                                                                                          | Einfach<br>Si ändern<br>MK I MA                                        | fmm2004                                                              | N 🕀                     |
|                                                                                                    | 23 Lehrperson<br>provisorisch                                                                                                    | Bm                                                                                                    | 100<br>Max                                                                                                  | 874 H<br>1074 B                                                                                                    | 3Eb E                                                                                          | Einfach<br>Sländern<br>MK DM4                                          | fmm2004                                                              | <b>N</b> ⊕<br>Ţ         |

#### Anmerkung:

Wenn Sie das Passwort eines Kontos nicht mehr wissen, kann das Konto gelöscht werden (links Taste «Konto löschen») und mit neuem Passwort wieder angelegt werden.

e.

2802 2Aa MA

2801 2Aa MA

2568 2Aa MA

2585 2Aa

2552 2Aa

2621 2Aa

MA

MA

ма

## Konten zuweisen Personalien

|                |             |                 |              | <ul> <li>Kontobezeichnung in<br/>Personaldatensätzen zuweisen<br/>Die Kontobezeichnung ist dafür aus-<br/>schlaggebend, wer einen Datensatz lesen<br/>oder bearbeiten darf.</li> <li>Beim Erfassen des Datensatzes wird er<br/>automatisch dem Eröffnungskonto zuge-<br/>wiesen.</li> <li>Der Administrator kann anschliessend die<br/>Datensätze einer Klasse gesamthaft dem<br/>Konto der Klassenlehrerin zuweisen.</li> <li>1 Rufen Sie die Adressliste auf (Einstel-<br/>lung «Detail»).</li> <li>2 Rufen Sie die gewünschte Klasse auf.</li> <li>3 Klicken Sie auf das Kontofeld.<br/>Bemerkung: Diese Funktion ist nur mit Administrat<br/>orenpasswort benutzbar.</li> <li>4 Tragen Sie im Dialogfenster das ge-<br/>wünschte Kontokürzel (hier «gh») ein.</li> <li>5 Klicken Sie auf «Zuweisen».<br/>Alle aufgerufenen Datensätze werden diesem<br/>Konto zugewiesen.</li> </ul> |
|----------------|-------------|-----------------|--------------|----------------------------------------------------------------------------------------------------|
| Lehrpersonen   | Formu       | Personalien     | 6 Noten      | Zeunis                                                                                                    |
| < /            | Adressliste | G               | ØF           |                                                                                                    |
|                | Suche       |                 | 10           |                                                                                                    |
| 2 Nam<br>????? | Vornam      | e Strasse       | aretr 490    | Piz Oft Tel SopZ en 3 Konto #                                                                                                    |
| CM Mül         | er Per      | Tobel           | lbachstr 23  | 1291 Hohltobel                                                                                                    |
| m And          | res E       | 0 0             | Datensä      | ätze zuweisen                                                                                                    |
|                | res L S     | ollen die aufge | rufenen Date | ensätze (47) dem angegebenen 🔰 🖊 🖌 Allgemein                                                                                                    |
| m And          | res t k     | onto zugewies   | en werden? ( | (Geben Sie die Buchstaben des / x 🔒 1 Allgemein                                                                                                    |
|                | res s       |                 | .)           | 5 / x 🛐 1 Allgemein                                                                                                    |
| M Ber          | ger / K     | ionto:          |              | 5 / x 🙆 1 Allgemein                                                                                                    |
| m Ber          | ger L       | gh              |              | X 🔓 1 Allgemein                                                                                                    |
| m Ben          | jer L       |                 |              | Abbrachen Zumpigen                                                                                                    |

Τ

|    |     | LAG | interv |     | Andres | <ul> <li>Konto zug</li> </ul> | Jewiesen werden: (Gebe | en sie die buenstabe | enues       | ,       | / | ^ | EI .                | ringernen |
|----|-----|-----|--------|-----|--------|-------------------------------|------------------------|----------------------|-------------|---------|---|---|---------------------|-----------|
| 2  | 603 | 2Aa | MA     | 🗌 m | Andres | 8 Benutzerk                   | ontos oder 'Allgemein' | ein.)                |             | 2 1 3 3 | / | x | <b>台</b> 1          | Allgemein |
| 2  | 625 | 2Aa | MA     | 🗌 m | Andres | 5                             | (4)                    |                      |             | 5       | 1 | x | <b>台</b> 1          | Allgemeir |
| 2  | 683 | 2Aa | MA     | 🗌 M | Berger | Konto:                        |                        |                      |             | 5       | / | x | <mark>ඩි</mark> 1   | Allgemein |
| 20 | 007 | 2Aa | ck     | 🗌 m | Berger | L gh                          |                        | 5                    |             | 5       | / | x | <mark>ត</mark> ្រ 1 | Allgemein |
| 2  | 524 | 2Aa | MA     | 🗌 m | Berger |                               |                        |                      |             | 5       | / | x | <mark>ត</mark> ្រ 1 | Allgemein |
| 2  | 607 | 2Aa | MA     | 🗌 m | Holzer | F                             |                        | Abbrechen Zu         | uweisen     | 5       | / | x | <mark>ត</mark> ្រ 1 | Allgemein |
| 2  | 584 | 2Aa | MA     | 🗌 m | Hug    | -                             |                        |                      |             | 5       | / | x | <mark>ត</mark> ្រ 1 | Allgemein |
| 2  | 610 | 2Aa | MA     | 🗌 m | Jäggi  | Michael                       | Musterstr. 332         | 3060 Hohltobel       | 011 111 555 | 5       | / | x | <mark>ត</mark> ្រ 1 | Allgemein |
| 2  | 540 | 2Aa | MA     | 🗌 m | Leupi  | Julian                        | Musterstr. 265         | 3060 Hohltobel       | 011 111 555 | 5       | / | x | <b></b> 自 1         | Allgemein |
| 2  | 522 | 2Aa | MA     | 🗌 m | Müller | Carl                          | Musterstr. 247         | 3060 Hohltobel       | 011 111 555 | 5       | / | x | <b></b> 自 1         | Allgemein |
| 2  | 563 | 2Aa | MA     | 🗌 m | Müller | Luca                          | Musterstr. 287         | 3060 Hohltobel       | 011 111 555 | 5       | / | x | <b>音</b> 1          | Allgemein |

## Einstellung «Detail» Administratorzugang

## Konten zuweisen Lehrpersonen

#### **Zugewiesene Konten**

Neben den eigentlichen Konten gibt es «zugewiesene Konten». Diese zeigen keine «Besitzansprüche» auf den Datensatz, die zugewiesenen Datensätze werden aber jeweils beim Start ebenfalls aufgerufen und bei zugewiesenen Noten-Datensätzen können Noten eingetragen werden. Zugewiesene Konten eignen sich z. B. für Fachlehrpersonen.

Konten können einzelnen Schülern oder auch ganzen Klassen zugewiesen werden.

#### Lehrpersonen/Klassen

Wenn eine Lehrperson einer ganzen Klasse (nicht nur einzelnen Schülern oder einzelnen Wahlfächern) zugewiesen werden soll, kann die Klassenbezeichnung bei der Lehrperson als «zugewiesene Klasse» eingetragen werden.

- ① Öffnen Sie die Lehrpersonendatei.
- ② Öffnen Sie in der «Eingaben 1» das Register Datensatz.
- ③ Tragen Sie den Namen der Klasse in das Eingabefeld ein und klicken Sie auf den Pfeil, um den Eintrag vorzunehmen.

Es können mehrere Klassen zugewiesen werden.

**Hinweis:** Diese Zuweisung hat vorerst noch keine Auswirkung. Erst wenn Sie bei den Schülerdatensätzen die Zuweisungen einkopieren (nächste Seite), werden sie wirksam.

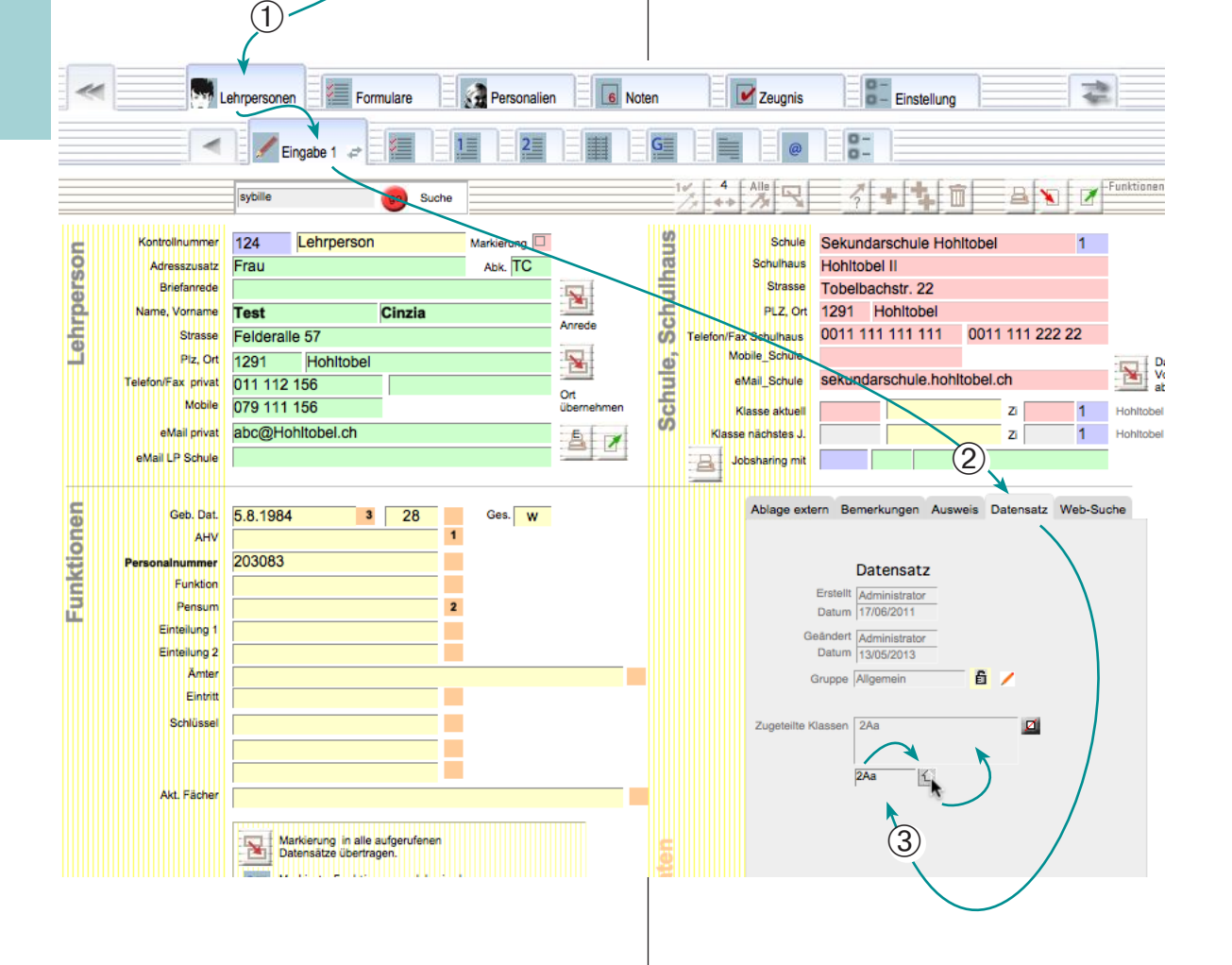

## Einstellung «Detail» Administratorzugang

## Konten zuweisen Personalien

#### Zugewiesene Konten

Neben den eigentlichen Konten gibt es «zugewiesene Konten». Diese zeigen keine «Besitzansprüche» auf den Datensatz, die zugewiesenen Datensätze werden aber jeweils beim Start aufgerufen und bei zugewiesenen Noten-Datensätzen können Noten eingetragen werden. Zugewiesene Konten eignen sich z. B. für Fachlehrpersonen.

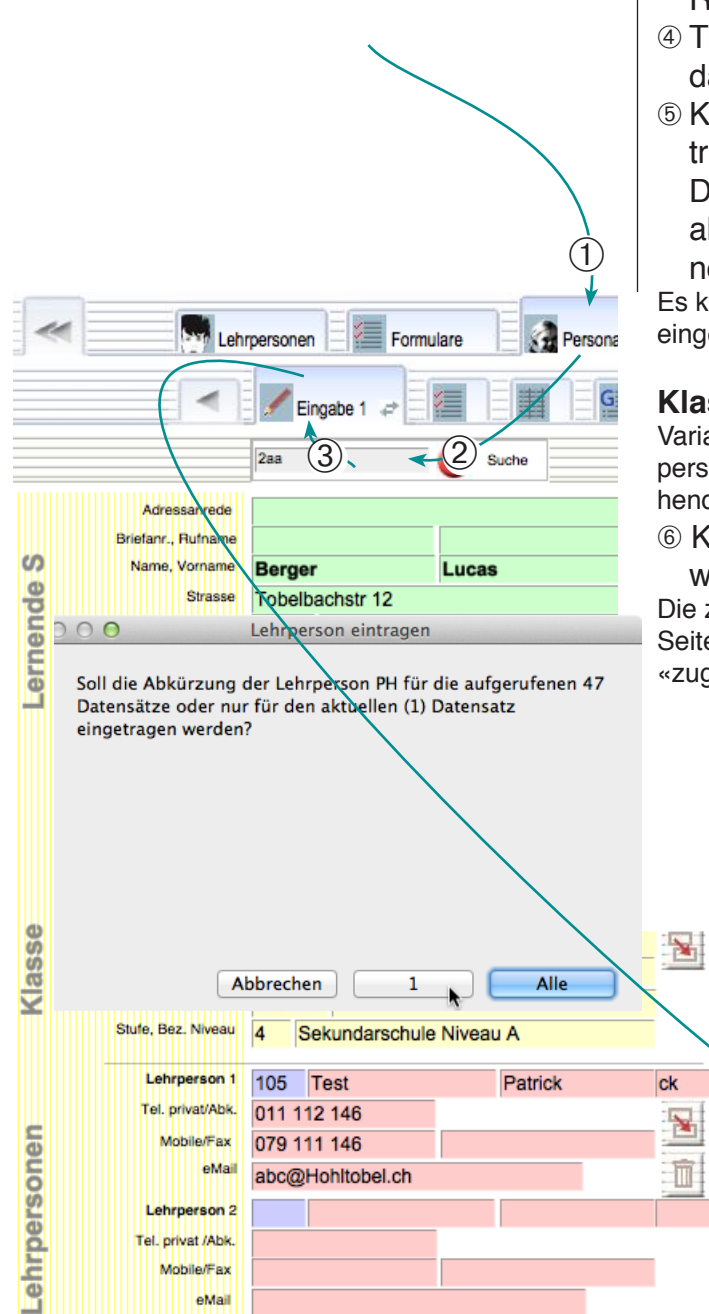

#### Den Schülern Lehrpersonen zuweisen

Sie können bei einzelnen Schülerdatensätzen «zugewiesene LP» eintragen oder früher zugewiesene Klassen gesamthaft einkopieren.

### Einzelne Personen eintragen

- ① Öffnen Sie die Personendatei.
- ② Rufen Sie z. B. die gewünschte Klasse auf.
- ③ Öffnen Sie in der «Eingaben 1» das Register Datensatz.
- ④ Tragen Sie den Namen des Kontos in das Eingabefeld («PH») ein.
- <sup>(6)</sup> Klicken Sie auf den Pfeil, um den Eintrag vorzunehmen.

Der Eintrag kann im aktuellen oder in allen aufgerufenen Datensätze vorgenommen werden.

Es können auch mehrere Konten nacheinander eingetragen werden.

### Klassenzuweisungen einkopieren

Variante: Einkopieren der Einträge aus der Lehrpersonendatei (vgl. Eingabe auf der vorhergehenden Seite).

⑥ Klicken Sie auf die Kopiertaste «zugewiesene LP ... einlesen».

Die zugewiesene Lehrperson (s. vorhergehende Seite) wird aus der Lehrpersonendatei ins Feld «zugeteilte LP» kopiert.

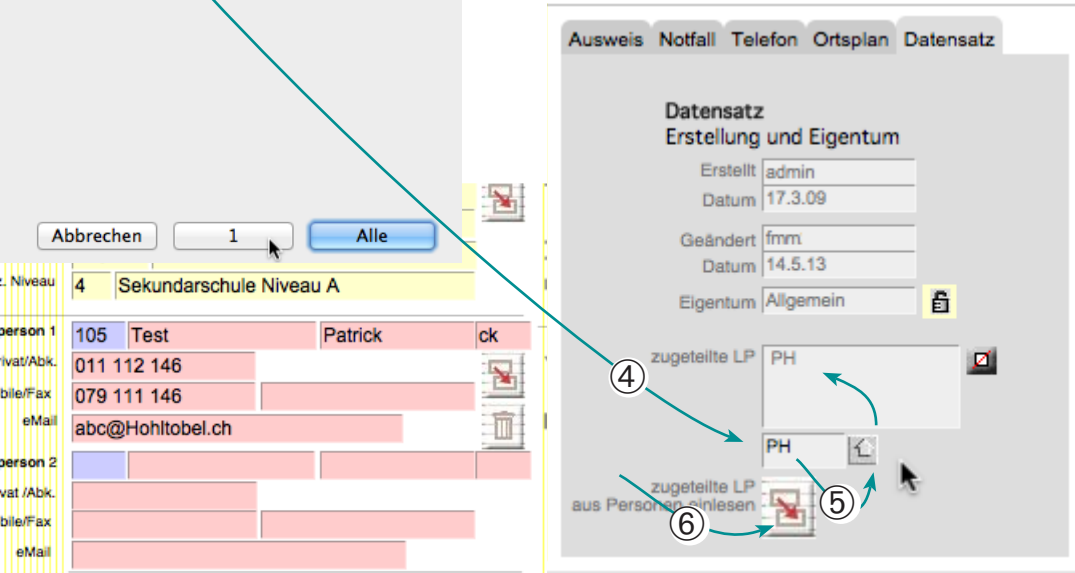

## Einstellung «Detail» Administratorzugang

## Konten zuweisen Noten

| Zugewiesene Konten bei Fächern<br>Wenn Sie bei den einzelnen Fächerdatensätzen<br>im Feld «Schreibberechtigung» Kontokürzel von<br>Lehrpersonen eintragen, sehen diese die Fächer-<br>datensätze mit den Noten ebenfalls und können<br>sie auch bearbeiten.                                                                                                    | <ul> <li>Fächer bestimmten Konten zuweisen</li> <li>Damit Fachlehrpersonen übers Netzwerk Noten für<br/>Ihre Fächer einfügen können, ist es möglich den<br/>Fächern neben dem Besitzer-Konto ein «zugewie-<br/>senes Konto» zuzuweisen.</li> <li>Sind die Kürzel in der Wahlfachliste eingetragen,<br/>werden die Einträge in der Regel automatisch<br/>vorgenommen.</li> <li>Ein fehlender Eintrag kann von Hand in der Noten-<br/>datei oder auch in den Personalien vorgenommen<br/>werden.</li> </ul>                                                                                                    |
|----------------------------------------------------------------------------------------------------|----------------------------------------------------------------------------------------------------|
|                                                                                                    | <ul> <li>Klassenzuweisungen einkopieren</li> <li>Öffnen Sie die Personaliendatei.</li> <li>Öffnen Sie die «Eingabe 2».</li> <li>Wählen Sie das Register «Berechtigungen».</li> <li>Hier sind neben den individuellen Fächerbezeichnungen auch die Berechtigungen sichtbar.</li> <li>Im Feld «Brechtigung» können Sie die Konto-Kürzel der Schreibberechtigten Personen eintragen (durch Leerschläge getrennt).</li> </ul>                                                                                                    |
| Image: Strasse File       Image: Strasse File       Image: Strasse File< | Zeugnis       Einstellung         Alle       Alle       Puritioner         Ablage intern       Ablage extern       Zeugnis Noten       Bemerkungen       Faktura         Ablage intern       Ablage extern       Zeugnis Noten       Bemerkungen       Faktura       Berechtigungen       1         Nuthfachliste       ZA       1       Pris       Seno       1       2       1         NBM       Nachhilfe Basis Mathe A       1       2       1       1       2       1       1       1       2       1       1       1       2       1       1       2       1       1       2       1       1       1       2       1       1       2       1       1       2       1       1       2       1       1       2       1       1       2       1       1       2       1       1       2       1       1       2       1       1       2       1       1       2       1       1       2       1       1       1       1       1       1       1       1       1       1       1       1       1       1       1       1       1       1       1 |
|                                                                                                    | Konten für zusätzliche                                                                                                    |

Schreibbrechtigung

Import der Berechtigungen und Fächer

## Allgemeine Funktionen

| Jahreswechse Daten löschen Passwörter Import/Export Nummerieren Datei-Info                                                                                                    | <ul> <li>Diverse Funktionen</li> <li>Klicken Sie in der Übersicht auf die Taste «Funktionen». Sie gelangen in eine Zusammenstellung von allgemeinen Funktionen.</li> <li>Beachten Sie, dass Sie die Funktionen in der Regel nur mit dem Administratorenpasswort durchführen können.</li> </ul> |
|----------------------------------------------------------------------------------------------------|----------------------------------------------------------------------------------------------------|
| Jahreswechsel<br>Vor den Jahreswechsel durchführen:<br>- Legen Sie zuerst unbedingt ein Backup aller Dateien auf einen<br>- Tragen Sie alle Daten (Nasse, LP1, LP2 etc.) in die Feider für das<br>- nachtet Jahr ein,<br>Föhrten Sie den Jahreswechsel nicht auf dem Server durch.<br>- Automatische Funktionen:<br>- Jahreswechsel der Schüler<br>- Jahreswechsel der Schüler<br>- etvil. Austorikung date Schüler<br>- etvil. Austorikung date Schüler<br>- etvil. Austo | Datei-Info drucken<br>Automatischer Jahres-<br>wechsel/ Klassenwech-                                                                                                    |
| Änderungen von Bezeichnungen         A1a       Andern zu>         A2a       Dezeichn.         Bezeichn.                                                                                                    | an nach unten!<br>Ie neue Klassenbezeichnungen<br>in bestimmten Datensät-<br>ze ändern<br>Stufe ändern                                                                                                    |
| Schuljahr       2013/2014     Schuljahr ändern       12.08.2013     Daten       04.07.2014     Schuljahresbedinn. ändern       Batishungen regenerieren     Image: Schuljahresbedinn. ändern       Stichtag für die Datenausgabe     Image: Schuljahresende ändern       11.8.2009     Stichtag für Pensenabrechnung: Son, 11. Aug 2013       11.8.2009     Stichtag für Schülerzahlenausgabe: Son, 11. Aug 2013, Abgabe: Don, 15. Aug 2013, Abgabe: Don, 15. Aug 2013, Abgabe: Don, 15. Aug 2013, Stichtag für Bildungstatistikt. Pre. 01. Nov 2013                                                                                                    | Schuljahr ändern                                                                                                    |
| Christellung Funktionen                                                                                                    | Zeugnis Einstellung                                                                                                    |
| Jahreswechsel Daten löschen Passwörter Import/Export Nummerieren Datei-Info<br>Daten löschen  Neue Notenliste  1. Personaldaten (Adressjiste) pröfen  Adressliste prüfen  4. dressliste prüfen  5. BeZeichnung der Funktion sollten alle Namendatensätze in der Adress  8. BeZeichnung der Kasse (z. B. ZAa) und über ein Zeugnis-Profil verfügen (z. E.  2. Zeugnis, SekZH_1).                                                                                                    | eliste über eine Notenliste (Zeu<br>Zeugnis Sekz<br>Notenlisten gesamthaft löschen und                                                                                                    |
| mit der runktion "Arressiste prufen" konnen Sie feststellen, wise Verleib Datensätt<br>sind und diese mit der Angaben rechts vervollständigen. (bas Verlahren eign<br>für gleichartige Gruppen.)         Image: State State                                                                                                    | neue anlegen (vor Jahresbeginn)                                                                                                    |
| Alle Datensätze löschen (neues Jahr).<br>Achtung: Diese Funktion löscht alle Datensätze. Nur die Personal- und die Lehrp<br>bisiben onhalten.<br>Alle Datensätze löschen.                                                                                                    | Jahresende: Alle Daten löschen<br>Dateien leeren, Daten löschen                                                                                                    |
| Löschen Achtung: Diese Funktion löscht alle Datensätze (Ausnahme: Fächer und Textbau                                                                                                    | steine).                                                                                                    |

## Einstellung «Detail» Administratorzugang

## Jahreswechsel

Jahreswechsel

Beim Jahreswechsel werden alle Schüler einer neuen Klasse zugeteilt.

Eigentlich kann diese Funktion mit einem Klick durchgeführt werden. Allerdings bedarf die Funktion einer sorgfältigen Zuteilungsarbeit und Überprüfung, da sie nicht rückgängig gemacht werden kann..

🖊 Eingabe 3

Felsenbergstr, 12

1291 Hohltobel

älteste/r der Familie

Hohltobel

1 . Sekundarschule Niveau .

Helfer

Schweiz

12. Mär 99

2013/2014

Regelklasse

And, Kantor

Hohitobel I

4 
 Sekundarschule Niveau

64 • Test

Schulhaus 1

4A 🔵

Receiklasse

61 • Muster Lyd

Hohitobel I

3Aa

Name, Vorname

Land, Sprache

Klasse/Schulort

Vorjahr, Stufe

hr, Lehrpersor

Klasse, Gruppe

ufe, Bez. Niveau

xterne Schüle

Lehrperson 1

Lehrperson 2

Klasse, Gruppe

Stufe, Niveau

Lehrperson 1

Lehrperson 2 Schulhaus

Klassentyp

Klassentyp

Lemplan Lemkategorie

Schuleintritt

DZ

Geb.dat., Geschl

Lernende

assenzuteilung

Strasse

PLZ, Ort

Familie 🗙

AHV Nr

Such

Rolli

Deutsch

v. 12.8.13

Nein

And. Schulkreis

m

Sekundarschule Niveau

123456789 PersNr 123456

1

-

ž

Aktuelles Jah

F

DT

F

ML

X

5

3

(4)

Nein

Markierung

b. 4.7.14

D.

м

D

Daniel

м

n

KennNr. 2803

### Lehrpersonendatei vorbereiten

- ① Eingabe bei allen Klassenlehrpersonen:
  - die aktuelle Klasse
  - evtl. das Zimmer und
  - das Schulhaus (Nummer)
- ② Die Daten f
  ürs n
  ächste Jahr werden automatisch erg
  änzt und m
  üssen allenfalls angepasst werden, sobald die Daten f
  ürs n
  ächste Jahr bekannt sind.

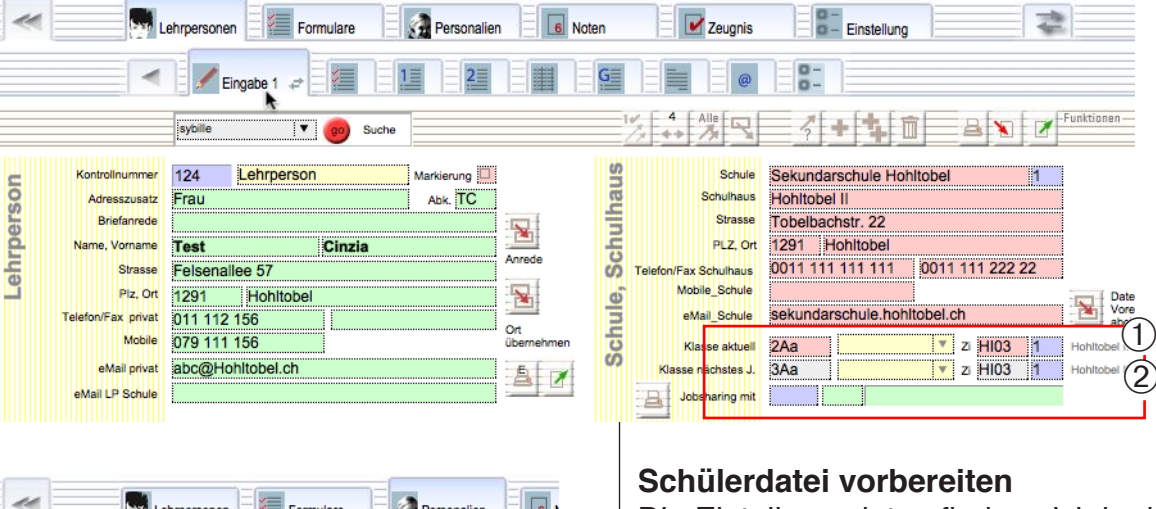

## Die Einteilungsdaten finden sich in der «Eingabe 3» der Personaliendatei. ③ Eingabe bei allen Schülerinnen und

- Schülern fürs aktuelle Jahr:
- die Klassenlehrperson(en)
- die aktuelle Klasse
- · Stufe, Schulbezeichnung und Niveau
- ④ Die Daten f
  ürs n
  ächste Jahr werden automatisch erg
  änzt und m
  üssen allenfalls angepasst werden, wenn die Daten bekannt sind.
- ⑤ Die Daten fürs vergangene Jahr benötigen Sie nur, wenn Sie eine Statistik ausgeben wollen. Beim Jahreswechsel werden diese Daten jeweils automatisch übertragen.

Bemerkung: Die Druckfunktion erstellt eine Liste der Klassenzuteilung aller aufgerufenen Personen (vgl. auch nächste Seite).

## Jahreswechsel

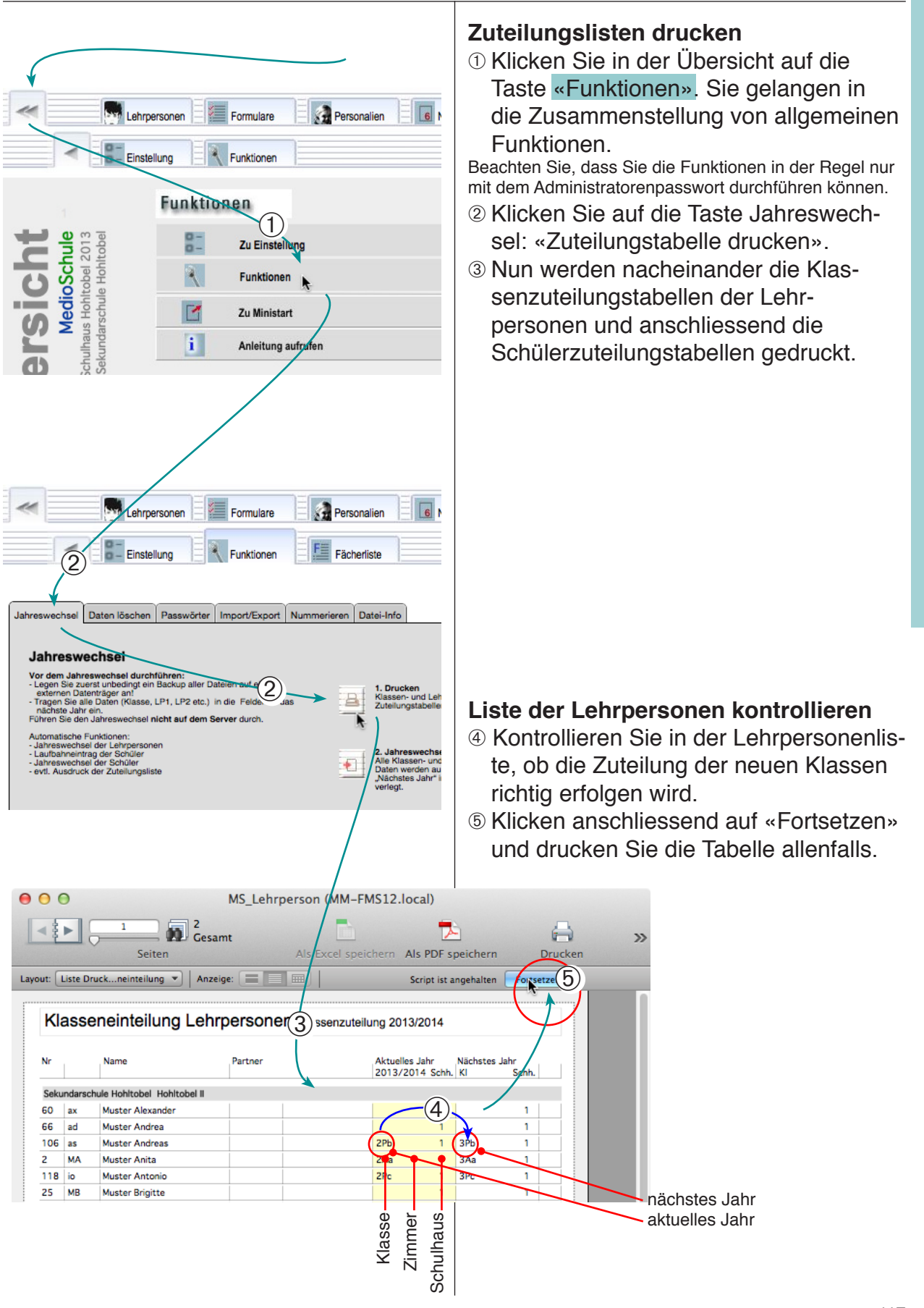

Liste der Schüler kontrollieren

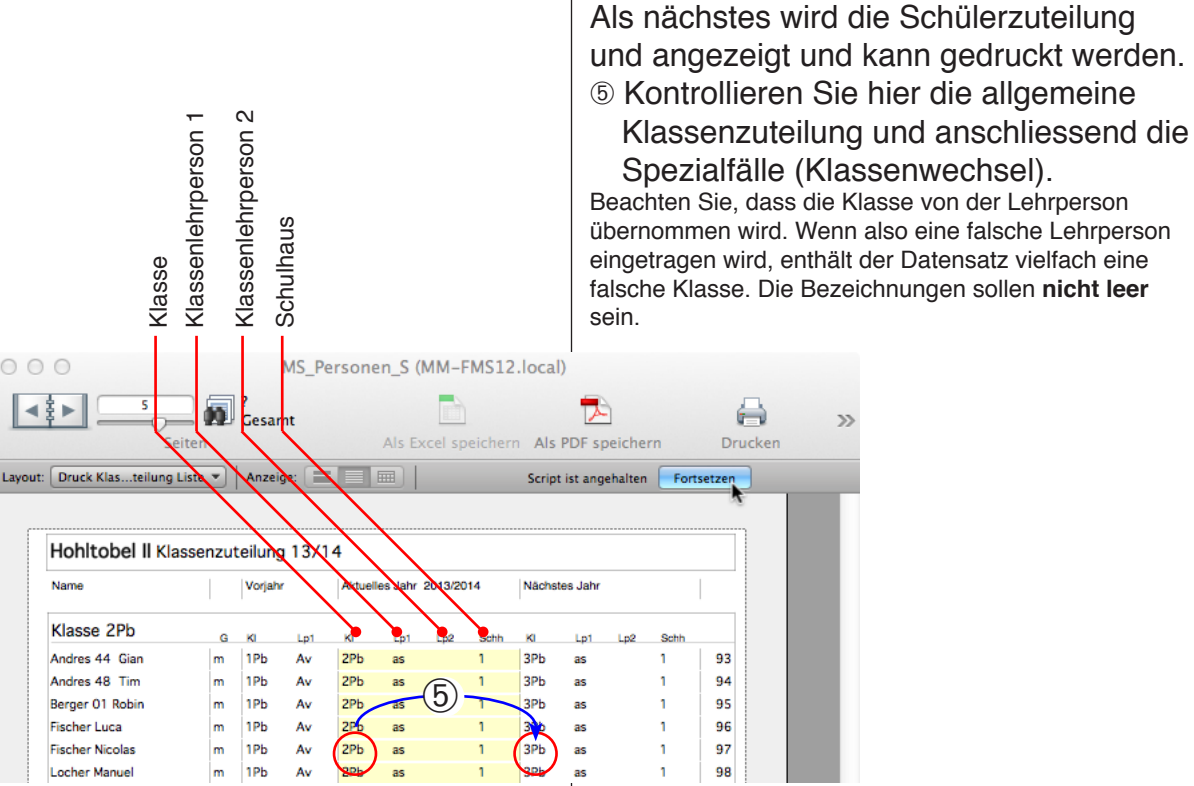

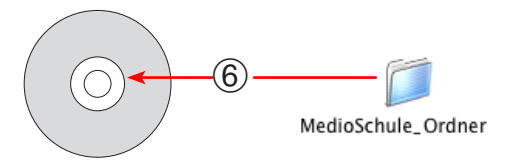

## falsche Klasse. Die Bezeichnungen sollen nicht leer

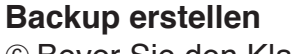

6 Bevor Sie den Klassenwechsel (Schritt ⑦) nun durchführen, sollten Sie unbedingt ein Backup erstellen: Beenden Sie das Programm und kopieren Sie den gesamten MedioSchule-Ordner auf ein CD.

### Jahreswechsel durchführen und wieder kontrollieren

Hinweis: Führen Sie den Jahreswechsel nicht auf dem Server durch, sondern kopieren Sie die Dateien auf einen einzelnen Computer.

⑦ Klicken Sie jetzt auf die Taste «Jahreswechsel durchführen». Die Zuteilungen werden bei allen Schülern und Lehrpersonen geändert.

Kontrollieren Sie am Schluss wieder die neuen Zuteilungslisten.

Daten löschen Passwörter Import/Export Nummerieren Datei-Info

#### Jahreswechsel

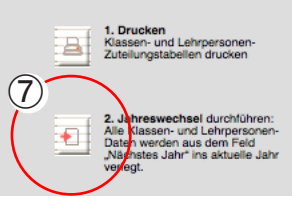

## Abschlussarbeiten

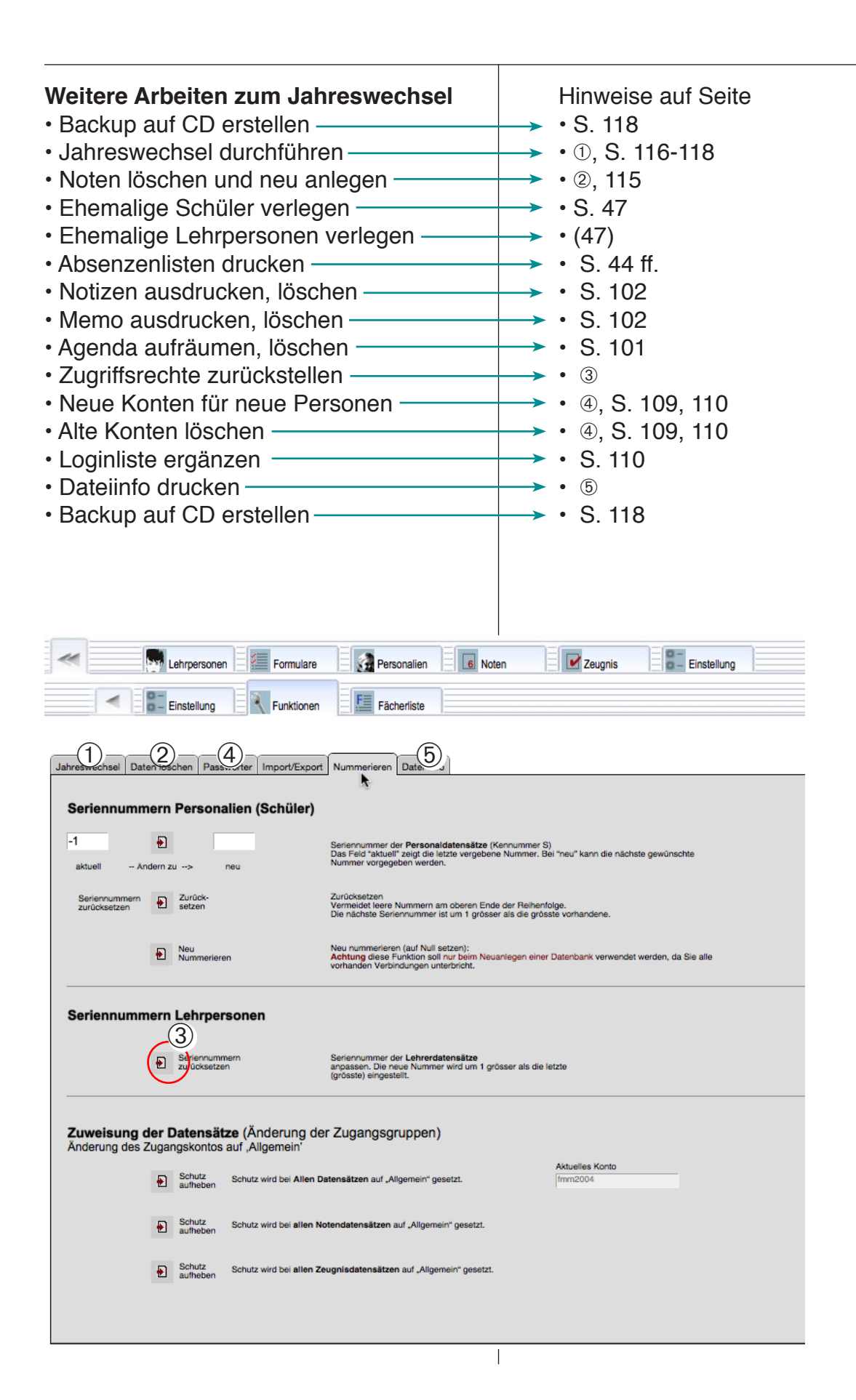

## Daten austauschen

Sie können *aufgerufene* Datensätze aus den beiden Dateien «Personen» (Schüler) bzw. «Lehrpersonen» exportieren. Exportierte Daten werden in die Dokumente «PersonenExport.fp7» bzw. «Lehrpersonen Export.fp7» abgelegt.

Die beiden Dokumente können auf geeignetem Weg an andere Benutzer von MedioSchule übermittelt werden.

Vorgehen:

- Suchen Sie in einer der beiden Dateien die betreffenden Datensätze (z. B. die übertretenden Schüler) s. S. 25.
- ② Markieren Sie die Datensätze und rufen Sie die markierten auf.
- ③ Wählen Sie «Aufgerufene Personen exportieren» im Menü «Medio»/ «Script».
- ④ Prüfen Sie die Exportdatei und senden Sie sie an den Empfänger.
- ⑤ Dort wird die Datei in den MedioSchule-Ordner gelegt und mit «Personen importieren» eingelesen.

| Scripts | Werkzeuge        | Fenster     | Hilfe      |                                  |
|---------|------------------|-------------|------------|----------------------------------|
| Scripts | verwalten        |             |            | <mark><mark>ዮ</mark> </mark> ස S |
| Über N  | /ledioSchule     |             |            | ₩1                               |
| Zur Hi  | lfe              |             |            | ₩2                               |
| Hilfe ü | ber Internet     |             |            | ж3                               |
| Bz_Fel  | d KlStufe für S  | tatistik re | generieren | ₩4                               |
| KNr fü  | r Statistik rege | enerieren   | oD         | Ж5                               |
| Aeltes  | te markieren     |             |            | ₩6                               |
|         | _                |             |            |                                  |

| Import_Export                       | •   | A |
|-------------------------------------|-----|---|
| Datenabgleich                       | •   | A |
| Datum                               | - ▶ | Α |
| Wf Profile mit Einträgen abgleichen |     | A |
|                                     |     | A |
|                                     |     | Р |
|                                     |     | Ρ |

Aufgerufene Personen exportieren (DT)#7Aufgerufene Personen exportieren (DT08)#8Aufgerufene Personen exportieren (DT12)#9Aufgerufene Personen exportieren tab#0Aufgerufene Personen exportieren Zeugn#80Aufgerufene Personen extern (DT)Personen importieren extern (DT08)Personen importieren extern (DT08)Personen importieren extern (DT12)Personen importieren extern (DT12)Personen importieren extern (DT12)Personen importieren extern (DT12)Personen importieren extern (DT12)Personen importieren extern spezPersonen importieren extern (WinSchule)

Export in der Personendatei

Import in der Personendatei

## Einstellung «Detail» Administratorzugang

## Bildungsstatistik, Bista

Die eidgen. Bildungsstatistik wird mit Schüler- und Klassendaten erstellt, welche in der «Eingabe 3» zusammengestellt sind. Dabei werden Eingaben in die normalen Datenfelder in einen Zahlencode umgesetzt. Der Inhalt der Exportfelder wird nach einer hinterlegten Tabellen (Datei MS\_Bistacode.usr» berechnet. Da verschiedene Kantone unterschiedliche Codes verwenden, muss die Tabelle gegebenenfalls angepasst werden. Beim Export der Statistik werden zwei Kontrolltabellen und zwei Text-Dokumente erstellt, welche an die Kontrollstelle versandt werden können. Zum Erstellen von Exportdokumenten für die Bildungsstatistik müssen zuerst alle relevanten Felder ausgefüllt werden.

- Pfüfen Sie die Inhalte der Felder der Spalte «Einträge».
- ② Überprüfen Sie, ob die Statistikfelder richtig ausgefüllt werden.

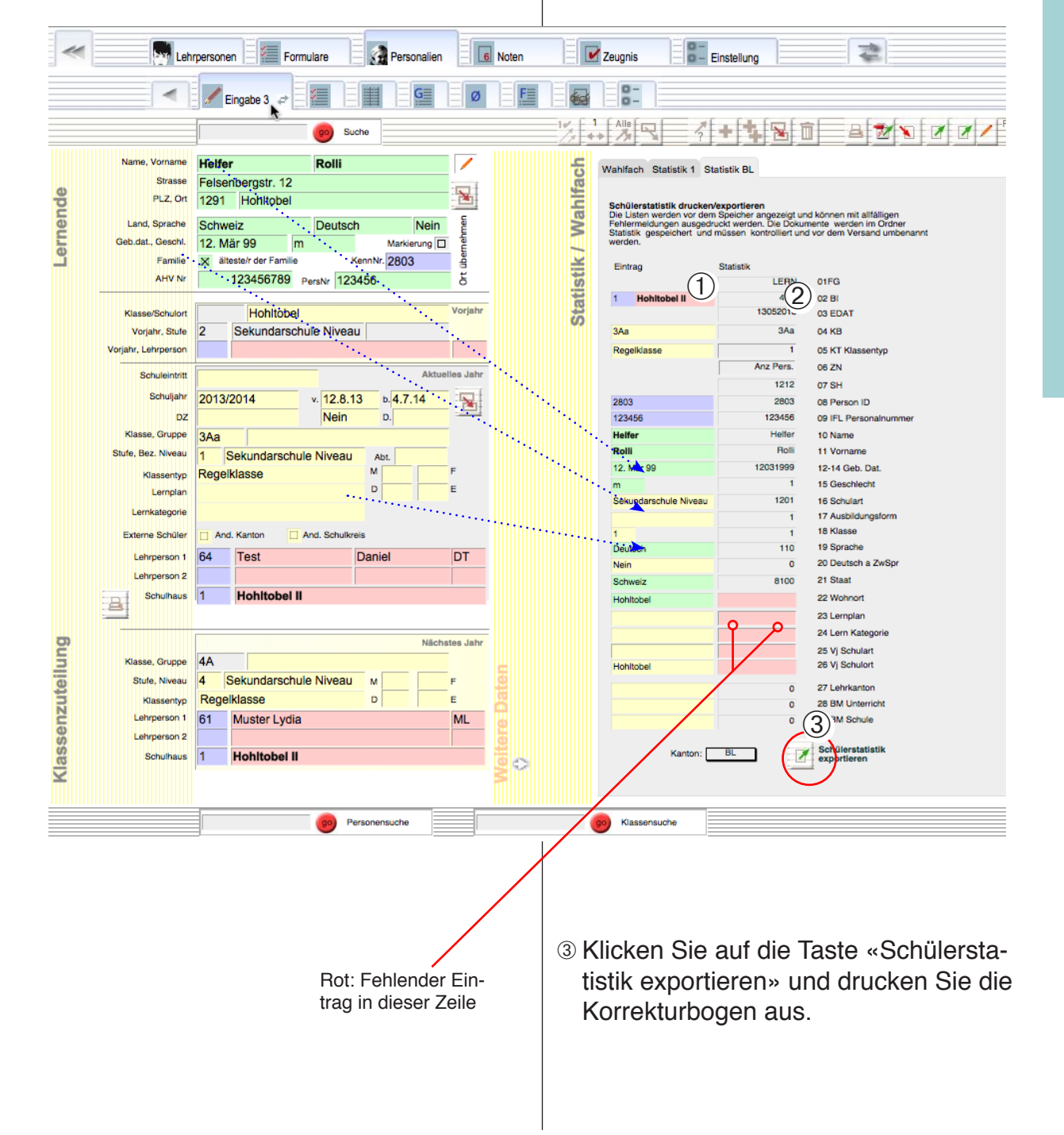

## Einstellung «Detail» Administratorzugang

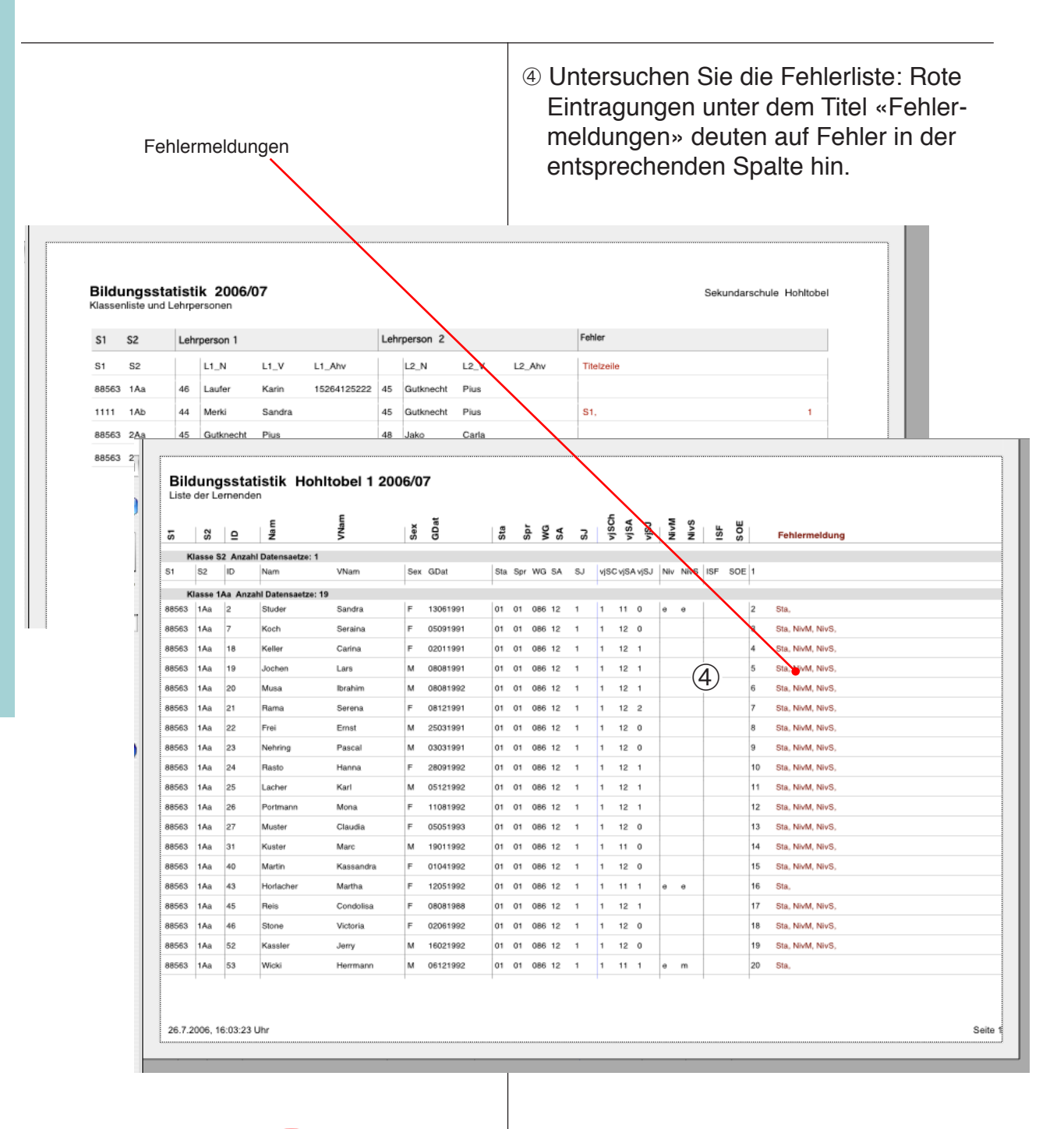

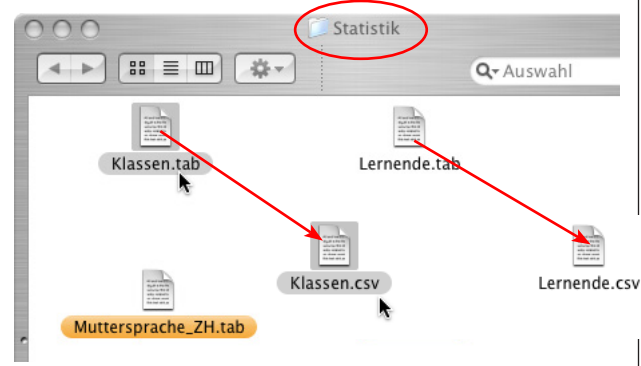

⑤ Wenn keine Fehlermeldungen mehr existieren werden die Dokumente exportiert: Sie werden im Ordner «Statistik» abgelegt.

Untersuchen Sie die Dateien und benennen Sie sie vor dem Versand nach der Vorschrift. Hier: Aus Klassen.tab wird Klassen.csv etc.

## Einstellung «Detail» Administratorzugang

## Daten auf Server laden

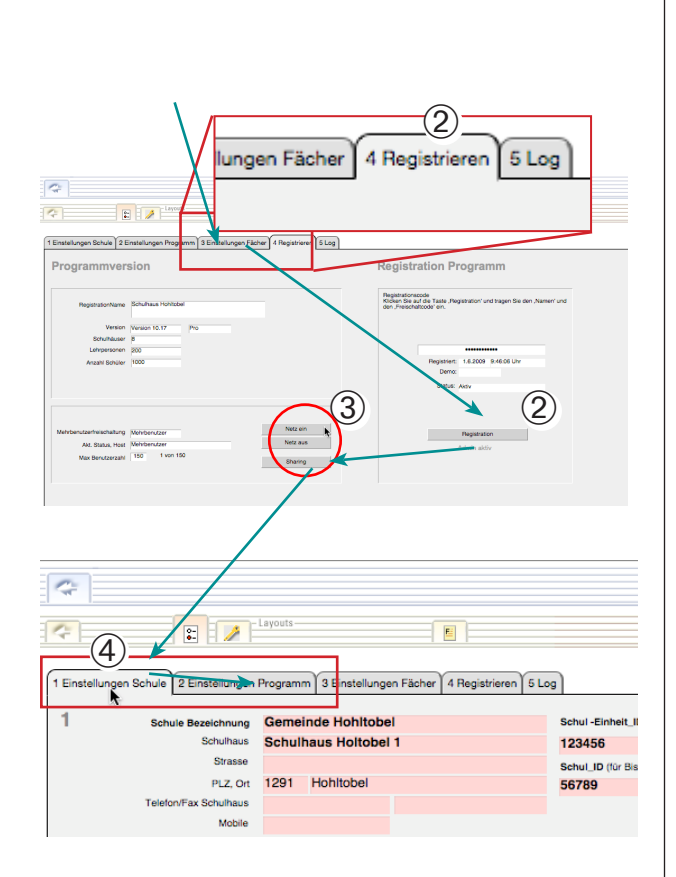

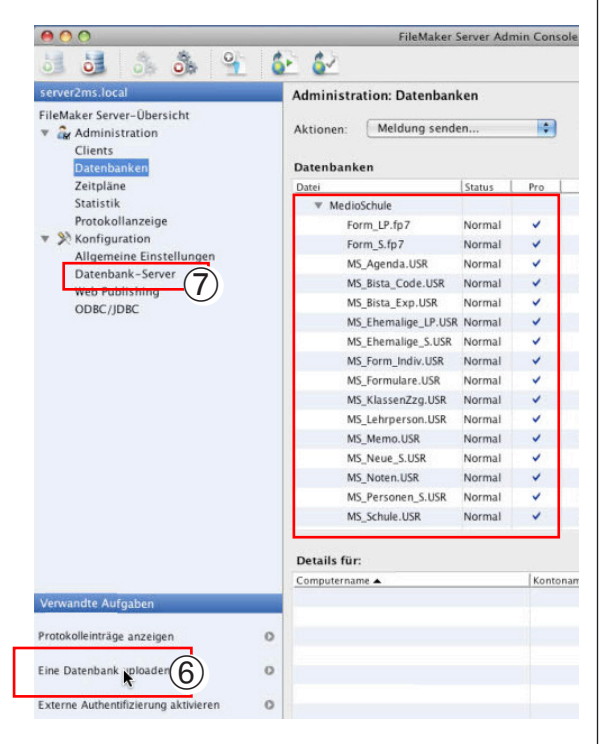

MedioSchule Pro kann auf einem Datenbankserver (FileMaker Server) geladen und von vielen Clients (FileMaker Pro auf verschiedenen Computern) gleichzeitig genutzt werden.

Das in Betriebnehmen eines Servers wird in der Regel von einer Fachperson durchgeführt. Das Verfahren ist deshalb nur in den Grundzügen beschrieben.

## Vorbereiten: Einstellungen

- Starten Sie FileMaker Pro (nicht FileMaker RunTime). Wählen Sie «Öffnen» und öffnen Sie MedioSchule («MS\_Schule.usr»).
- ② Registrieren Sie das Programm (> Einstellungen > «4 Registrieren» > «Registration»).
- ③ Schalten Sie das Netzwerk ein (> Einstellungen > «4 Registrieren» > «Netz ein»).
- ④ Ergänzen Sie alle Einstellungen f
  ür das Programm und die Schule (> Einstellungen > «1 Einstellungen Schule» und «2 Einstellungen Programm»).
- <sup>⑤</sup> Beenden Sie FileMaker Pro.

## Auf Server laden

- ⑥ Starten Sie FileMaker Server und laden Sie alle Dateien von MedioSchule (Dateien mit Endung .usr) auf den Server.
- Vergewissern Sie sich, dass USR-Dateien eingetragen sind (> Konfiguration
   > Datenbankserver > Datenbanken > Registrierte RunTime-Lösungen: USR eintragen.

## FileMaker-Menüs

| MedioSchule12                                                |           |
|--------------------------------------------------------------|-----------|
| Über MedioSchule12 Runtim                                    | ne        |
| Voreinstellungen                                             | ж,        |
| Dienste                                                      | ►         |
| MedioSchule12 ausblenden<br>Andere ausblenden<br>Alle zeigen | H業<br>H業ブ |
| MedioSchule12 beenden                                        | жQ        |

| Ablage                                                                                                    |     |
|----------------------------------------------------------------------------------------------------|-----|
| Schließen                                                                                                    | жw  |
| Dateioptionen<br>Passwort ändern                                                                                        |     |
| Papierformat<br>Drucken                                                                                                 | жР  |
| Datensätze importieren<br>Datensätze exportieren<br>Datensätze speichern/senden unte<br>Senden<br>Kopie speichern unter | r Þ |

| Kein Rückgängig      | жz              |
|----------------------|-----------------|
| Kein Wiederholen     | <u></u> ት ፝ # Z |
| Ausschneiden         | *               |
| Kopieren             | жC              |
| Einfügen             | ж\              |
| Nur Text einfügen    | ር ጉ ස ነ         |
| Löschen              |                 |
| Alles auswählen      | жA              |
| Suchen/Ersetzen      |                 |
| Rechtschreibung      | I               |
| Feldinhalte exportie | eren            |

#### FileMaker

MedioSchule kann mit FileMaker RunTime (mitgeliefert) oder mit FileMaker Pro betrieben werden. Je nach Programmversion sehen die Menüs etwas unterschiedlich aus.

## MedioSchule

- Copyrightvermerk
- Voreinstellungen
- Programm ausblenden
- Programm beenden

### Ablage (Datei)

• Passwort in der aktuellen Datei ändern Achtung: Verwenden Sie die entsprechende Funktion unter «Funktionen», sonst haben Sie in verschiedenen Dateien unterschiedliche Passwörter. (S. 113)

 Papierformat und Drucken der aktuellen Seite.

Benutzen Sie normalerweise die Drucktasten, sonst werden die falschen Layouts gedruckt.

 Import und Export von Daten, Kopien Sichern (Backup).

Bemerkung: Die MedioŚchule Dateien sichern normalerweise automatisch. Backup erstellen S. 131

#### **Bearbeiten**

- Rückgängig machen von Texteingaben
- Ausschneiden, Kopieren, Einsetzen
- Rechtschreibung

## FileMaker-Menüs

| Ansicht                  |     |
|--------------------------|-----|
| ✓ Blätternmodus          | жB  |
| Suchenmodus              | ЖF  |
| Seitenansichtsmodus      | ₩L  |
| Gehe zu Layout           | I   |
| ✓ Als Formular anzeigen  |     |
| Als Liste anzeigen       |     |
| Als Tabelle anzeigen     |     |
| Statussymbolleiste       | ר₩S |
| Statussymbolleiste anpas | sen |
| Formatierungsleiste      |     |
| Lineal                   |     |
| Vergrößern               |     |
| Verkleinern              |     |

## Ansicht

- Modi: Blättern, Suchen, Seitenansicht
- Anzeigeform der Datensätze: Formular, Liste, Tabelle
- Statusbereich ein-/ausblenden
- Textlineal ein-/ausblenden
- Ansicht vergrössern/verkleinern

| Einfügen                     |            |
|------------------------------|------------|
| Bild                         |            |
| QuickTime                    |            |
| Audio/Video                  |            |
| Ton                          |            |
| PDF                          |            |
| Datei                        |            |
| Aktuelles Datum              | ж-         |
| Aktuelle Uhrzeit             | ж,         |
| Aktueller Benutzername       | ΩΩβΩ       |
| Aus Index                    | <b>%</b> I |
| Aus zuletzt besuchtem Datens | atz XÜ     |

| • |
|---|
| • |
| • |
| • |
| • |
|   |

#### Einfügen

- Grafik in Bildfeld einfügen
- Datum oder Zeit einfügen
- In den aktiven Datensatz aus dem Index oder dem vorherigen Datensatz einfügen

#### Format

- Ausgewählte Schrift ändern
- Für Zahl- oder Datumseingaben Systemformat verwenden

Bemerkung: Die Schrift kann mit dem Menü nicht permanent geändert werden. Es wird nur der Inhalt des aktuellen Feldes geändert.

Soll die Schrift permanent geändert werden, muss dies im Layout geschehen.

## FileMaker-Menüs

| Datensatze I |  |
|--------------|--|

| Jatensatze ,                                                                                                    |                 |
|----------------------------------------------------------------------------------------------------|-----------------|
| Neuer Datensatz<br>Datensatz duplizieren<br>Datensatz löschen                                                        | 業N<br>業D<br>業E  |
| Alle Datensätze löschen                                                                                              |                 |
| Gehe zu Datensatz<br>Fenster aktualisieren                                                                           | ►<br>۲৫೫R       |
| Alle Datensätze anzeigen<br>Ausschluss anzeigen<br>Aktuellen Datens. ausschließen<br>Mehrere Datensätze ausschließen | 策J<br>೫T<br>쇼೫T |
| Letzte Suche ändern<br>Gespeicherte Suchen                                                                           | ₩R<br>►         |
| Datensätze sortieren<br>Unsortiert                                                                                   | ЖS              |
| Feldinhalt ersetzen<br>Referenzwerte holen                                                                           | <b>∺</b> =      |
| Datensatz wiederherstellen                                                                                           |                 |

# ScriptsÜber MedioSchule#1Hilfe über Internet#2Alle Dateien öffnen#3Zur Anleitung#4zur Hilfe#5

#### Datensätze

- Datensätze anlegen, löschen Bemerkung: Diese Funktionen haben nicht genau den selben Effekt wie die Taste «Neu» und «Löschen». Mit der Taste «Neu» werden normalerweise zusätzliche Voreinstellungen vorgenommen.
- · Datensätze suchen und sortieren
- Ersetzen: Feldinhalt bei allen aufgerufenen Datensätzen ersetzen. Achtung: Diese Funktion kann sehr hilfreich sein, kann aber bei falsche Anwendung die Datenbank zerstören!

## Medio

Das Menü enthält nicht in jeder Datei die gleichen Funktionen.

- Hilfe
- Diese Anleitung als PDF anzeigen (benötigt Acrobat Reader von Adobe.

| Fenster               |      |
|-----------------------|------|
| Neues Fenster         |      |
| Fenster einblenden    | ►    |
| Fenster ausblenden    |      |
| Fenster minimieren    | ЖM   |
| Horizontal nebeneinar | nder |
| Vertikal nebeneinande | r    |
| Fenster überlappen    |      |
| Alle nach vorne       |      |
| ✓ MS_Schule           |      |

### Fenster

- Fenster ausblenden bzw. im Dock ablegen.
- Anzeige der verschiedenen Modul-Fenster des Programms.

## Symbole

?-Taste (Gleiche suchen) 7,35,51 +-Taste (Konto) 109 +-Taste (Neu) 16,95

## A

Ablage 124 Abschlussarbeiten 119 Absenzen 27,45 Absenzenblatt 45 Absenzen drucken 44.45 Absenzenliste 44 Abwesenheiten 59 Acrobat Reader 126 Administration 107 Administratorenkontos 10 Administratorenpasswort 5,104 Adressen (alte) 20 Adressliste 35,37,51 Agenda 97,98,99,100 aktiv 109 Aktualitäten 97 Aktuelle Mitteilungen 11 Aktuelles Layout 7 Alle 35,36,101 Alle DS aufrufen 7,35,104 Alle einblenden 35 Allgemein 104 Alt 8 Alte Adressen 20 Älteste 43 Alte Version 8 Ändern 27 Ändern (Einstellung Mini) 26 Anhang 103 Anleitung 11 Ansicht 125 Anzeige Einfach 13 Aufbau 4 Ausblenden 7,35 Austauschen 120 Auswahl treffen 36

## В

Backup erstellen 118 Bearbeiten 124 Beenden 6,24 Berechtigung 104,109 Berechtigungen 107,114 Beschriftbare 20 Bestätigung 20 Beziehungen 76 Beziehungsfeld 76 Bezugsdatensatz 35

## Teil 10: Register

Bezug suchen 7 Bildungsstatistik 22,121 Bista 121 BitteLesen 4 Blättern 125 Brief 20,46,56,62,63 Brief erstellen 72 Briefformular 49

## С

Containerfeld 46

## D

Datei 124 Dateien 4 Dateiregister 7 Datei wechseln 7 Daten austauschen 120 Dateneingabe 16,17 Daten löschen 115 Datensätze 126 Datensatzfreigabe 7 deaktivieren 109 Demoversion 11 Detaileingaben 58 Detaillierte Anzeige 13

## **10 Register**

## Register

Drucken 7,35,36,37,38,39,73,124 Drucken Absenzen 44,45 Druckerfenster 13,37 DS löschen 35 Duplizieren 35 DZ 38

## Ε

Ehemalige 47 Ehemalige Lehrpersonen 50 Ehemalige Schüler 47 Eigene aufrufen 35 Eigene DS 35 Eigene DS aufrufen 6,7,35,104,105 Einfache Anzeige 13 Einfügen 70,125 Eingabe 18,20 Eingabe 1 17 Eingabe 2 20,21 Eingabe 3 21 Einstellen 54 Einstellungen 5,11,13 Einteilung 64 Eltern 19 Elterngespräch 68 Elternmitteilungen 62 eMail 57,62,66 Ersetzen 126 Erster Programmstart 5 Etiketten 36 Export 48,124 Exportieren 48,120 Export Loginlisten 110 Externe Daten 20,46

## F

Fächer 14 Fächer Konten 114 Fächerzusammenstellung 6,14,17 Faktura 20 Fax 62,65 Fehler 39 Felder einfügen 78,79 Fenster 126 FileMaker Go 32 FileMaker-Menüs 103,124 FileMaker Server 123 Format 125 Form Indiv.usr 76 Formulare 61,62,64,125 Formular-Portal 64 Fortsetzen 51 Fragezeichen 36 Freigabe 7 Freigabetaste 105

Freischalten 13 Funktion 103 Funktionen 7,8,11,35,115

## G

Ganz zurück 16 Geburtstage 43 Geburtstagsliste 55 Gesamtimport 8 Geschlecht 38 Geschütze Daten 106 Gestalten eigener Formulare 61 Gewichtung 31 go-Taste 34,50 Grundstrukturen 77

## Η

Hilfe 11

## I

Import 8,47,124 Importieren 8,110 Import Loginlisten 110 Importtaste 47 Individuelle Formulare 61,75 Information 11 Inhalt 3 Inhalt kopieren 35 Interessenten 48 iPad 23,26,32,33

## J

Jahreswechsel 22,115,116 Jahreswechsel durchführen 118

## Κ

Kalender 44 Kein Zugriff 106 Klassen 34 Klassenbezeichnung 18 Klassendaten 18 Klassenlehrperson 18 Klassenlisten 36 Klassenstatistik 38,39 Klassenwechsel 115 Klassenzusammenfassung 38,39 Konten 104,108 Konten zuweisen 111,112,113,114 Konto 35 Konto aktivieren 108 Konto hinzufügen 109 Kontokürzel 111 Kontoname 77 Kontonamen 109

## Register

10 Register

Konto zuweisen 111 Kopiertaste 17,66,72 Kopiertasten 17,66 Kurzbrief 56,67 Kurzmitteilung 62,67

## L

Laufbahn 20,59 Layout 7,35,61,107 Layoutregister 7 Lehrpersonen 16,18,34,49,50,107 LehrpersonenExport.fp7 120 Liste 35,64,125 Liste der Formulare 64 Listenlayout 80 Lizenzbestimmungen 2 Log 13 Loginlisten 109,110 Logo 12 Löschen 7,35,46,115,126

## Μ

Mail versenden 57 MA = Kurs 109Markieren 36 Markierung 53 Markierungen 35 Medio-Menü 126 MedioSchule 4,124 Mehrere Zeugnisse anlegen 96 Memo 97,101 Mini 23,26 Mini (Einstellung) 15 Mini Gruppen 30 Mini Lehrpersonen 28 Mini Noten 31 Mini Notizen 29 Mini Personalien 27 MK = Kassabuch 109 MS\_Agenda.usr 4 MS\_Form\_Indiv.usr 76 MS Formulare.usr 4 MS\_Lehrperson.usr 4 MS\_Memo.usr 4 MS Noten.usr 4 MS Personen S.usr 4 MS Schule.usr 4 MS\_Zeugnis.usr 4

## Ν

Navigation 7 Netzwerk-Client 10 Neu 16,63,65,66,67,68,126 Neueintritte 48 Neuer Datensatz 17 Neuer DS 7,35 Neues Konto 108 Neues Zeugnis 96 Noten 81 Notenliste 95 Notenlisten 86,87 Notfall 19 Notizen 97,102

## 0

ohne Passwort 108 Ordner «Alt» 8 Ortsplan 19

## Ρ

Papierformat 124 Papierformatfenster 37 Passwort 5,10,43,77,107,124 Passwort ändern 108 Passwörter bearbeiten 108 Passwort für Lehrpersonen 105 Passwortsystem 6,104 PDF 42,45,54,126 PDf-Export 13 Permanent (Einstellungen) 10 Personalien 25 PersonenExport.fp7 120 Personensuche 34,50 Pfade für PDF 13 Pfeil 7,51 Pfeil (Sortieren) 7,35,36,51 Pfeiltaste 36 Primarschule 93 Primarschule Zürich 91 Programm einrichten 5 Programmfenster 13 Programminfo 8 Programmstart 10

## R

Rechnungen erstellen 20 Rechtschreibung 124 Register 7,11 Registrationscode 6 Registrieren 10 Registrierung 13 Rückgängig 124

## S

Schnellstart 5,6 Schreibberechtigung 105 Schrift 125 Schulart 38 **10 Register** 

## Register

Schülerausweise 19 SchuleStart.fp7 4 Schulhausdatensätze 12 Schulhauseinstellung 12 Schützen 7 Seitenansicht 37,45,51,125 Sekretariat 107 Sekundarschule 91 Sekundarstufe 93 Senden 66 Serienbrief 56,71,72,73 Serienfax 71 Serienmail 71 Server 123 Sortieren 7,35,36,40,51 Spezialfelder 20 Spezialliste 53 Start 20 Starten 10 Status 7 Statusbereich 51,125 Statusleiste 35 Stufe 38 Stundengutschriften 58 Suche 34,50,62 Suchen 7,36,51 Suche nach Lehrpersonen 50 Systemformat 125

## Т

Tabelle 40,41,54,125 Tabellenüberschriften 40 Tabulator 17 Tabulatortaste 17 Teil 2 25 Telefonalarm 62,69,70 Telefonbuch 19 Textlineal 125 Titelsatz 40 Titelsatz einstellen 54

## U

Überblick 11 Überschriften 40,41,54 Übertritt 68 Umstufung 68 Update 8,61 usr Dokumente 4

## V

Verbindungstaste 7,64 Verbindungstaste (zu Bezugsdatensatz) 35 Voreinstellung 5,10,11,12,13,14,15

## W

Wahlfächer 21 Warnung 105 Weisser Verbindungspfeil (Verbindungstaste) 64 Werkzeugleiste 35 Word 46

## Х

x Markierung 36

## Ζ

Zeugnis 94 Zeugnis anlegen 95 Zeugnisse 20,91 Zu Bezugsdatensatz (Verbindungstaste) 35 Zugangslog 13 Zugewiesene Konten 112 Zugriff 106 Zugriffsrechte 105 Zum Start 20 Zürich 91 Zur Übersicht 7 Zurück 7,16 Zusammenfassung 36 Zuteilung der neuen Klassen 117

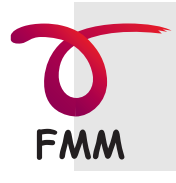

Frei MultiMedia GmbH CH-8451 Kleinandelfingen

www.FreiMultiMedia.ch

© 2013